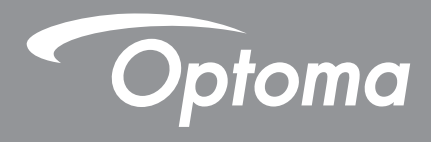

# Interaktiv flatpanel

|--|

Bruksanvisning

# INNEHÅLLSFÖRTECKNING

| SÄKERHET                                       | 5 |
|------------------------------------------------|---|
| Säkerhetsanvisningar                           | 5 |
| Upphovsrätt                                    | 6 |
| Friskrivningsklausul                           | 6 |
| Varumärkesigenkänning                          | 6 |
| FCC-meddelande                                 | 6 |
| FCC-varning                                    | 6 |
| Deklaration för överensstämmelse för EU-länder | 7 |
| WEEE                                           | 7 |
| ENERGY STAR                                    | 7 |

| INTRODUKTION            | 8  |
|-------------------------|----|
| Förpackningens innehåll | 8  |
| Standardtillbehör       |    |
| Extra tillbehör         |    |
| Produktöversikt         |    |
| Frontvy                 |    |
| Bakre vy                | 11 |
| Fjärrkontroll           |    |

### 

| 14 |
|----|
| 14 |
| 17 |
| 18 |
| 21 |
| 21 |
| 22 |
| 23 |
| 23 |
| 23 |
|    |

| ANVÄNDA ENHETEN | 28 |
|-----------------|----|
|                 |    |

| Slå på/stänga av strömmen |    |
|---------------------------|----|
| Installationsguide        | 29 |

## 

| Översikt av startskärm               | . 31 |
|--------------------------------------|------|
| Inställningsmeny                     | . 32 |
| Välja en ingångskälla                | . 33 |
| Justera bakgrundsbelysning           | . 33 |
| Aktivera funktionen Svagt blått ljus | . 34 |

| Justera volymnivå                                       | 34 |
|---------------------------------------------------------|----|
| Konfigurera OSD-inställningar                           | 35 |
| Konfigurera bildinställningar                           | 35 |
| Konfigurera skärminställningar                          | 36 |
| Konfigurera signalinställningar (endast för VGA-ingång) | 37 |
| Konfigurera ljudinställningar                           | 37 |
| Visa enhetsinformation                                  | 38 |
| Konfigurera avancerade inställningar                    | 39 |
| Anpassa systemet                                        | 40 |
| Konfigurera nätverksinställningar                       | 41 |
| Konfigurera enhetsinställningar                         | 43 |
| Konfigurera säkerhetsinställningar                      | 45 |
| Konfigurera systeminställningar                         | 47 |
| Verktygsfält på sidan                                   | 51 |
| Visa senaste åtgärder                                   | 52 |
| Team Share-appen                                        | 53 |
| Anteckningsapp                                          | 58 |
| Skärmfrysning                                           | 59 |
| Övriga verktyg                                          | 59 |
| Skärminspelare                                          | 66 |
| Flytande kommentarverktygsfält                          | 66 |

# 

| TapCast Pro<br>Kompatibilitetstabell för TapCast Pro-app | 68<br>68 |
|----------------------------------------------------------|----------|
| Mobil enhet                                              | 68       |
| Dator                                                    | 70       |
| TapCast Pro avancerade inställningar                     | 72       |
| Filhanterare                                             | 74       |
| Hantera filer                                            | 74       |
| Cloud Storage (Molnlagring)                              | 76       |
| Spela upp multimediafiler                                | 77       |
| Screen Lock (Skärmlås)                                   | 81       |
| Browser (Webbläsare)                                     | 81       |
| Keeper                                                   | 82       |
| Joan på TV                                               | 82       |
| Visualiserare                                            |          |

| YTTERLIGARE INFORMATION       | . 87 |
|-------------------------------|------|
| Mått                          | 87   |
| 65 tum                        | 87   |
| 75 tum                        | 88   |
| 86 tum                        | 89   |
| Lista över timing som stöds   | 90   |
| RS232 Protokollfunktionslista | 92   |
| RS232-stifttilldelningar      | 92   |
| RS232 RJ45 kontrollanslutning | 92   |
| SET-kommando                  | 93   |
| GET-kommando                  | 95   |

| _ED indikator            | . 97 |
|--------------------------|------|
| -elsökning               | . 98 |
| Jnderhåll                | . 99 |
| Rengöra skärmen          | . 99 |
| Rengöra den främre ramen | . 99 |
| Globala Optoma-kontor    | 100  |

# SÄKERHET

Följ alla varningar, försiktighetsåtgärder och underhåll enligt rekommendationerna i denna bruksanvisning.

### Säkerhetsanvisningar

- Använd endast tillsatser/tillbehör som specificerats av tillverkaren.
- Avstå från att blockera ventilationsöppningar. För att försäkra dig om att enheten fungerar tillförlitligt och för att förebygga överhettning är det rekommenderat att placera enheten på en plats där ventilationen flödar oförhindrat. Placera inte enheten i en inneslutning som t.ex. en bokhylla eller ett skåp som begränsar luftflödet.
- Använd inte enheten nära vatten eller i fuktiga miljöer. Minska brandfara och/eller risk för elektriska stötar genom att inte utsätta produkten för regn eller fukt.
- Placera inte i närheten av värmekällor såsom element, spis eller annan utrustning som avger värme, t.ex. förstärkare.
- Låt inga objekt eller vätskor tränga in i enheten. De kan komma i kontakt med farliga spänningsportar eller kortsluta delar som kan resultera i brand eller elektriska stötar.
- Placera inte enheten på en instabil yta. Enheten kan falla ner och orsaka personskada eller så kan enheten skadas.
- Använd inte enheten på platser där den kan utsättas för vibrationer eller stötar.
- Använd inga hårda eller vassa objekt för att styra pekskärmen.
- Använd inte enheten om den utsatts för fysiskt skada eller om den missbrukats. Skada/misshandel inkluderar (men är inte begränsad till):
  - Enheten har tappats.
  - Strömkabeln eller kontakten har skadats.
  - Vätska har spillts på enheten.
  - Enheten har utsatts för regn eller fukt.
  - Någonting har trängt in i enheten eller någonting är löst inuti den.
- Försök aldrig att reparera enheten själv. Öppna eller ta bort höljet kan utsätta dig för farlig spänning eller andra faror. Ring Optoma innan du skickar in enheten för reparation.
- Dra ut strömsladden från eluttaget om enheten inte används under en längre tidsperiod.
- Ta ut batterierna ur fjärrkontrollen innan förvaring. Om batterierna är kvar i fjärrkontrollen under långa tidsperioder kan de börja läcka.
- Stäng av enheten och dra ut strömkontakten ur eluttaget före rengöring av enheten.
- Använd en mjuk torr trasa med ett milt rengöringsmedel för att göra rent skärmens ytterhölje. Använd inte grova rengöringsmedel, vaxer eller lösningsmedel för att rengöra enheten.
- Se enhetens hölje för säkerhetsrelaterade markeringar.
- Enheten får endast repareras av lämplig servicepersonal.

### Upphovsrätt

Denna publikation, inklusive alla fotografier, illustrationer och programvara är skyddade enligt internationella upphovsrättslagar, med ensamrätt. Varken den här bruksanvisningen eller något av det material som anges häri får reproduceras utan skriftligt tillstånd av författaren.

© Upphovsrätt 2020

### Friskrivningsklausul

Informationen i detta dokument kan ändras utan vidare meddelanden. Tillverkaren gör inga utfästelser eller garantier avseende innehållet häri och frånsäger sig uttryckligen alla underförstådda garantier om säljbarhet eller lämplighet för något ändamål. Tillverkaren förbehåller sig rätten att uppdatera denna publikation och från tid till annan göra ändringar av innehållet häri utan skyldighet för tillverkaren att underrätta någon om att dessa ändringar har gjorts.

### Varumärkesigenkänning

Kensington är ett USA-registrerat varumärke som tillhör ACCO Brand Corporation med utfärdade registreringar och pågående ansökningar i andra länder runt om i världen.

HDMI, HDMI-logotypen och High-Definition Multimedia Interface är varumärken eller registrerade varumärken som tillhör HDMI Licensing LLC i USA och andra länder.

Google, Google-logotypen och Google Drive är varumärken eller registrerade varumärken som tillhör Google LLC.

OneDrive är ett varumärke som tillhör Microsoft Corporation.

Alla andra beteckningar som används i denna bruksanvisning tillhör respektive ägare och är Bekräftade.

### **FCC-meddelande**

Denna utrustning har testats och befunnits efterleva gränserna för en digital enhet i klass B, enligt avsnitt 15 i FCC:s bestämmelser. Dessa begränsningar är avsedda att ge rimligt skydd mot skadliga störningar i heminstallationer.

Den här utrustningen genererar, använder och kan utstråla radiofrekvensenergi och, om den inte är installerad och används i enlighet med anvisningarna, den kan orsaka skadlig störning på radiokommunikationer. Det finns dock inga garantier för att störningar inte kommer att uppstå i en viss installation. Om denna utrustning skulle orsaka skadlig interferens på radio- eller TV-mottagning, vilket kan bestämmas genom att utrustning slås av och på, uppmanas användaren att försöka komma till rätta med störningen genom att vidta en eller flera av följande åtgärder:

- Rikta om eller placera om mottagarantennen.
- Öka avståndet mellan utrustningen och mottagaren.
- Anslut utrustningen till ett uttag på en annan strömkrets än den som mottagaren är ansluten till.
- Rådfråga din återförsäljare eller en erfaren radio/TV-tekniker.

### **FCC-varning**

Denna enhet uppfyller Del 15 av FCC:s regler. Hantering gäller under följande två villkor:

(1) denna enhet får inte orsaka skadliga störningar, och

(2) denna enhet måste acceptera all mottagna störningar, inklusive störningar som kan orsaka bristfällig funktion.

#### Notera: Kanadensiska användare

Denna digitala apparat i klass B uppfyller kanadensiska CAN ICES-3 (B)/NMB-3 (B).

Remarque à l'intention des utilisateurs canadiens

Cet appareil numérique de la classe B est conforme à la norme NMB-003 du Canada.

### Deklaration för överensstämmelse för EU-länder

- EMC-direktivet 2014/30/EU (inklusive ändringar)
- Lågspänningsdirektivet 2014/35/EU

### WEEE

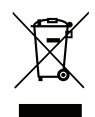

#### Instruktioner för kassering

Kassera inte denna elektroniska enhet i hushållssoporna. För att minimera utsläpp och säkerställa att den globala miljön skyddas ber vi dig att återvinna enheten.

### **ENERGY STAR**

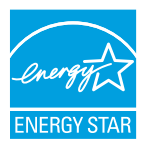

**ENERGY STAR** är ett frivilligt program från den amerikanska miljöskyddsbyrån som hjälper företag och individer att spara pengar och skydda klimatet genom överlägsen energieffektivitet. Produkter som får ENERGY STAR förhindrar utsläpp av växthusgaser genom att uppfylla strikta energieffektivitetskriterier eller krav som ställts av den amerikanska miljöskyddsbyrån. Följande logotyp finns på alla ENERGY STAR-certifierade modeller:

Denna produkt kvalificerar sig för ENERGY STAR i inställningen "Standardläge" och det är den inställning där energibesparingar kommer att uppnås. Om du ändrar bildinställningarna i standardläget eller aktiverar andra funktioner kommer du att öka energiförbrukningen som kan överskrida de gränser som krävs för att kvalificera sig för ENERGY STAR-klassificeringen. Se EnergyStar.gov för mer information om Energy Star-programmet.

### Förpackningens innehåll

Packa försiktigt upp och kontrollera att du har de föremål som anges nedan under standardtillbehör. En del av objekten under tillbehör kanske inte är tillgängliga beroende på modell, specifikation och inköpsregion. Kontakta inköpsstället. Vissa tillbehör kan variera från region till region.

Garantikortet levereras endast i vissa specifika områden. Kontakta din återförsäljare för mer information.

#### Standardtillbehör

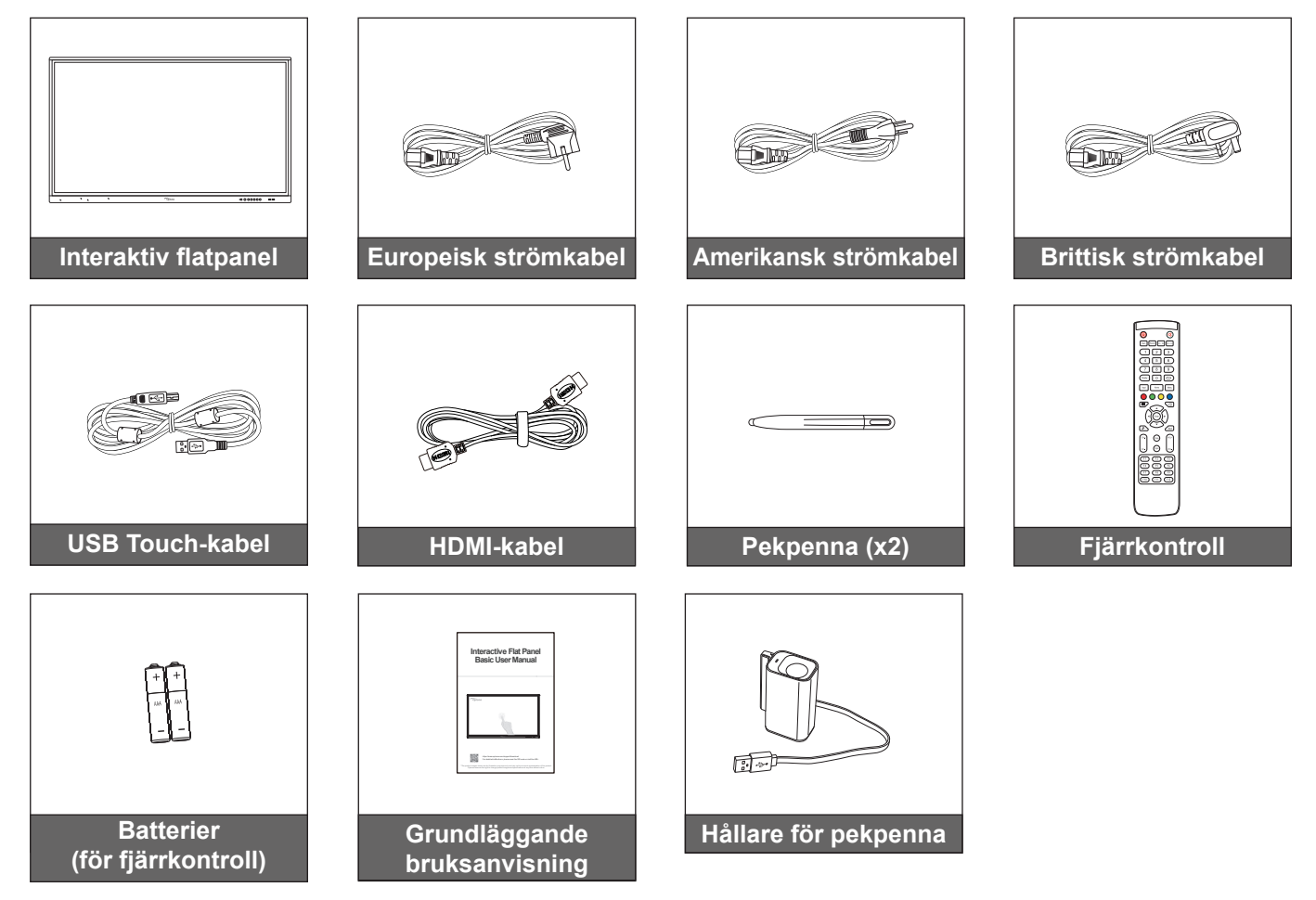

**Observera:** För garantiinformation, besök: www.optoma.com.

### Extra tillbehör

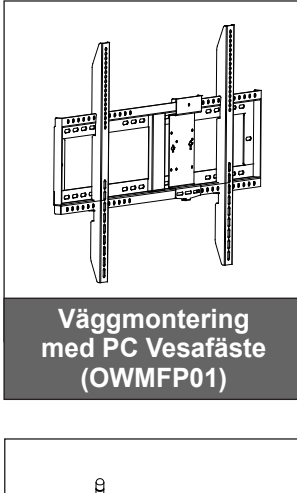

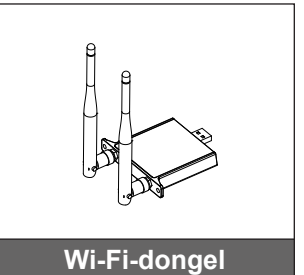

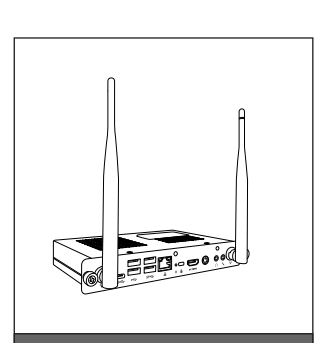

OPS2-i5 (plats i dator, intel i5 8:e CPU, 8 GB RAM, 128 GB SSD)

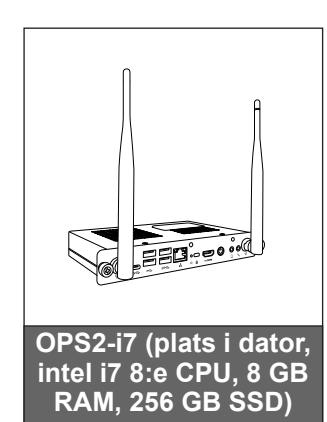

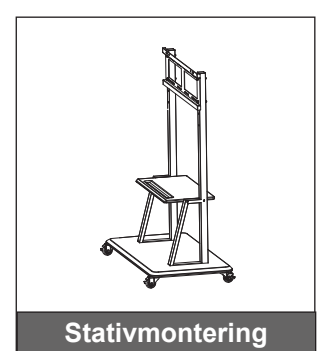

### Produktöversikt

### Frontvy

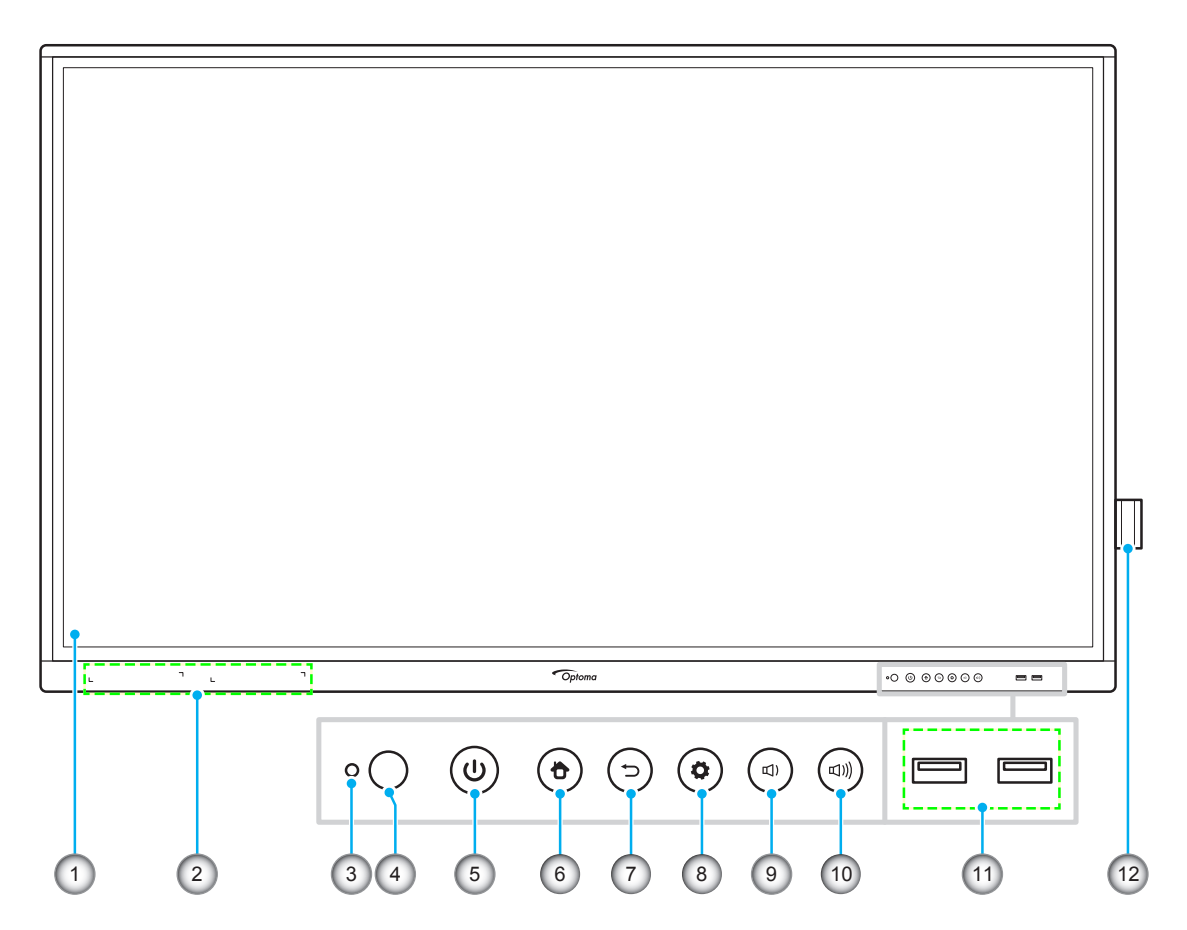

| Nr. | Objekt                       |
|-----|------------------------------|
| 1.  | Pekskärm                     |
| 2.  | Extra pekpennor (x2)         |
| 3.  | Ljussensor                   |
| 4.  | IR-mottagare                 |
| 5.  | Strömknapp med LED-indikator |
| 6.  | Hemknapp                     |

| Nr. Objekt |                               |  |
|------------|-------------------------------|--|
| 7.         | Tillbakaknapp                 |  |
| 8.         | Knapp för inställningsmeny    |  |
| 9.         | Knapp för sänkning av volymen |  |
| 10.        | Knapp för ökning av volymen   |  |
| 11.        | USB 2.0-portar (x2)           |  |
| 12.        | Hållare för pekpenna          |  |

Observera: Främre USB 2.0-portarna är fullkanaliga USB-porter. USB-portarna kan användas oberoende av vald ingångskälla.

Bakre vy

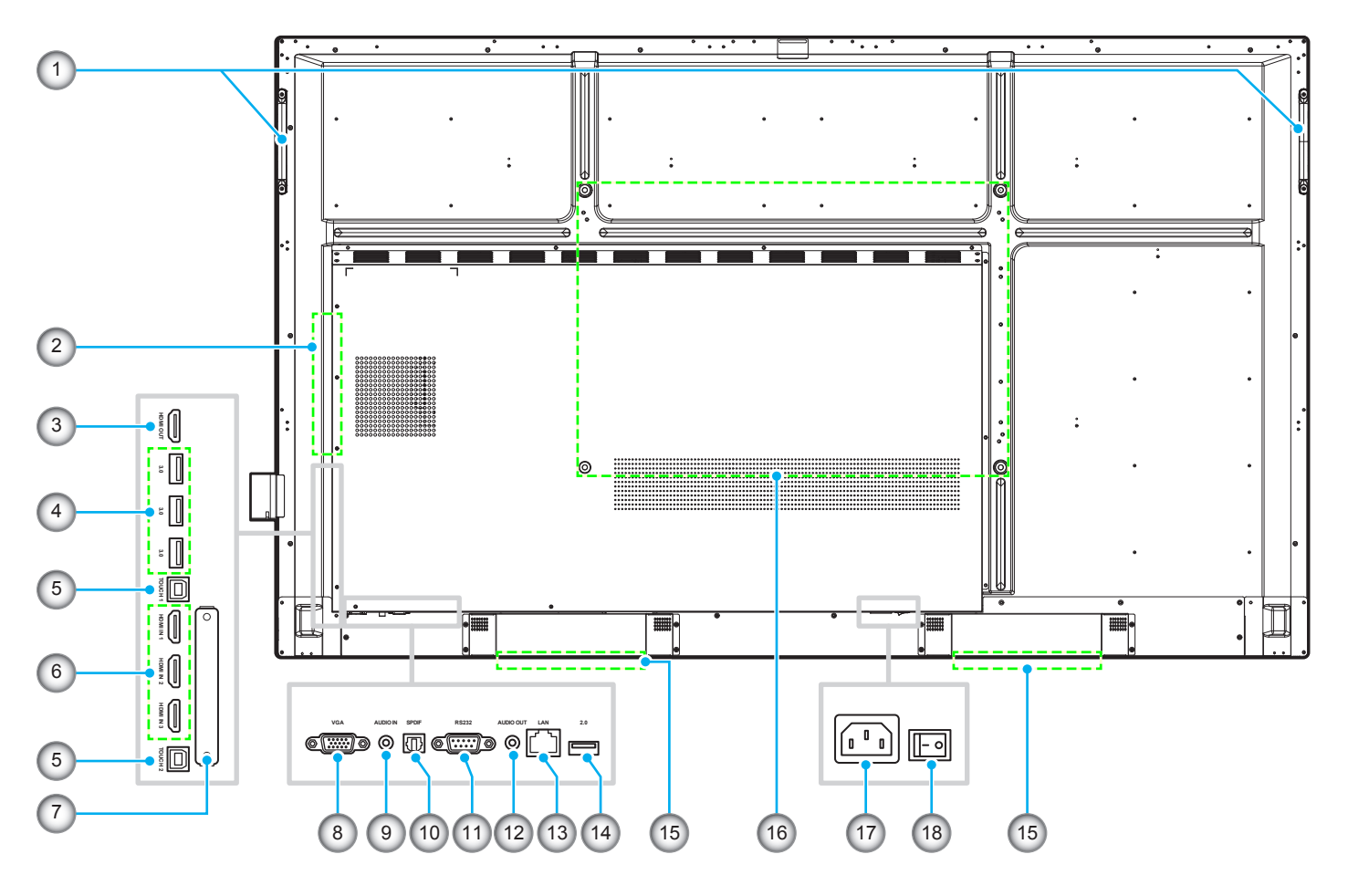

| Nr. | Objekt               |  |  |
|-----|----------------------|--|--|
| 1.  | Handtag (x2)         |  |  |
| 2.  | OPS-kortplats        |  |  |
| 3.  | HDMI-utgångsport     |  |  |
| 4.  | USB 3.0-portar (x3)  |  |  |
| 5.  | Touch USB-port (x2)  |  |  |
| 6.  | HDMI 2.0-portar (x3) |  |  |
| 7.  | Wi-Fi-dongleplats    |  |  |
| 8.  | VGA-port             |  |  |
| 9.  | Audio In-port        |  |  |

| Nr. | Objekt                          |  |
|-----|---------------------------------|--|
| 10. | SPDIF-port                      |  |
| 11. | RS232-port                      |  |
| 12. | Ljud ut-kontakt                 |  |
| 13. | LAN-port                        |  |
| 14. | USB 2.0-port                    |  |
| 15. | 16 W högtalare (x2)             |  |
| 16. | Monteringshål för väggmontering |  |
| 17. | AC in-kontakt                   |  |
| 18. | Strömbrytare                    |  |

**Observera:** USB 3.0-portarna på sidorna är fullkanaliga USB-porter. USB-portarna kan användas oberoende av vald ingångskälla.

### Fjärrkontroll

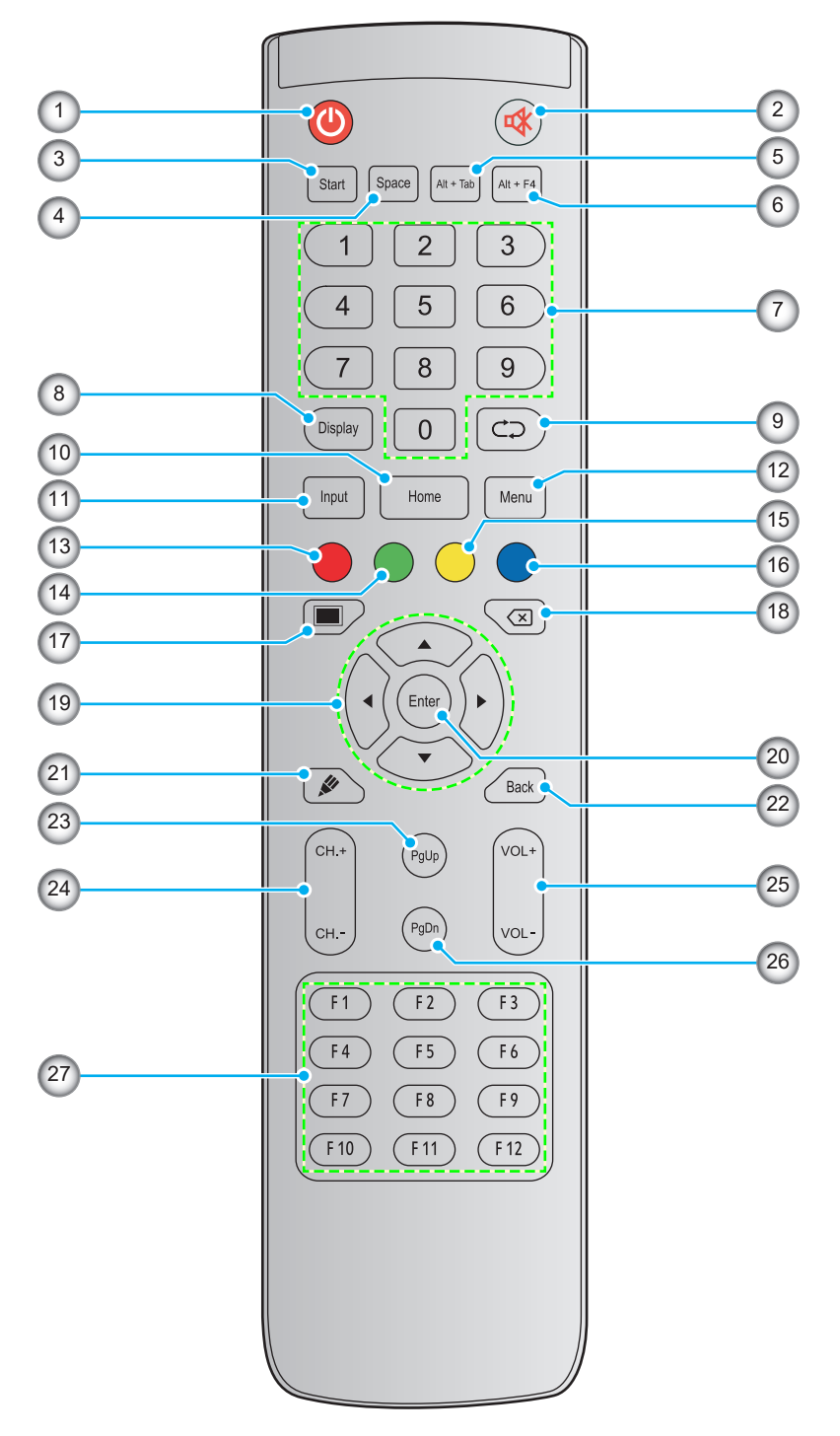

| Nr. | Knapp          | Beskrivning                                                                                                    |  |  |
|-----|----------------|----------------------------------------------------------------------------------------------------|--|--|
| 1.  | Strömknapp (🕘) | Slå på/stäng av den interaktiva plattskärmen (IFP).                                                                                                    |  |  |
| 2.  | Ljud av (🐝)    | Stäng temporärt av ljudet.                                                                                                    |  |  |
| 3.  | Start          | Utför samma funktion som <i>Windows</i> -tangenten på en dators tangentbord.                                                                                                    |  |  |
| 4.  | Mellanslag     | Utför samma funktion som <i>Mellanslags</i> tangenten på en dators tangentbord.                                                                                                    |  |  |
| 5.  | Alt+Tab        | Utför samma funktion som <i>Alt</i> - och <i>Tab</i> -tangenterna på en dators tangentbord.<br>När båda knapparna trycks in kan du växla mellan alla öppna applikationer<br>(windows). |  |  |

| Nr. | Кпарр                          | Beskrivning                                                                                                    |  |  |
|-----|--------------------------------|----------------------------------------------------------------------------------------------------|--|--|
| 6.  | Alt+F4                         | Utför samma funktion som <i>Alt</i> - och <i>F4</i> -tangenterna på en dators tangentbord.<br>När båda knapparna trycks in kan du stänga det öppna fönstret. |  |  |
| 7.  | Numeriska knappar              | Numeriska inmatningsknappar                                                                                                    |  |  |
| 8.  | Display                        | Visa nuvarande ingångskälla och information.                                                                                                    |  |  |
| 9.  | Upprepa (⊄⊃)                   | Ingen funktion.                                                                                                    |  |  |
| 10. | Startskärm                     | Återgå till startskärmen.                                                                                                    |  |  |
| 11. | Ingång                         | Välj ingångskälla.                                                                                                    |  |  |
| 12. | Meny                           | Visa eller dölj skärmmenyn.                                                                                                    |  |  |
| 13. | Röd (●)                        | Lås eller lås upp Strömknappen (på IFP) och pekfunktioner.                                                                                                   |  |  |
| 14. | Grön (●)                       | Lås eller lås upp <b>Ström</b> knappen (på IFP).                                                                                                    |  |  |
| 15. | Gul (O)                        | Lås eller lås upp pekfunktionen.                                                                                                    |  |  |
| 16. | Blå (●)                        | Frys skärmen.                                                                                                    |  |  |
| 17. | Tom (🔳)                        | Gör skärmen tom.                                                                                                    |  |  |
| 18. | Backsteg (🗵)                   | Utför samma funktion som <i>Backsteg</i> -tangenten på en dators tangentbord.                                                                                |  |  |
| 19. | Navigeringsknappar<br>(▲▼◀▶)   | Välj ett objekt eller alternativ.                                                                                                    |  |  |
| 20. | Enter                          | Bekräfta valet.                                                                                                    |  |  |
| 21. | Team-delning (🖉)               | Starta appen Team-delning.                                                                                                    |  |  |
| 22. | Bak                            | Återgå till föregående skärm.                                                                                                    |  |  |
| 23. | Sida upp                       | Utför samma funktion som <i>Sida upp</i> -tangenten på en dators tangentbord.                                                                                |  |  |
| 24. | Kanalknappar                   | Ingen funktion.                                                                                                    |  |  |
| 25. | Volymknappar                   | Justerar volymen.                                                                                                    |  |  |
| 26. | Sida ned                       | Utför samma funktion som Sida ned-tangenten på en dators tangentbord.                                                                                        |  |  |
| 27. | Funktionsknappar<br>(F1 ~ F12) | Utför samma funktion som <i>F1 ~ F12</i> -funktionstangenterna på en dators tangentbord.                                                                     |  |  |

**Observera:** Om PC-modulen inte är installerad i OPS-kortplatsen fyller alla datorrelaterade knappar ingen funktion.

### Installation av väggmontering

Använd endast en Optoma-godkänd väggmonteringssats (finns att köpa separat). Satsen innehåller följande artiklar:

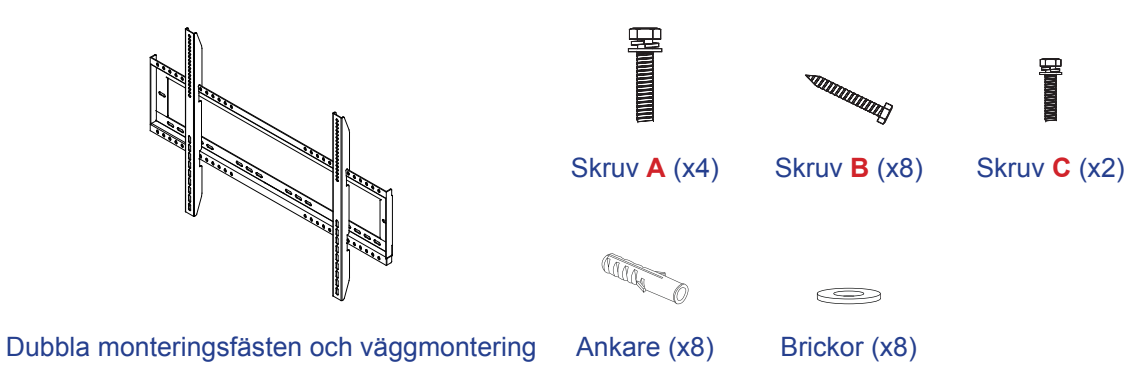

### Specifikationer för väggmontering

| Modellnamn | VESA-galler  | Skruvtyp och längd |
|------------|--------------|--------------------|
| 65 tum     | 600 x 400 mm | M8*25L             |
| 75 tum     | 800 x 400 mm | M8*25L             |
| 86 tum     | 800 x 600 mm | M8*25L             |

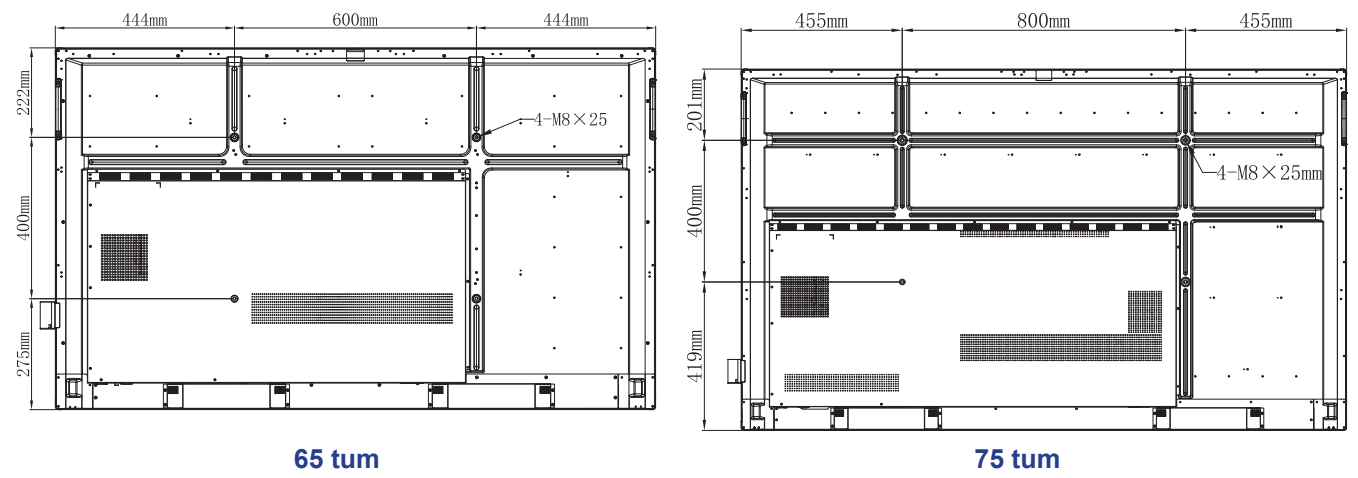

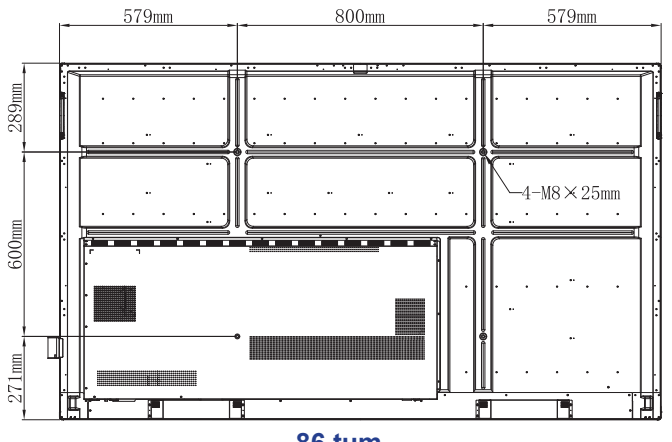

86 tum

För att väggmontera IFP, slutför följande steg:

1. Installera de dubbla monteringsfästena på baksidan av IFP. Säkra sedan fästena med fyra skruvar (A).

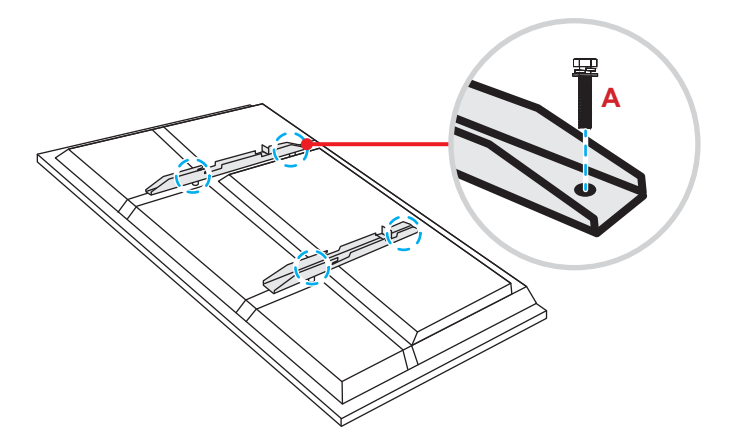

2. Borra åtta små hål på monteringsplatsen och för in ankarna i hålen.

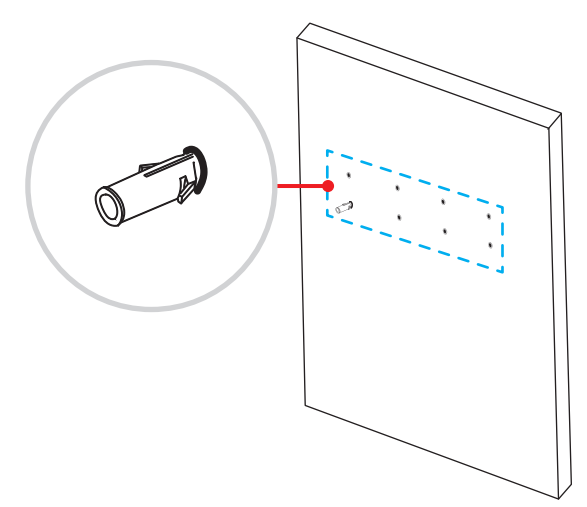

3. Placera väggfästet på väggen och fäst sedan väggfästet med åtta skruvar (**B**) genom brickorna in i de installerade ankarna på väggen.

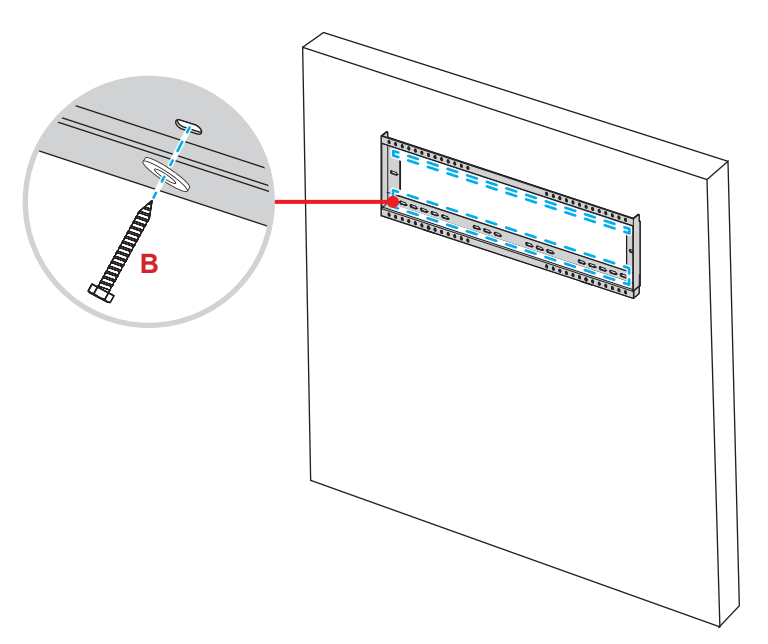

4. Rikta in och haka fast de dubbla monteringsfästena på väggmonteringen.

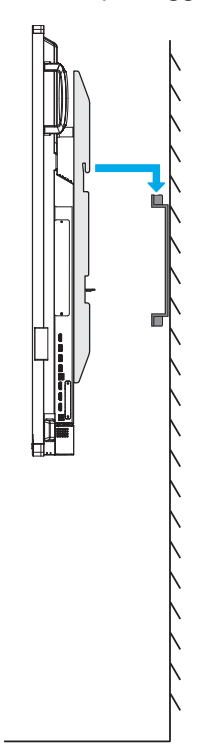

5. Säkra de dubbla monteringsfästena och väggmonteringen med två skruvar (C).

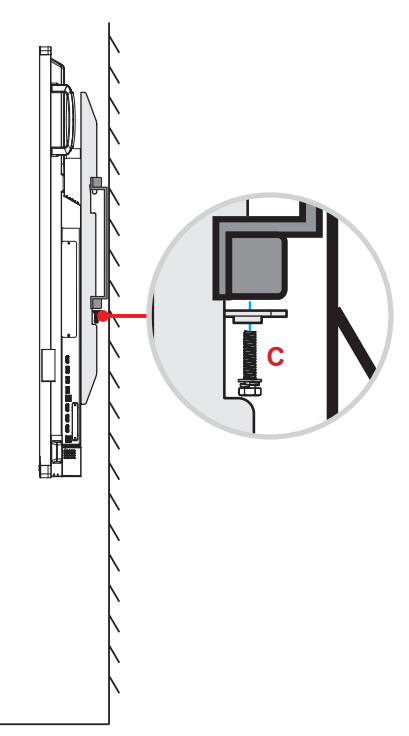

#### **Observera:**

- Maxvikt för väggmonteringssatsen: 160 kg (352 lbs).
- Väggmonteringen bör installeras på en betongvägg för att säkerställa att den sitter fast ordentligt. Om betongvägg inte finns, rekommenderar vi att du använder ett stativ istället. Se sida 18.
- Skruvarna måste dras åt ordentligt, men för att undvika skador på monteringsfästena, väggfästet eller IFP, dra inte åt skruvarna för hårt.
- Installationen bör endast utföras av behörig teknisk personal. Felaktig installation kan leda till att IFP faller ner eller inte fungerar korrekt.
- Observera att skada som uppstår från felaktig installation kommer att upphäva garantin.

#### Installera en extern minidator

Installera mini-datorfästet på baksidan av väggfästet och komplettera sedan ett av följande för att installera minidatorn:

- Installera skruvarna på mini-datorn, anpassa sedan och anslut mini-datorn till mini-dator-fästet.
- Rikta in och installera minidatorn till mini PC-fästet. Säkra den sedan med fyra skruvar.

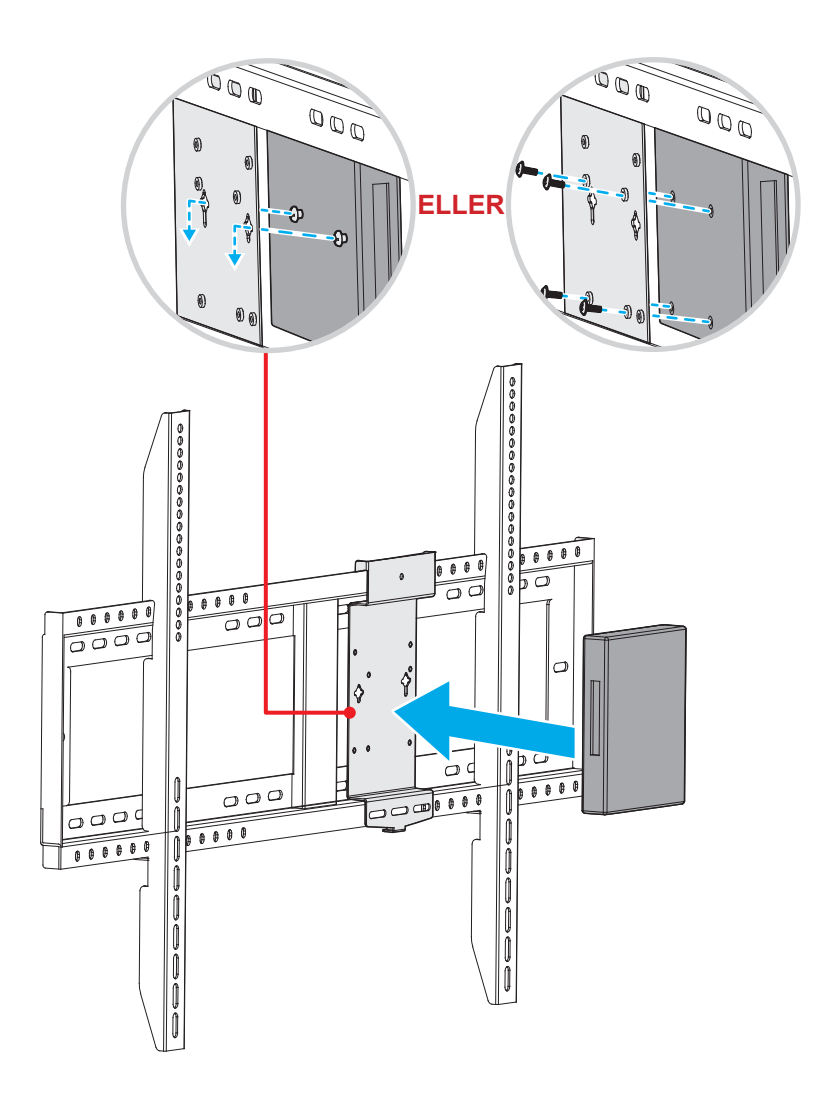

### Installation av stativ (tillval)

Stativets monteringssats inkluderar följande:

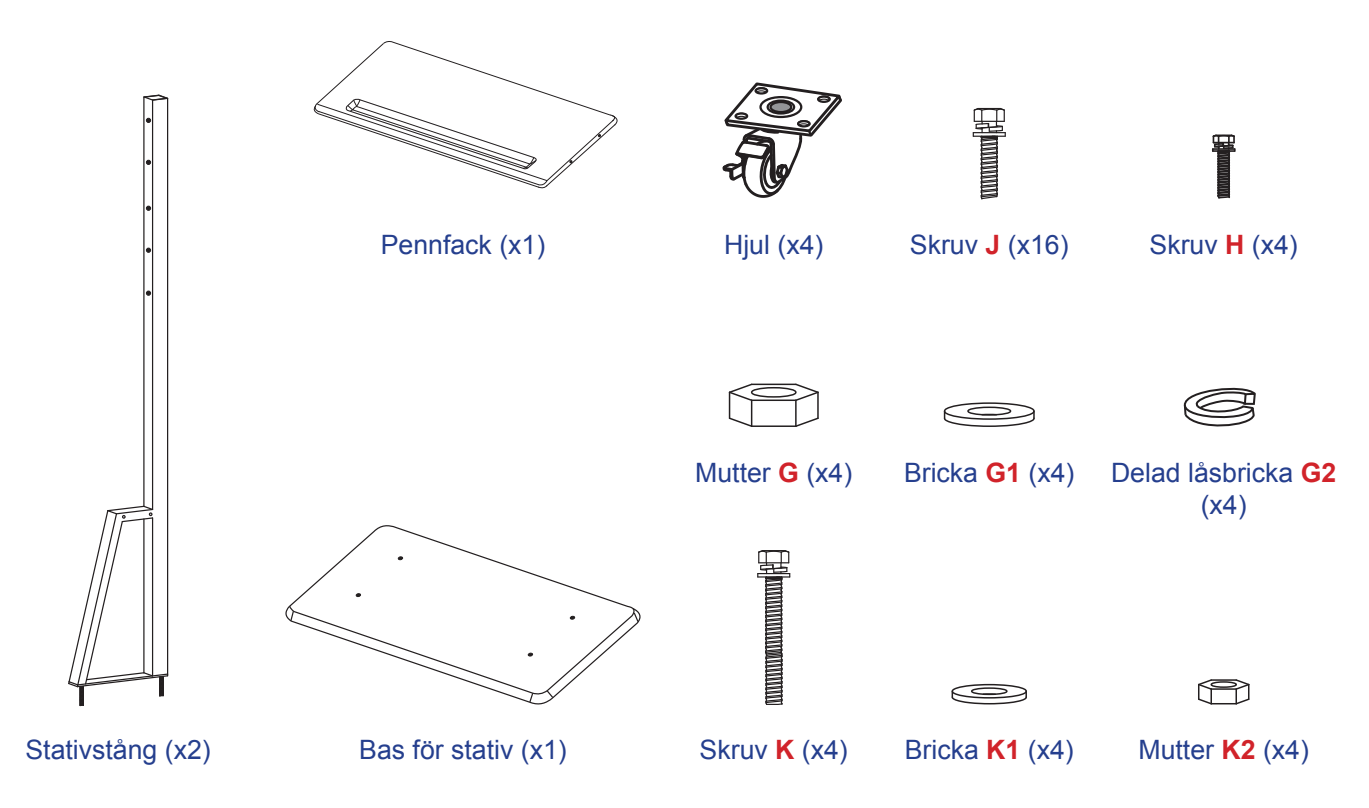

För att montera IFP på stativet, slutför följande steg:

1. Installera de dubbla monteringsfästena på baksidan av IFP. Säkra sedan fästena med fyra skruvar (A).

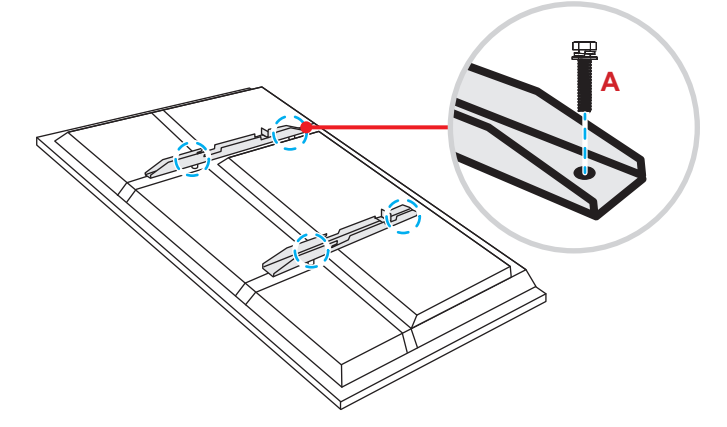

**Observera:** Dubbla monteringsfästen, väggmontering och skruvar (**A**) är inkluderade i väggmonteringssatsen. Se "Installation av väggmontering" på sida 14.

2. Vänd på stativets bas så att du kan se skruvhålen för hjulet, installera sedan hjulet i dess spår och säkra det med fyra skruvar (J).

Upprepa samma procedur för att installera återstående tre hjul.

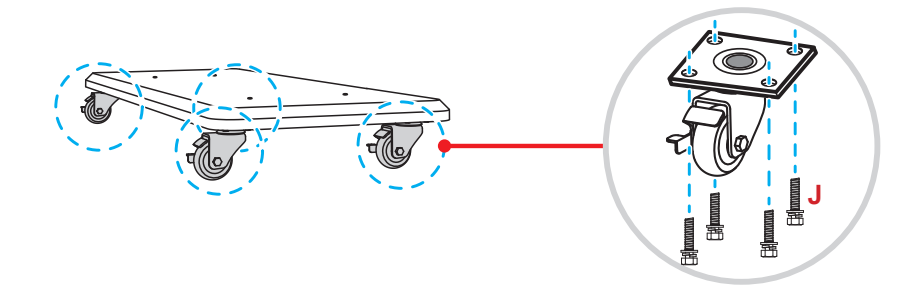

 Placera stativets bas på en stabil yta, och installera sedan stativstången i dess spår och säkra båda avstånden med två muttrar (G) och brickorna (G2 och G1).
 Upprepa samma procedur för att installera ytterligare stativstång.

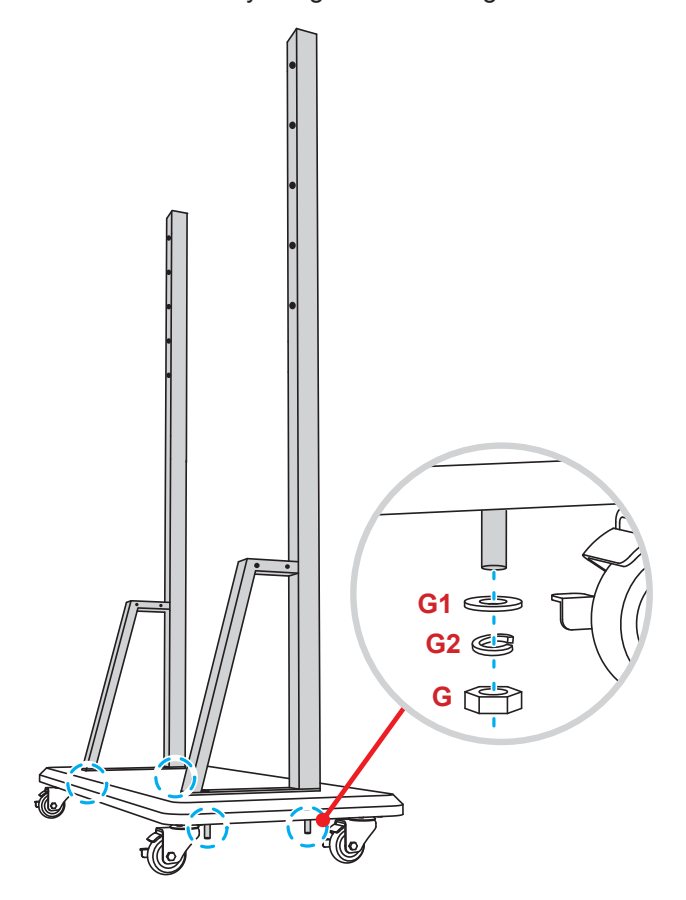

- Passa in pennbrickan med skruvhålen på stängernas mittpunkt och fäst sedan pennbrickan med fyra skruvar (H).
- Installera väggfästet på stångens övre del och sätt sedan in skruvarna (K) genom skruvhålen på baksidan av stängerna.
- Placera brickorna (K1) och muttrarna (K2) på skruvarna och dra åt muttrarna (K2) för att säkra väggfästet på plats.

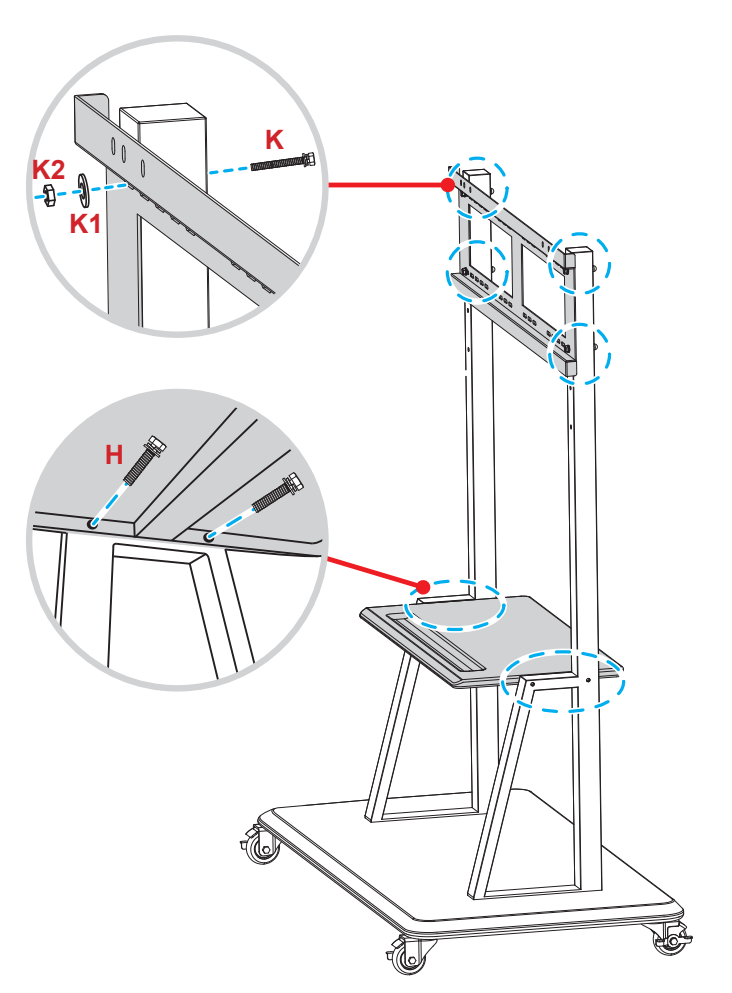

7. Rikta in och haka fast de dubbla monteringsfästena till den installerade väggmonteringen på stativstängerna.

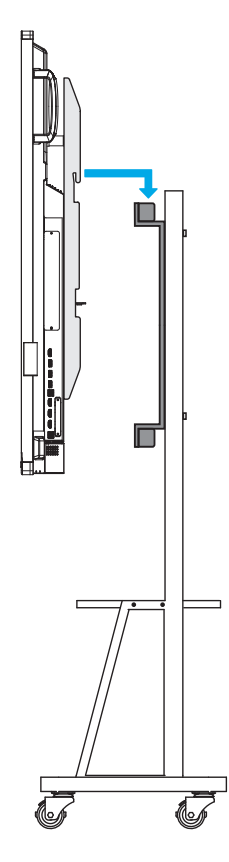

### Använda fjärrkontrollen

### Installera/byta ut batterier i fjärrkontrollen

Två AAA-batterier medföljer för fjärrkontrollen.

VIKTIGT! Ersätt endast med samma eller motsvarande typ av batterier.

1. Ta bort locket för batterifacket.

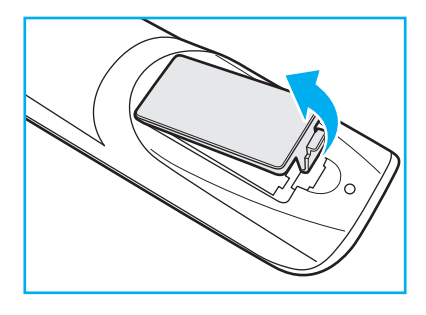

2. Installera två batterier med korrekt polaritet (+/-) enligt anvisningarna inuti batterifacket.

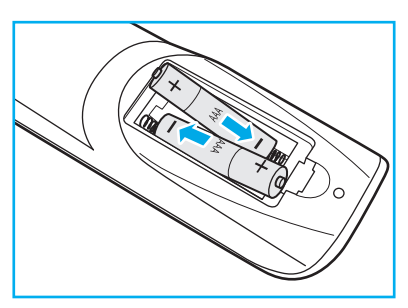

3. Montera tillbaka luckan.

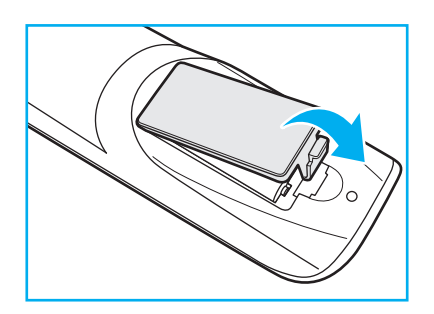

#### VARNING

Felaktig användning av batterierna kan resultera i läckage av kemiska ämnen eller explosion. Var noga med att följa nedanstående instruktioner.

- Blanda inte batterier av olika typer. Olika typer av batterier har olika egenskaper.
- Blanda inte gamla och nya batterier. Om gamla och nya batterier blandas kan det förkorta livslängden på de nya batterierna eller orsaka kemiskt läckage i de gamla batterierna.
- Ta ut batterierna direkt när de är förbrukade. Kemikalier som läcker från batterier och kommer i kontakt med huden kan orsaka utslag. Om du hittar något kemiskt läckage, torka upp det noggrant med en tygtrasa.
- Batterierna som medföljer produkten kan ha en något kortare livslängd än helt nya batterier på grund av lagringsförhållanden.
- Ta ut batterierna ur fjärrkontrollen om du inte kommer att använda den under en längre tid.
- Vid kassering av batterier måste du följa lagarna för din kommun eller land.

### Fjärrkontrollens räckvidd

Vid användning av fjärrkontrollen, se till att rikta den inom ±30 ° till IR-mottagaren på IFP. Avståndet mellan fjärrkontrollen och IR-sensorn bör inte överstiga åtta meter.

- Kontrollera att det inte finns några hinder mellan fjärrkontrollen och IR-sensorn på IFP som kan blockera den infraröda strålen.
- Kontrollera att IR-sändaren på fjärrkontrollen inte används i direkt sol- eller lysrörsljus.
- Om fjärrkontrollen är nära Inverter-Type-lysrör, kan den ibland fungera sämre.
- Om fjärrkontrollen och IFP befinner sig på ett mycket kort avstånd från varandra, kan fjärrkontrollen fungera sämre.

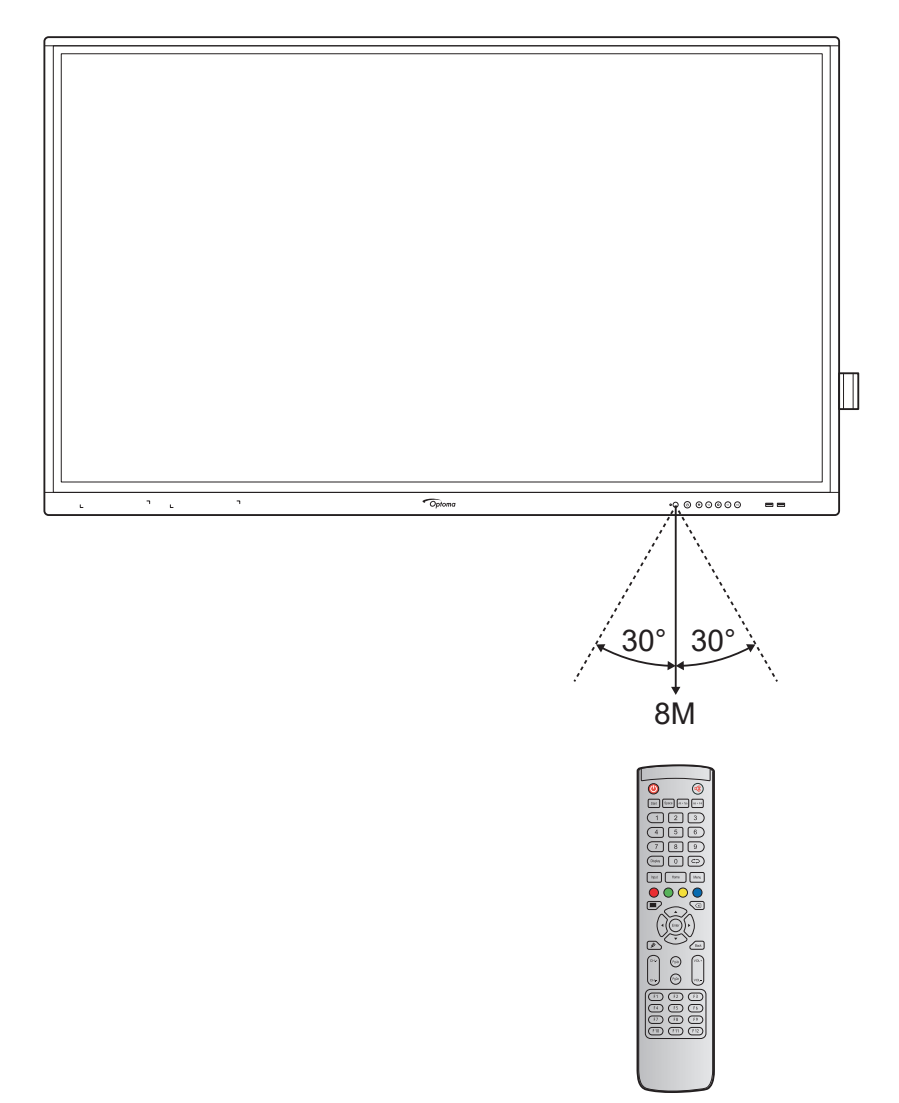

### Anslutningar

### Ansluta till ström

- 1. Anslut ena änden av strömkabel till AC in-kontakten på IFP.
- 2. Anslut den andra änden av strömkabeln till ett eluttag eller en strömförsörjning.
- 3. Ställ in **Ström**brytaren till PÅ (I). IFP försätts automatiskt i standbyläget.

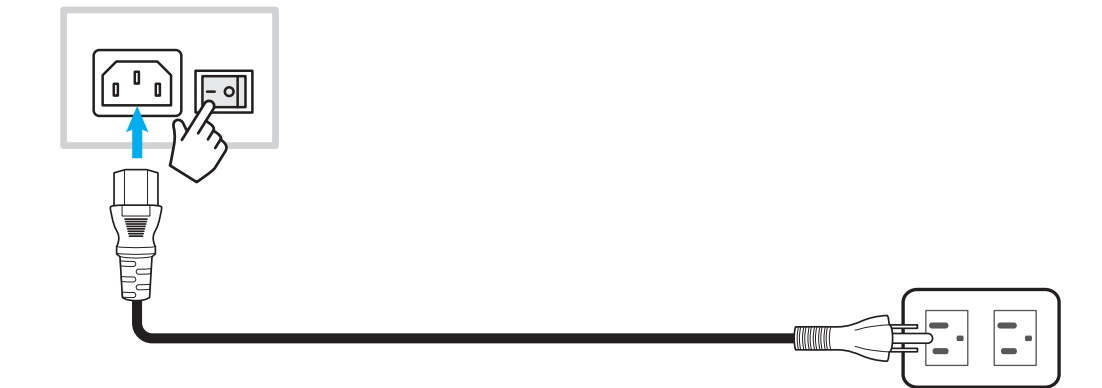

#### Ansluta externa enheter

VIKTIGT! För att använda pekskärmsfunktionen, se till att ansluta ena änden av USB-kabel till USB B-porten på IFP, och den andra änden av kabeln till USB A-porten på din enhet.

#### Ansluta HDMI-ingång

• Anslut din dator till IFP via en HDMI-kabel.

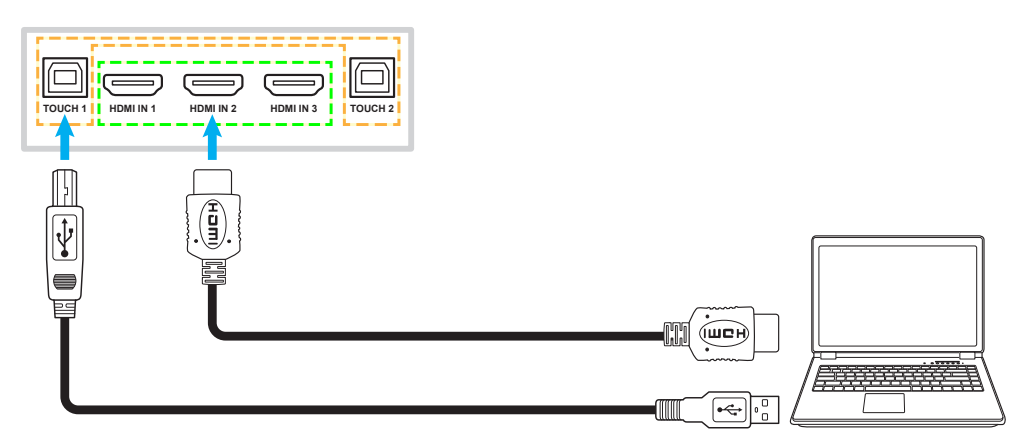

• Anslut din videokälla till IFP via en HDMI-kabel.

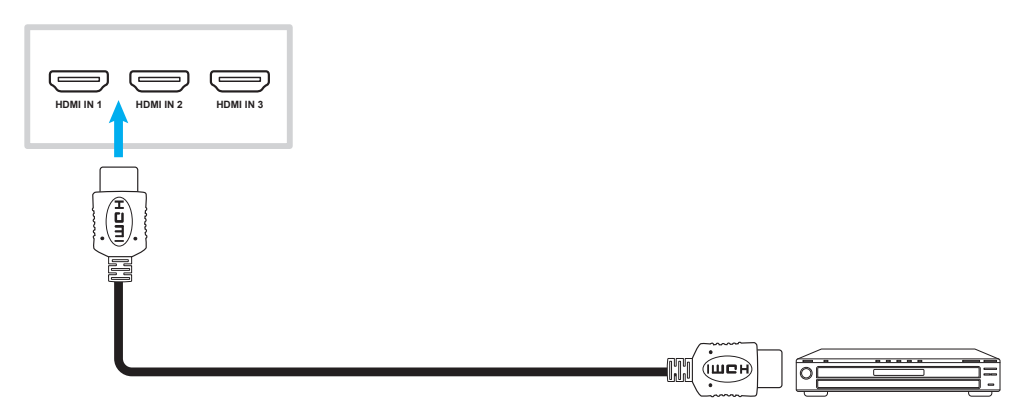

### Ansluta VGA-ingång

Anslut din dator till IFP via en VGA-kabel.

**Observera:** För ljudingång, anslut ena änden av en ljudkabel till Ljud in-kontakten på IFP och den andra änden av kabel till ljudkontakten på din dator.

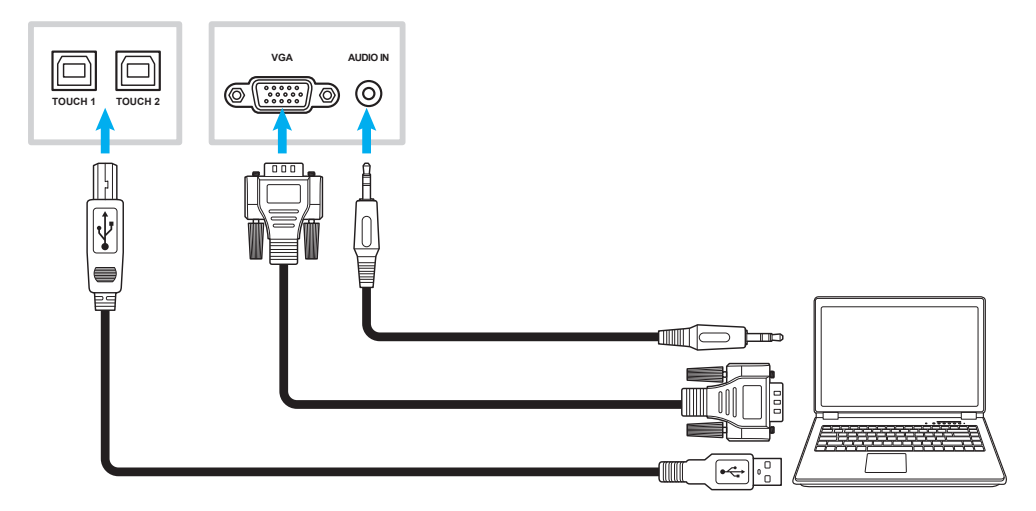

### Ansluta ljudutgång

Anslut dina externa högtalare till ljudutgången på IFP.

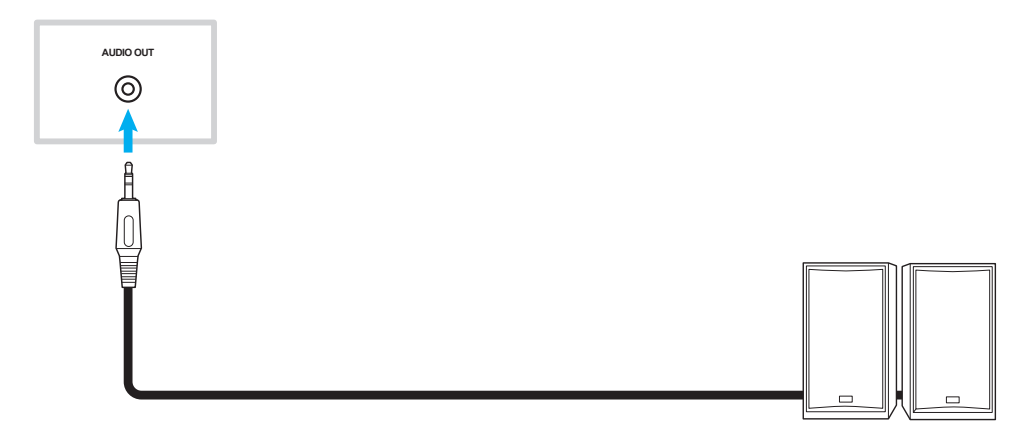

### SPDIF-anslutning

Anslut din ljudutrustning till IFP via en SPDIF-kabel.

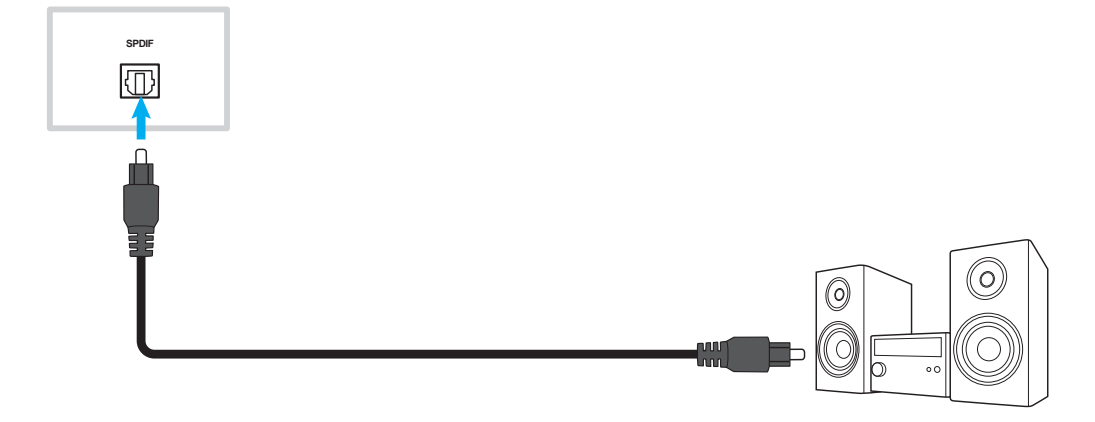

### Ansluta HDMI-utgång

Anslut din projektor till HDMI-utgången på IFP.

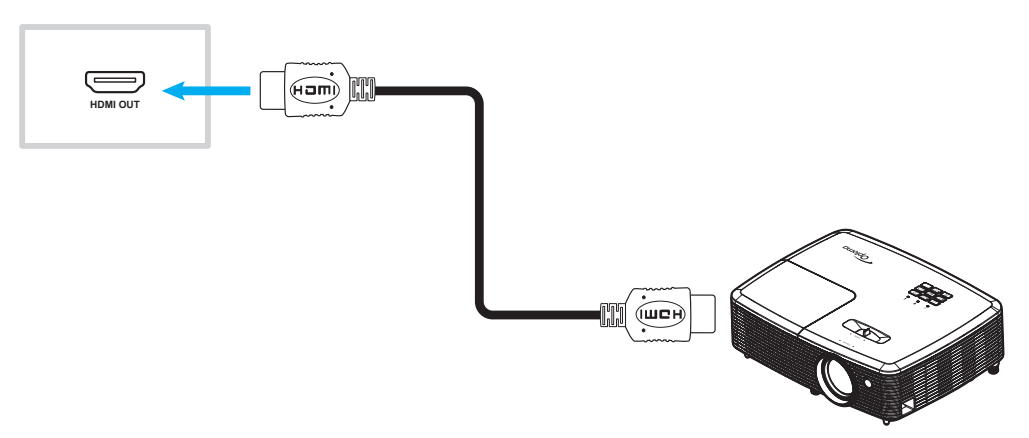

#### **USB-anslutning**

Anslut din USB-kringutrustning till IFP via en USB-kabel.

**Observera:** För anslutning av USB-diskenhet eller Wi-Fi-dongel, anslut den bara till en tillgänglig USB-port.

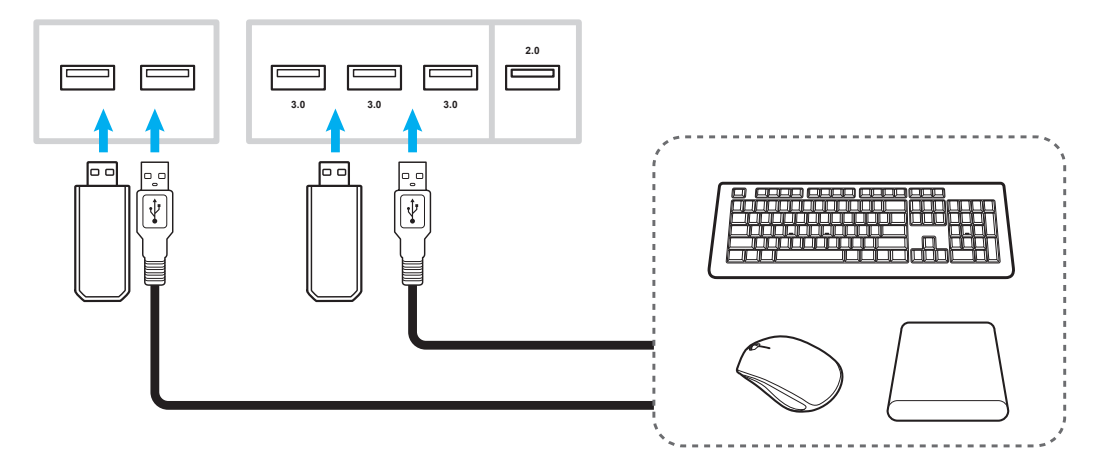

### RS232-anslutning

Anslut din dator till IFP via en RS232-kabel.

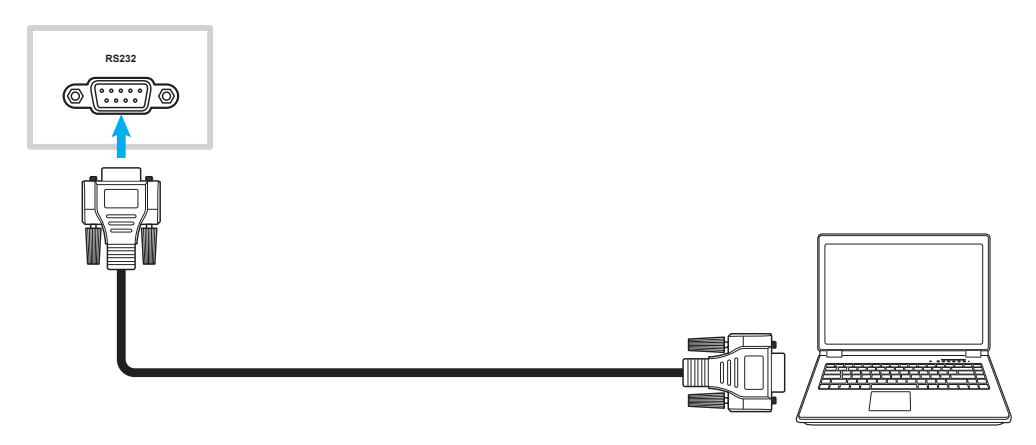

#### LAN-anslutning

Anslut din router till IFP via en Ethernetkabel.

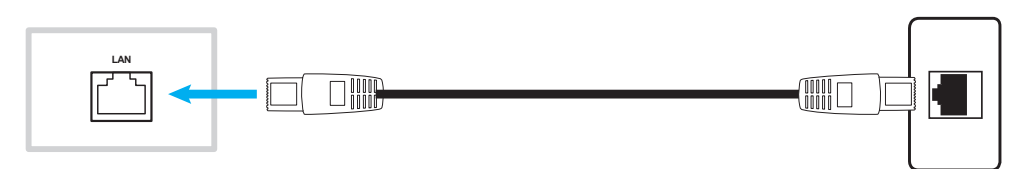

Observera: För att konfigurera nätverksinställningar, se "Konfigurera nätverksinställningar" på sida 41.

#### Wi-Fi-anslutning

För Wi-Fi-anslutning måste du installera en Wi-Fi-dongle till Wi-Fi-platsen på sidan av IFP. Wi-Fi-dongle kan ta emot signalen i ett område där det finns ett Wi-Fi-nätverk.

Så här installerar du Wi-Fi-dongeln:

- 1. Ta bort två (2) skruvar från platsfästet för Wi-Fi.
- 2. Ta bort platsfästet för Wi-Fi.

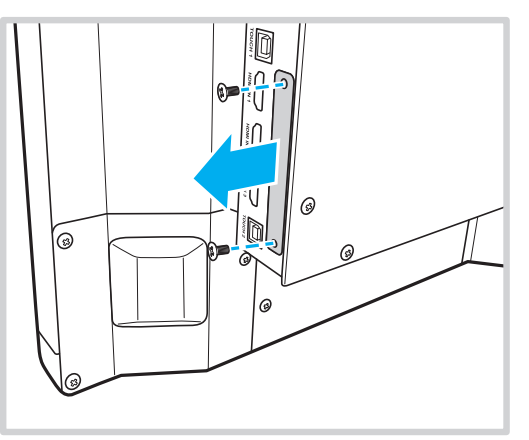

- 3. Sätt in Wi-Fi-dongeln i Wi-Fi-platsen på IFP.
- 4. Säkra Wi-Fi-dongeln till IFP med två (2) skruvar.

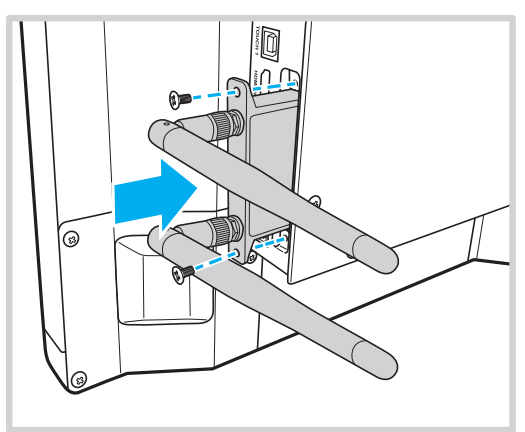

Observera: För att konfigurera Wi-Fi-inställningar, se "Konfigurera nätverksinställningar" på sida 41.

#### Anslutning för hållare för pekpenna

Så här installerar du en hållare för pekpennan:

- 1. Anslut USB-kabeln på hållaren för pekpennan till en tillgänglig USB-port på IFP.
- 2. Sätt fast magnethållaren för pekpennan på baksidan av skärmen.

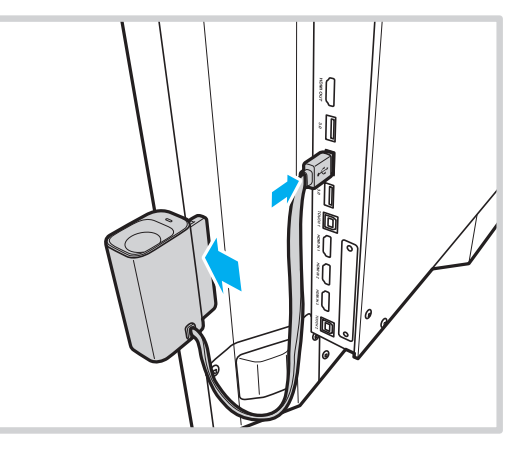

3. Sätt in pekpennan i hållaren.

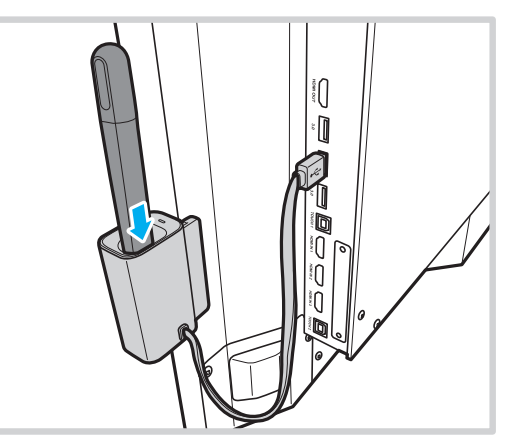

**Observera:** Om du tar bort pennan från hållaren startar **Team-delning**-appen. För mer information om appen, se "Team Share-appen" på sida 53.

#### Observera:

- Om IFP-skärmen håller på att starta, om du tar bort pekpennan från hållaren startar **Team-delning**appen.
- Om IFP-skärmen finns på en annan sida eller annan inmatningskälla startas pekpennan genom att ta bort den från dess hållare. För mer information om **Team-delning**, se "Team Share-appen" på sida 53 och för mer information om anteckningsappen, se "Anteckningsapp" på sida 58.

## **ANVÄNDA ENHETEN**

### Slå på/stänga av strömmen

### Slå på

Observera: När strömkabeln är korrekt ansluten, se till att Strömbrytaren är inställd på PÅ (I).

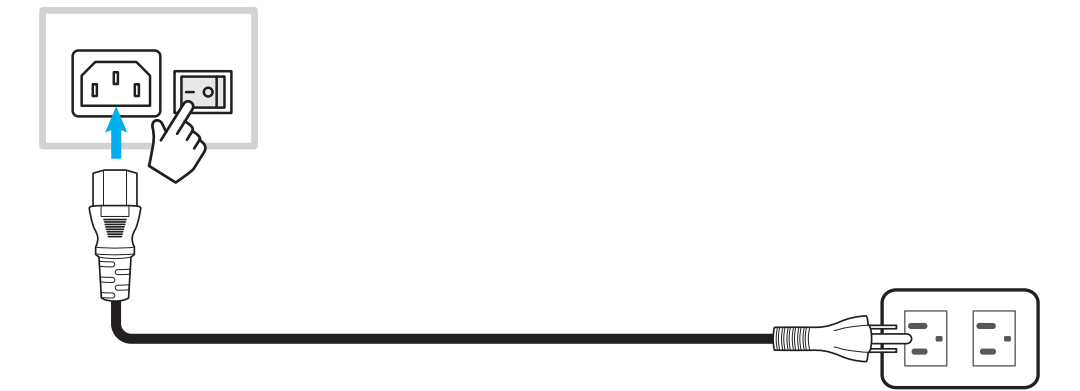

Tryck på **Ström**knappen för att slå på IFP. LED-indikatorn lyser blått, vilket indikerar att den är redo för användning. **Observera:** *Du kan även trycka på* **(**) *på fjärrkontrollen för att slå på IFP.* 

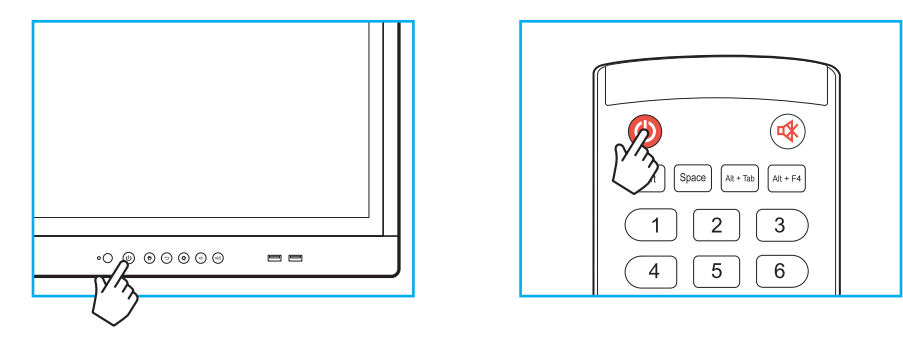

### Stänga av

Tryck in **Ström**knappen i tre sekunder för att stänga av IFP. Tryck på **OK** vid prompten för att stänga av den omedelbart eller vänta i 10 sekunder tills IFP stängs av automatiskt.

| Shutdown                            |                       |                     |      |
|-------------------------------------|-----------------------|---------------------|------|
| Please confi<br>The system will shu | rm shute<br>t down ir | down.<br>n 10 secor | nds. |
| Cancel                              |                       | ОК                  |      |

När LED-indikatorn lyser rött betyder det att IFP har försatts i standbyläget.

#### Observera:

- Du kan även trycka på 🕘 på fjärrkontrollen för att stänga av IFP.
- IFP förbrukar fortfarande ström när den är i standbyläge. Det rekommenderas starkt att dra ut strömkabeln ur eluttaget om IFP inte ska användas under en längre tidsperiod.

# ANVÄNDA ENHETEN

### Installationsguide

Installationsguiden visas på skärmen när IFP slås på för första gången.

Observera: IFP enhet har en tryckkänslig pekskärm. Du behöver bara trycka på skärmen för att använda din IFP.

1. Välj språk för skärmmenyn (OSD).

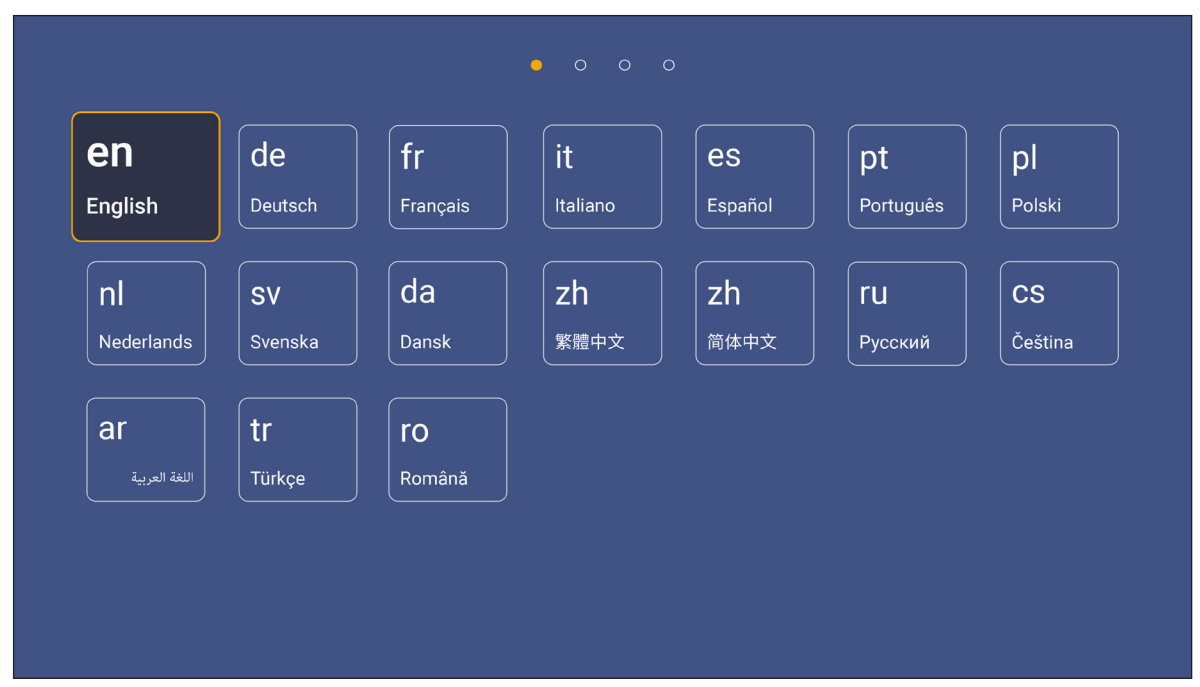

2. För att ansluta din IFP till Internet, välj ett tillgängligt nätverk och tryck på **Anslut**. Om du inte vill ansluta den, välj **Hoppa över**.

#### VIKTIGT!

- För att ansluta till ett trådlöst nätverk, se till att Wi-Fi-dongeln är korrekt ansluten till Wi-Fidongleplatsen. Se sida 26.
- Om du ansluter till ett s\u00e4kert n\u00e4tverk m\u00e4ste du ange l\u00f6senordet n\u00e4r du ansluter f\u00f6r f\u00f6rsta g\u00e4ngen.

|                                                                                                    | •    | • 0 0                                  |
|----------------------------------------------------------------------------------------------------|------|----------------------------------------|
| Wi-Fi       Refresh       Image: Constraint of the state of the state of t | Skip | Connect your device<br>to the internet |
| Add New Network                                                                                                    |      |                                        |

this DTA test

## ANVÄNDA ENHETEN

3. Konfigurera datum och tidsrelaterade inställningar. Välj sedan *Nästa* för att fortsätta.

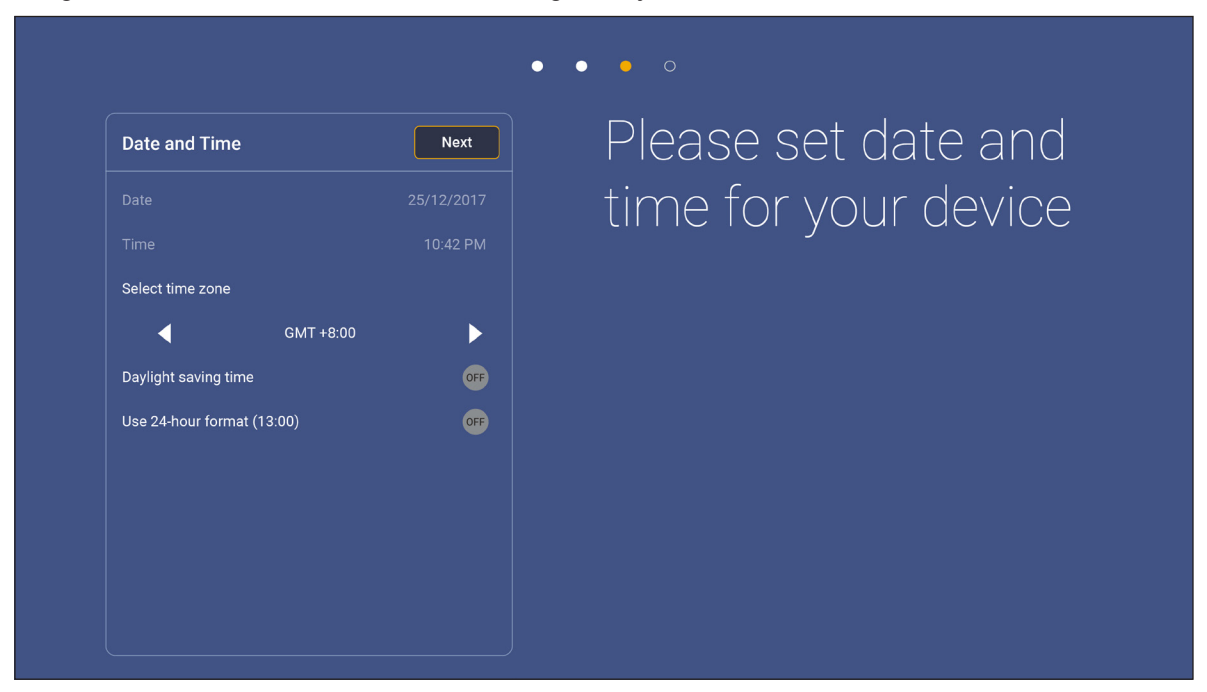

4. Läs igenom Optomas juridiska policy, inklusive Användarvillkor, Sekretess- och Cookiepolicy. Tryck på *Godkänn* för att slutföra inställningen. IFP är nu redo för användning.

|                             | • • • •                                                                                                 |
|-----------------------------|----------------------------------------------------------------------------------------------------|
| Legal                       | Agree Our policy                                                                                        |
| Terms and Conditions of Use |                                                                                                    |
| Privacy Policy              | Please read our legal policy before you start                                                           |
| Cookies Policy              | Read our Terms and Conditions of Use, Privacy Policy and Cookies Policy to lear<br>about our practices. |
|                             |                                                                                                    |
|                             |                                                                                                    |
|                             |                                                                                                    |
|                             |                                                                                                    |
|                             |                                                                                                    |
|                             |                                                                                                    |
|                             |                                                                                                    |
|                             |                                                                                                    |

### Översikt av startskärm

Startskärmen visas varje gång som IFP startas.

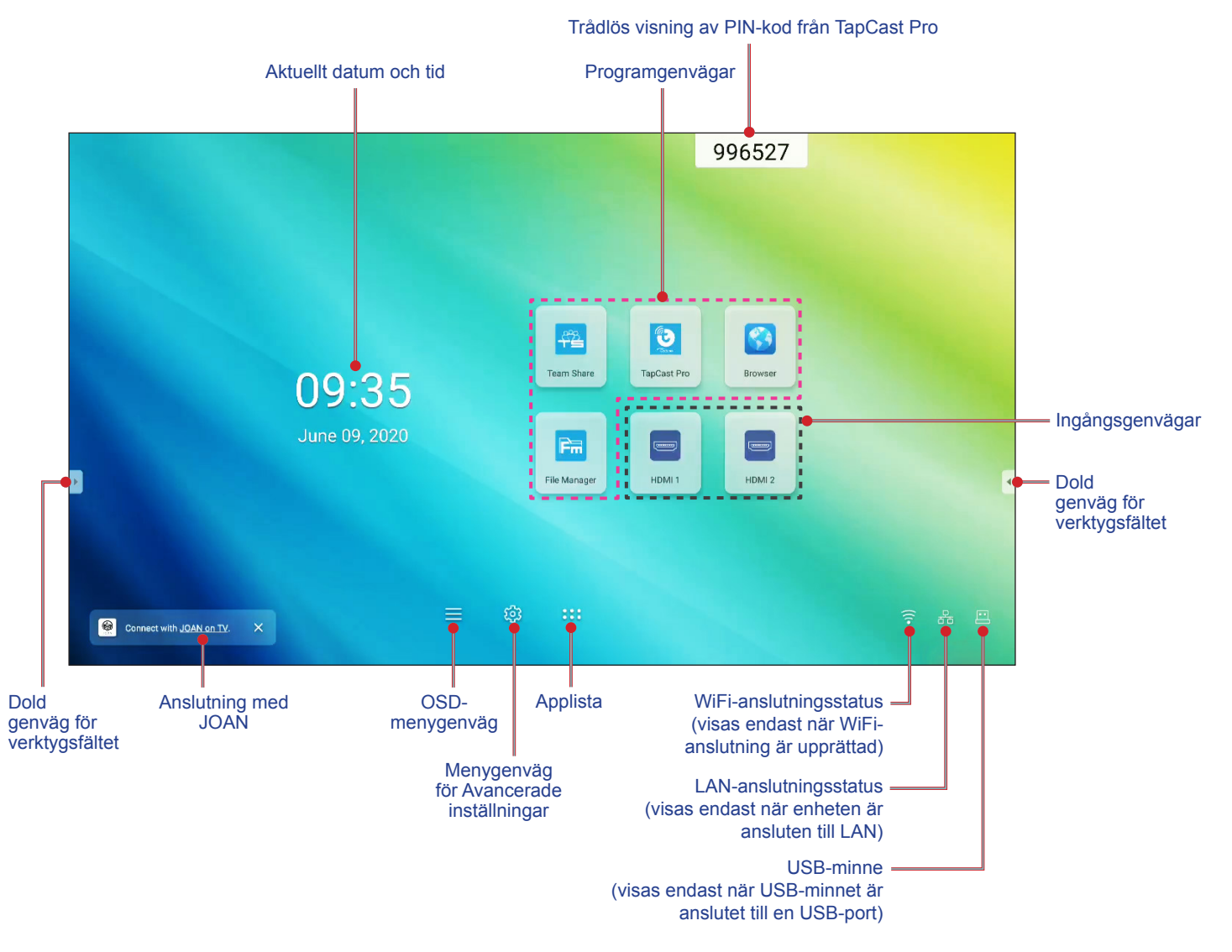

För att navigera i startskärmen, gör följande:

- Välj ett alternativ:Tryck helt enkelt bara på önskat objekt.
- · Justera inställning:dra skjutreglaget till vänster eller till höger.
- Öppna dolt verktygsfält:tryck på 🕑 eller < på vänster/höger sida av skärmen.

#### Observera:

- Om inte annat anges, beskriver det här avsnittet IFP:s funktioner med pekgester.
- Alternativt så kan även fjärrkontrollen användas för att styra IFP.

### Inställningsmeny

På vilken skärm som helst, dra uppåt för att öppna menyn Inställning.

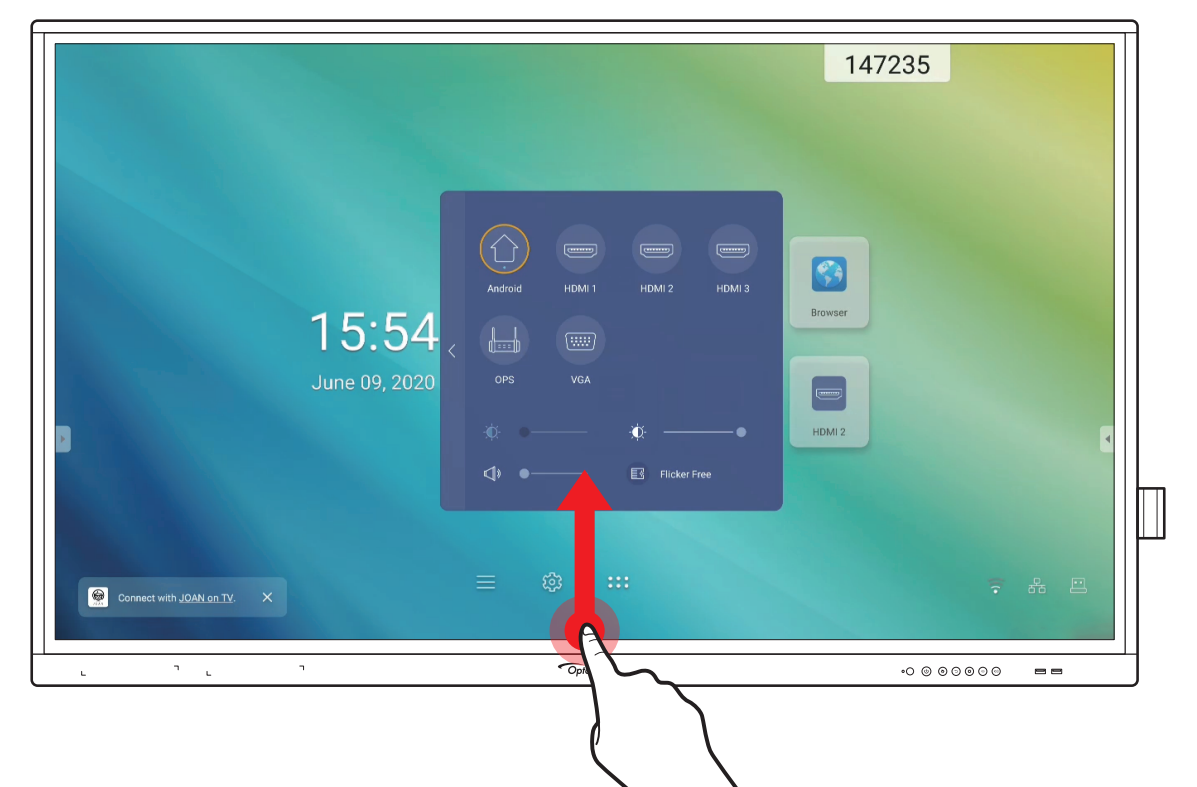

Menyn Inställning är en del av OSD-menyn.

Om du vill visa andra **OSD**-menyalternativ trycker du på 🤇 till vänster om menyn **Inställning**.

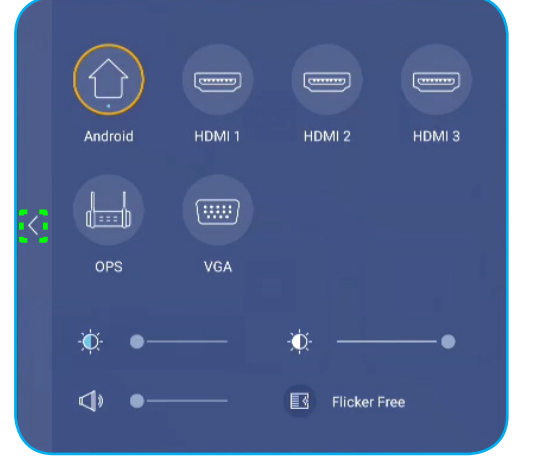

Setup-meny

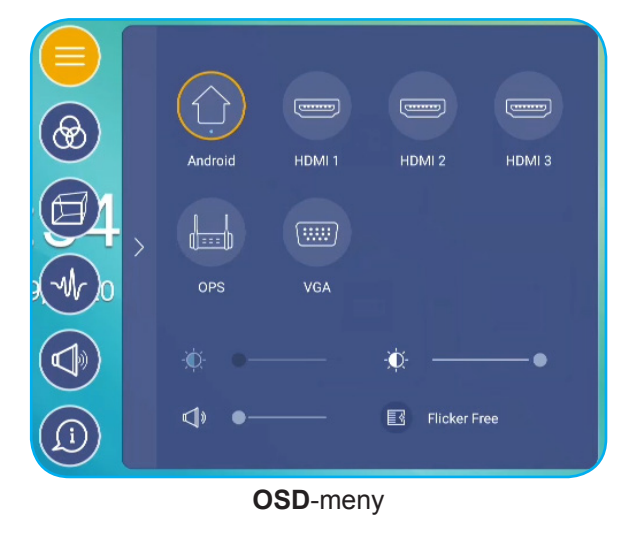

### Välja en ingångskälla

I **Inställning**-menyn anges den tillgängliga ingångskällan av ikonen •. För att byta ingångskälla, tryck bara på önskad ingångskälla.

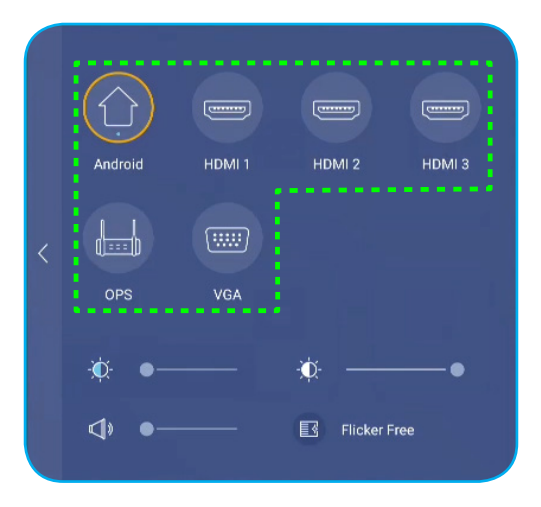

#### Observera:

- För mer information om enhetsanslutningar, se avsnittet Anslutningar.
- Alternativet OPS är endast tillgängligt när PC-modulen är korrekt installerad i OPS-kortplatsen på IFP.

#### Justera bakgrundsbelysning

I menyn Inställning, dra skjutreglaget till vänster/höger för att justera bakgrundsbelysningen.

**Observera:** För bekväm visningsupplevelse kan du aktivera Flicker Free-funktionen. Alternativet Flicker Free är synligt på skärmen endast om bakgrundsbelysningsnivån är inställd på 100 %.

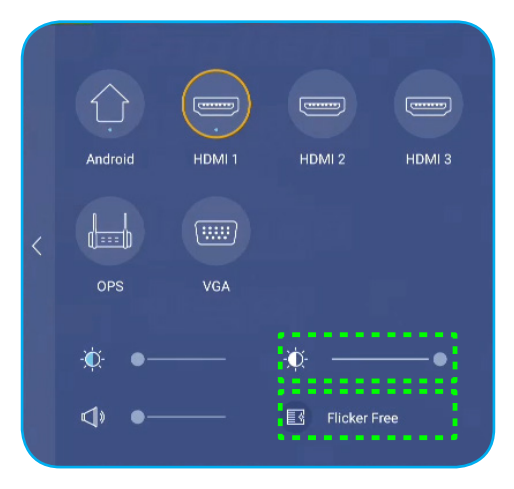

#### Aktivera funktionen Svagt blått ljus

VIKTIGT! Studier har visat att precis som ultravioletta strålar kan orsaka ögonskador kan även blå kortvägsstrålar från bildskärmar överanstränga ögon, orsaka näthinneskador och påverka synen under tidens lopp. Optoma Svagt blått ljus är en skyddsfunktion för ogonen som kan reducera blå belysning.

I menyn Inställning, dra skjutreglaget till vänster/höger för att justera nivån för Svagt blått ljus.

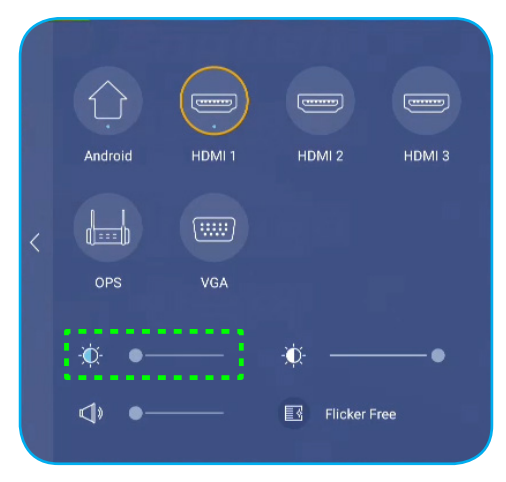

- VIKTIGT! För att skydda dina ögon under lång användning av bildskärmen rekommenderas det starkt att göra följande:
  - Låt dina ögon vila i tio minuter efter två timmars kontinuerlig användning.
  - Rikta blicken uppåt mot ögonbrynen, och titta sedan runt med ögonen i en stor cirkel efter någon timmes användning.
  - Efter 20 minuters användning av bildskärmen, titta på något på längre avstånd under 20 sekunder.
  - När dina ögon blir trötta, stäng ögonen i en minut.

#### Justera volymnivå

I menyn Inställning, dra skjutreglaget till vänster/höger för att justera volymen.

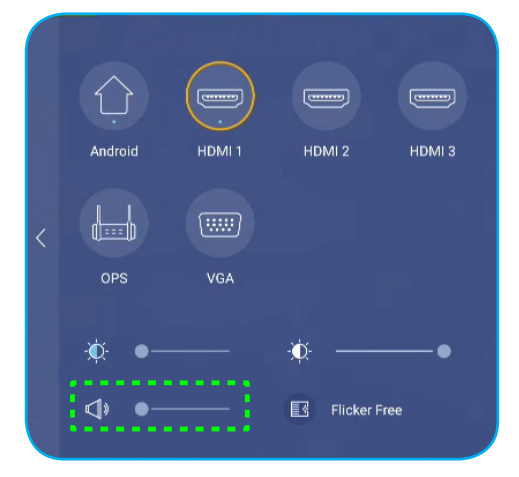

### Konfigurera OSD-inställningar

Gör så här för att öppna menyn OSD:

- Dra skärmens nedre sida uppåt och tryck sedan på 
  på vänster sida av menyn Konfigurering. Mer information finns i "Inställningsmeny" på sida 32.
- Tryck på **Meny**-knappen på fjärrkontrollen.
- Tryck på  $\equiv$  på Hemskärmen.

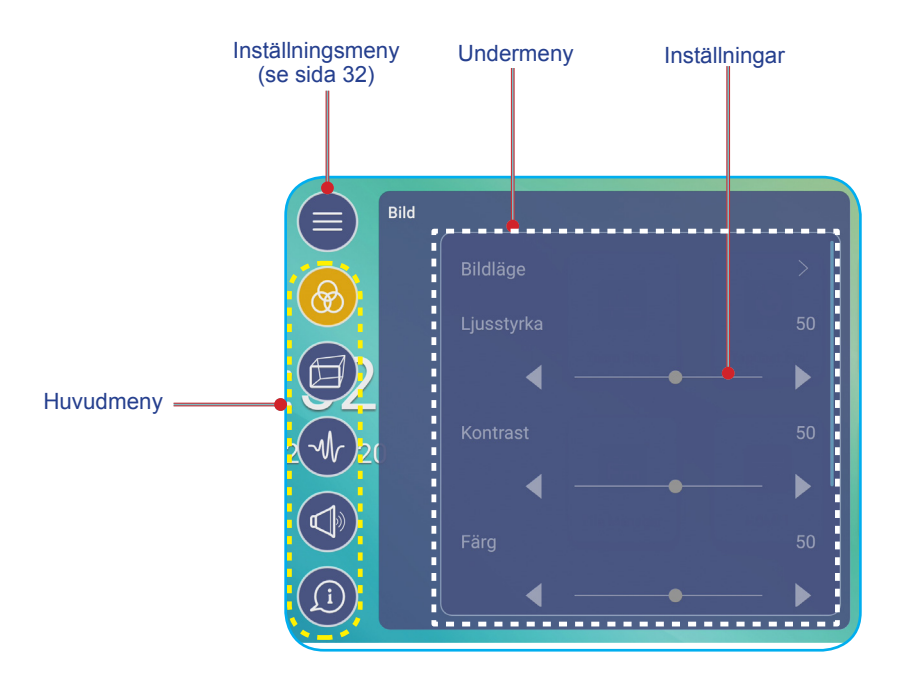

#### Observera:

- För att konfigurera **OSD**-menyinställningar, tryck på önskat objekt på skärmen och använd skärmkontrollerna för att justera värdet eller ställa in inställningen.
- För att flytta från undermenyn till huvudmenyn, tryck på Tillbaka.
- För att stänga **OSD**-menyn, tryck på var som helst på skärmen utanför **OSD**-menyn.

#### Konfigurera bildinställningar

I OSD-menyn tryck på 🐼 för att öppna Bild-menyn och slutför sedan följande steg:

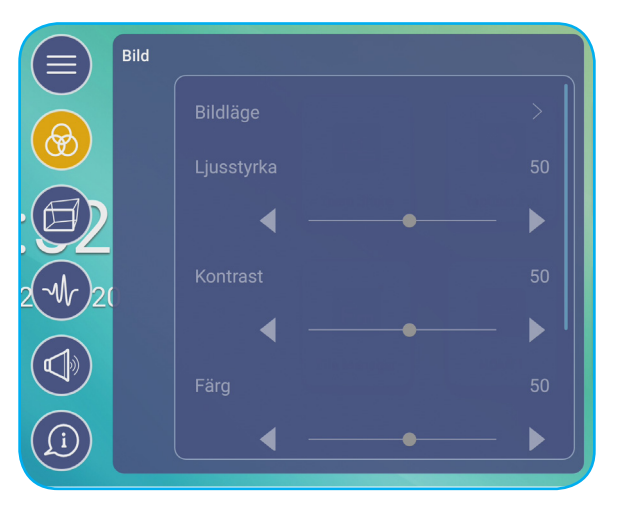

• Tryck på Visningsläge för att välja ett av de tillgängliga alternativen: Presentation, Ljust, Film eller Användare.

#### Observera:

- USB-uppspelningsfunktion i Android-källa stöder också HDR-innehåll. Om du spelar upp en HDRvideo från USB-disken växlar Visningsläget automatiskt till HDR. HDR stöds inte med andra ingångskällor, t.ex. HDMI, VGA och OPS.
- Bildinställningen kan endast justeras i HDMI-, VGA- och OPS-ingången. Den kan inte justeras och kommer att tonas ner i Android-källan.
- Om visningsläget är inställd på Användare kan du anpassa bildinställningarna genom att justera ljusstyrka, kontrast, färg eller färgtemperatur efter dina önskemål. Välj Återställ för att återställa alla bildinställningarna till deras standardvärden.
- Tryck på ◄► i Ljusstyrka för att justera skärmens ljusstyrka.
   Observera: Ljusstyrka, kontrastnivå, färgnivå och färgtemperatur kan endast justeras om visningsläget är inställt på Användare. I andra visningslägen är denna parameter förinställd och kan inte justeras.
- Tryck på **◄** i **Kontrast** för att justera skärmens kontrastnivå.
- Tryck på **◄**► i **Färg** för att justera skärmens färgnivå från svartvitt till helt mättad färg.
- Tryck på **◄** i **Färgtemperatur** för att välja ett av de tillgängliga alternativen: Standard, Varm eller Kall.
- Tryck på Återställ för att återställa alla bildinställningarna till deras standardvärden.

#### Konfigurera skärminställningar

I OSD-menyn tryck på 🗐 för att öppna Skärm-menyn och slutför sedan följande steg:

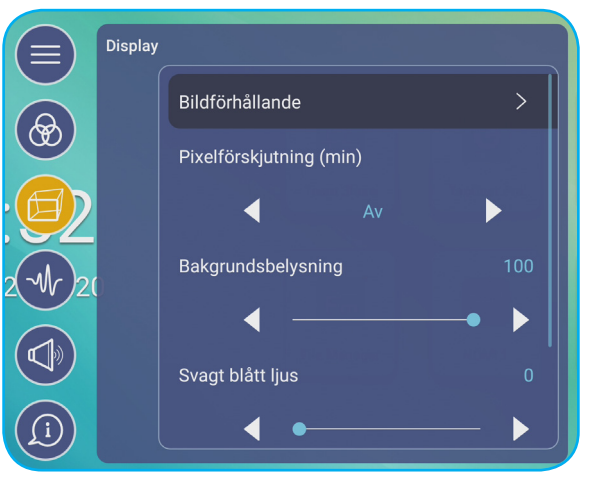

- Tryck på Bildförhållande för att välja ett av de tillgängliga alternativen: 16: 9, 4: 3 eller PTP (Pixel To Pixel).
   Observera: För 4K-ingång låses bildformatet på PTP. För icke-4K-ingångar kommer PTP att tonas ner och användaren kan bara välja 4:3 eller 16:9 som bildformat.
- Tryck på ◄► i Pixelförskjutning (min) för att välja ett av de tillgängliga alternativen: Av, 2, 3, 5, 30 eller 60.
   Observera: Funktionen Pixelförskjutning (min) hjälper till att förhindra bildförskjutning.
- Tryck på ◄► i Bakgrundsbelysning för att justera nivån på bakgrundsbelysningen.
   Observera: Bakgrundsbelysningen kan justeras också i Inställning-menyn. Se sida 33.
- Tryck på ◄► i Svagt blått ljus för att justera nivån för Svagt blått ljus.
   Observera: Svagt blått ljus kan justeras också i Inställning-menyn. Se ""Aktivera funktionen Svagt blått ljus" på sida 34.
- Tryck på **◄**► i **Dynamisk svart** för att välja ett av de tillgängliga alternativen: Av, baserat på innehåll eller baserat på omgivande ljus.

**Observera:** Dynamisk svart-funktionen ger din bild mer djup så att ljusa scener verkar skarpa och tydliga, medan mörka scener förblir detaljerade med djupa svarta och exceptionella ljus- och skuggdetaljer.
### Konfigurera signalinställningar (endast för VGA-ingång)

I OSD-menyn tryck på 🕢 för att öppna Signal-menyn och slutför sedan följande steg:

|        | Signal |   |   |  |
|--------|--------|---|---|--|
|        |        |   |   |  |
|        |        |   |   |  |
| 92     |        | • |   |  |
| 2 1/20 |        |   |   |  |
|        |        | • |   |  |
|        |        |   |   |  |
| ĺ      |        | • | • |  |

- Välj Automatisk för att automatiskt justera bilden till optimerad position, klocka och fas.
- Tryck på **◄** i **Frekvens** för att justera bildens vertikala brus.
- Tryck på ◀► i Fas för att justera bildens horisontella brus.
- Tryck på **◄** i **H. position** för att justera bildens horisontella position manuellt.
- Tryck på **◄►** i **V. position** för att justera bildens vertikala position manuellt.

### Konfigurera ljudinställningar

I OSD-menyn tryck på < för att öppna Ljud-menyn och slutför sedan följande steg:

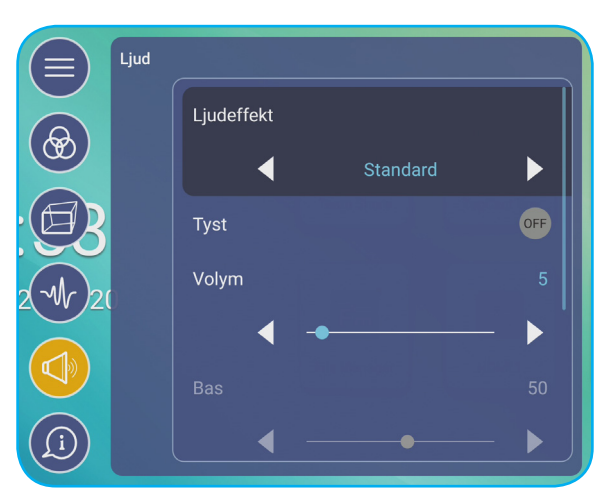

• Tryck på ◀► i Ljudeffekt för att välja ett av de tillgängliga alternativen: Standard, Möte, Skola, Film eller Användare.

Observera: Om ljudeffekten är inställd på Användare kan du anpassa ljudinställningarna genom att justera bas och diskant enligt önskemål.

• Tryck på *Tyst* för att stänga av eller slå på ljudet.

Observera: Du kan också stänga av eller slå på ljudet genom att trycka på 样 knappen på fjärrkontrollen.

- Tryck på **◄**► i **Volym** för att justera volymnivån.
- Tryck på ◄► i Bas för att justera basnivån så att den passar ditt rum.
   Observera: Basnivå och diskantnivå kan endast justeras om ljudeffekten är inställd på Användare. I andra ljudeffektlägen är denna parameter förinställd och kan inte justeras.

- Tryck på **◄**► i **Diskant** för att justera diskantnivån så att den passar ditt rum.
- Tryck på **◄**► i **Balans** för att justera balansnivån så att den passar ditt rum.

### Visa enhetsinformation

I OSD-menyn tryck på 🔟 för att öppna Information-menyn och slutför sedan följande steg:

|       | Information |
|-------|-------------|
|       | Display     |
|       | Om enheten  |
| B     |             |
| 20020 |             |
|       |             |
|       |             |

- Tryck på Skärm för att visa visningsläge, aktuell ingångskälla, upplösning, färgdjup och färgformat.
- Tryck på Om enheten för att se modellnamn, serienummer, version av fast programvara och Android-version.

### Konfigurera avancerade inställningar

För att öppna menyn **Avancerade inställningar**, tryck på 😥 på Hemskärmen. **Observera:** Avancerade inställningar kan endast ändras i Android-läget.

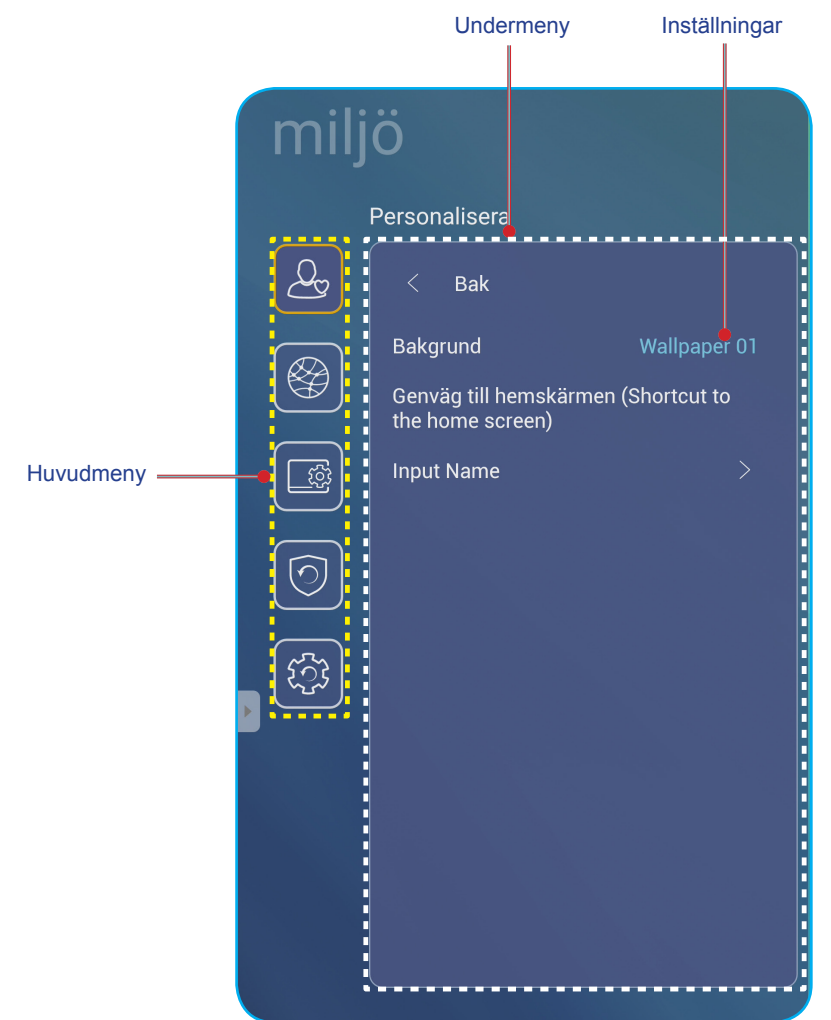

### Observera:

- För att konfigurera **Avancerade inställningar**, tryck på önskat objekt på skärmen och använd skärmkontrollerna för att justera värdet eller ställa in inställningen.
- För att flytta från undermenyn till huvudmenyn, tryck på Bak.
- För att stänga **Avancerade inställningar**-menyn, tryck på var som helst på skärmen utanför **Avancerade inställningar**-menyn.

### Anpassa systemet

I Avancerade inställningar-menyn tryck på 🚨 för att öppna Anpassa-menyn och slutför sedan följande steg:

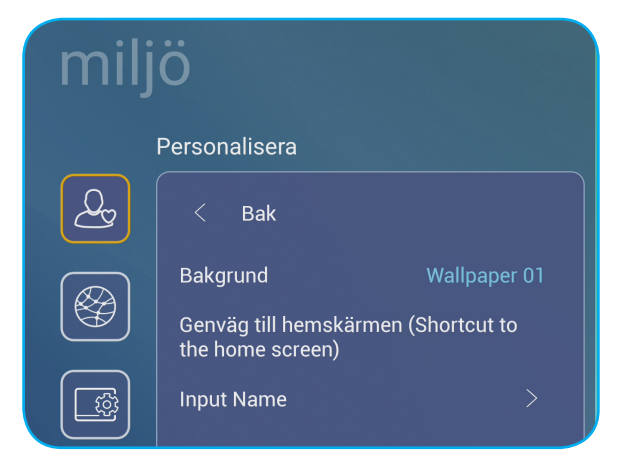

• Tryck på **Bakgrund** och välj sedan ett av de tillgängliga bildalternativen bland standardbakgrunder eller från ett bildgalleri (**Välj mellan filer**). För att bekräfta bakgrundsbilden, tryck på **Spara** när du tillfrågas.

| 08:30 AM<br>January 09, 2002 |  | Value<br>Value<br>Value<br>Value |              |
|------------------------------|--|----------------------------------|--------------|
|                              |  |                                  | ₹ & <b>¤</b> |
|                              |  | avbryt                           | Save         |

• Tryck på *Hemgenväg* för att anpassa genvägar på hemskärmen. Klicka på genvägen du vill ändra. Välj sedan en ny genväg och bekräfta ditt val genom att trycka på **Färdig** när du tillfrågas.

|                  | Торына      | <b>§</b> | Auto                    |                        |                 |          |            |                          |
|------------------|-------------|----------|-------------------------|------------------------|-----------------|----------|------------|--------------------------|
| Team Share       | TapCast Pro | Webbläs  | OfficeSuite             | TapCast<br>Pro         | Skärmlås        | Webbläs. | Visualizer | Zoom                     |
| Fin              |             |          | <b>주말</b><br>Team Share | Optoma Ma<br>rketplace | File<br>Manager | Keeper   | iMirror    | - =<br>+ =<br>Calculator |
| <br>File Manager | HDMI 1      | HDMI 2   |                         |                        | avbryt          | Färdi    | g          |                          |

• Tryck på *Inmatningsnamn* för att byta namn på inmatningen. Klicka på det inmatningsnamn du vill ändra, skriv sedan ett nytt namn och bekräfta namnändringen genom att trycka på **OK** när du tillfrågas.

| Byt namn Android       |        |
|------------------------|--------|
| Android <u>Android</u> |        |
|                        | ОК     |
|                        | avbryt |

### Konfigurera nätverksinställningar

I Avancerade inställningar-menyn tryck på 🞯 för att öppna Nätverk-menyn och slutför sedan följande steg:

| milj | miljö     |   |  |  |  |
|------|-----------|---|--|--|--|
|      | NÄTVERK   |   |  |  |  |
| Q    | < Bak     |   |  |  |  |
|      | Trådlös   | > |  |  |  |
|      | Ethernet  |   |  |  |  |
|      | Bluetooth | > |  |  |  |

- Tryck på *Trådlöst* för att ansluta IFP till Wi-Fi-nätverk och visa aktuell anslutningsstatus. Se till att Wi-Fi-funktionen är aktiverad. I listan **Tillgängliga nätverk**, tryck på ditt önskade Wi-Fi-nätverk. Ange ett åtkomstlösenord om det behövs.
  - VIKTIGT! För att ansluta till ett trådlöst nätverk, se till att Wi-Fi-dongeln är korrekt ansluten till Wi-Fidongleplatsen. Mer information finns i sida 26.

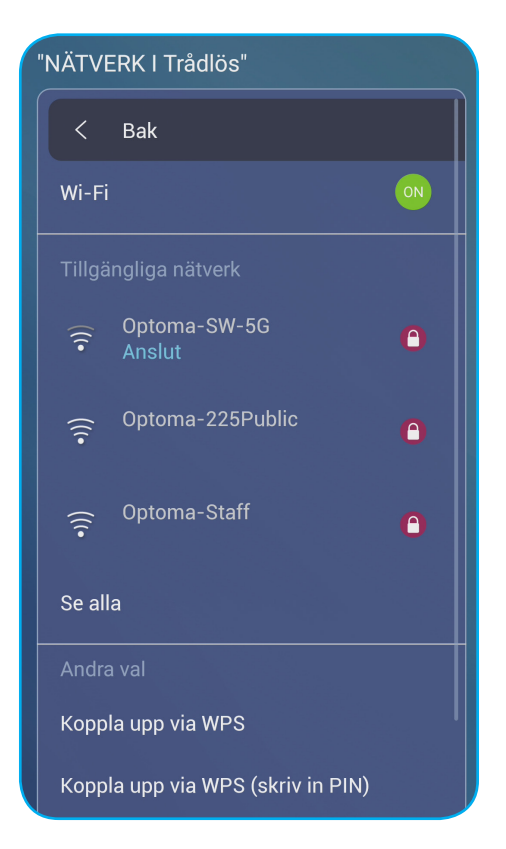

**Observera:** I listan **Andra val** kan du konfigurera andra trådlösa nätverksinställningar, som att anslutning via WPS, lägga till ett nytt nätverk och konfigurera mobila hotspot-inställningar.

- Tryck på **Ethernet** för att konfigurera LAN-inställningar och visa aktuell anslutningsstatus. Ange proxyinställningar och IP-inställningar (DHCP eller statisk). Tryck på **Återställ** för att återställa alla nätverksinställningar till deras standardvärden.
  - VIKTIGT! För att ansluta till ett trådbundet nätverk, se till att IFP är ansluten till LAN. Mer information finns i sida 26.

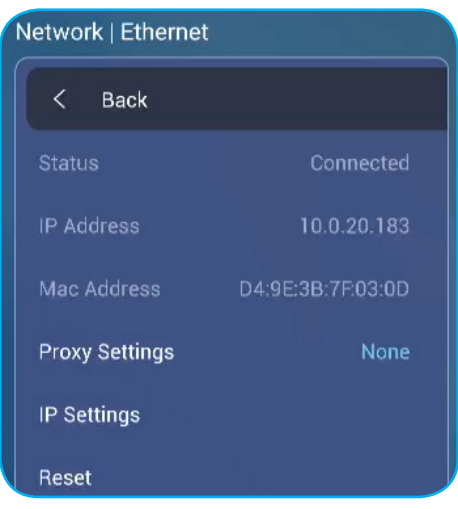

.

- Tryck på **Bluetooth** för att konfigurera Bluetooth-inställningar och komma åt andra Bluetooth-enheter. Se till att Bluetooth-funktionen är aktiverad. Tryck på något av följande:
  - Enhetsnamn för att ändra enhetsnamnet. Bekräfta genom att trycka på OK när du tillfrågas.
  - **Sök igen** för att upptäcka Bluetooth-enheter i närheten. De upptäckta Bluetooth-enheterna listas under Tillgängliga enheter och parkopplade enheter listas under Parkopplade enheter. För att ansluta till en Bluetooth-enhet trycker du på enhetens MAC-adress i listan över tillgängliga enheter. Följ sedan instruktionerna på skärmen för att utföra parkoppling.

| Netwo                | ork   Bluetoo       | th                |  |  |  |  |
|----------------------|---------------------|-------------------|--|--|--|--|
| <                    | Bak                 |                   |  |  |  |  |
| Blue                 | etooth              | ON                |  |  |  |  |
| Enhe                 | etsnamn             | Realtek Bluetooth |  |  |  |  |
| Sök                  | igen                |                   |  |  |  |  |
| Para                 |                     | · ·               |  |  |  |  |
| Tillgängliga enheter |                     |                   |  |  |  |  |
| * 70:8E:F1:5D:6F:4C  |                     |                   |  |  |  |  |
| *                    | ★ 64:70:61:80:09:D7 |                   |  |  |  |  |

### Konfigurera enhetsinställningar

I Avancerade inställningar-menyn tryck på 🔟 för att öppna Enhet-menyn och slutför sedan följande steg:

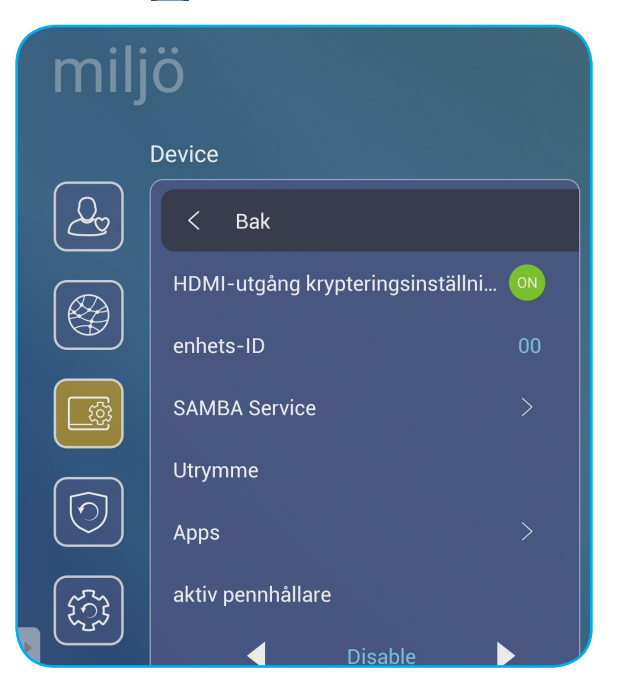

 Tryck på HDMI utgång krypteringsinställning för att aktivera eller inaktivera krypterad HDMI ut-signal med HDCP.

**Observera:** Om den anslutna bildskärmen inte stöder HDCP, inaktivera HDMI ut-krypteringsfunktionen.

• Tryck på Enhets-ID för att tilldela ett nytt ID till IFP. För att bekräfta, tryck på OK.

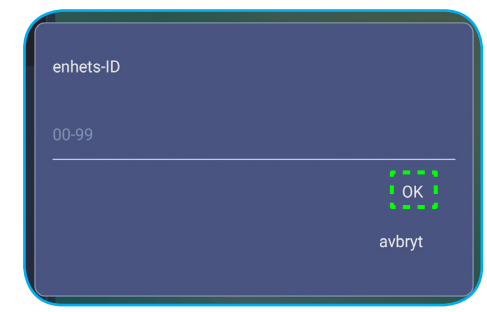

Observera: Enhets-ID är relaterat till Optoma ProService Enhets-ID.

- Tryck på SAMBA Service för att aktivera eller inaktivera SAMBA-tjänst och konfigurera relaterade parametrar.
   Observera: När tjänsten är aktiverad kan du dela mappar i IFP:s till andra enheter i samma nätverk. För att ladda ner data i IFP till datorer måste du upprätta en anslutning via IP-adressen, sedan kan du ställa in ett lösenord för kontot för säkerhets skull.
- Tryck på Utrymme för att se lagringsanvändning.

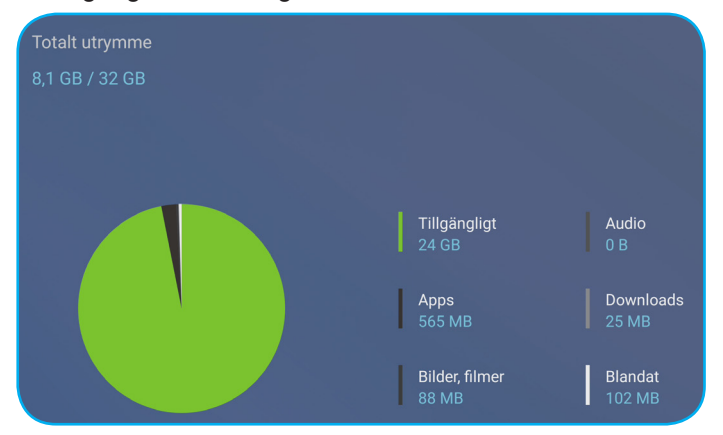

Tryck på *Appar* för att se appinformation, rensa appdata och cache och tvångsavsluta appar. Välj en app i listan för att se dess version, rensa dess data (**Rensa data**) och cache (**Rensa cache**), och visa behörigheter. För att tvångsavsluta appen, tryck på *Tvinga avslut*.

| Device   Apps |              |         |       |
|---------------|--------------|---------|-------|
|               | OfficeSuite  | Utrymme |       |
| OfficeSuite   | App version  | Total   |       |
|               | Utrymme      | Арр     |       |
| 🔒 Skärmlås    | Behörigheter | Data    |       |
|               | Tvir         | Cache   |       |
| • Visualizer  |              | Clear   |       |
| Zoom          |              | Töm     | cache |
| Com Shore     |              |         |       |

- Tryck på **Andra inställningar** för att konfigurera sidverktygsfältet, flytande kommenteringsverktygsfält, pekljud och e-postinställningar. Tryck på något av följande:
  - **◄** i **Sidverktygsfältets inställningar** för att välja en av de tillgängliga platserna där sidverktygsfältet är synligt: Alla kanaler, endast Android eller Inaktivera
  - Flytpunkt för att aktivera eller inaktivera flytande kommentarverktygsfält. Mer information finns i sida 66.
  - Pekljud för att aktivera eller inaktivera ljudåterkoppling när du trycker på objekt på skärmen.
  - E-post för att konfigurera e-postinställningar.

•

### Konfigurera säkerhetsinställningar

I Avancerade inställningar-menyn tryck på 🞯 för att öppna Säkerhet-menyn och slutför sedan följande steg:

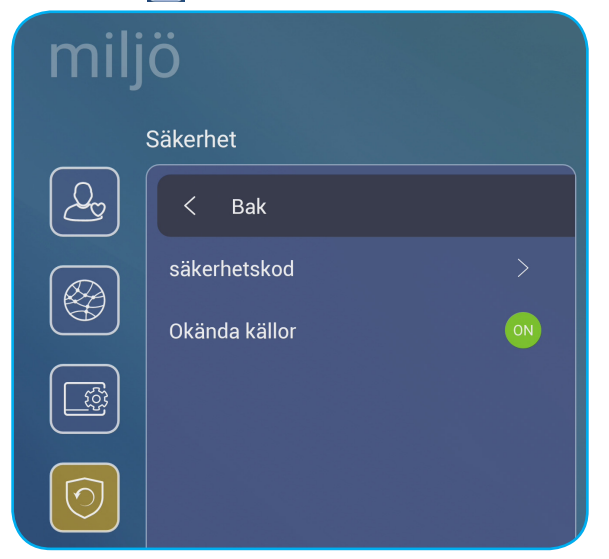

- Tryck på *Lösenord* för att ställa in lösenord för skärmlås eller lösenord för USB/Wi-Fi-åtkomst. Gör något av följande för att ställa in lösenord:
  - Tryck på Inställningar för lösenord för skärmlås och ange ett nytt lösenord två gånger när du tillfrågas. För att bekräfta, tryck på OK.

Observera: För att ta bort lösenordet för skärmlås, tryck på **Rensa lösenord för skärmlås** (synligt endast efter att lösenordet har ställts in).

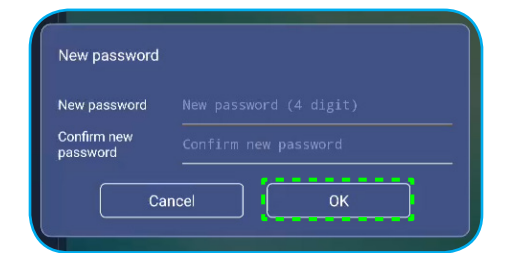

- För att aktivera eller inaktivera USB/Wi-Fi-enhet och ställa in USB/Wi-Fi-åtkomstlösenord, gör följande:

| <= | HIDE | => |         |          |  |
|----|------|----|---------|----------|--|
|    |      |    |         |          |  |
|    |      |    |         |          |  |
|    |      |    |         |          |  |
|    |      |    | Input I | Password |  |
|    |      |    |         |          |  |
|    |      |    |         |          |  |
|    |      |    | Cancel  | Confirm  |  |
|    |      |    |         |          |  |
|    |      |    |         |          |  |
|    |      |    |         |          |  |
|    |      |    |         |          |  |
|    |      |    |         |          |  |

a) Tryck på knapparna **Inmatning** + **5** + **9** + **8** + **0** på fjärrkontrollen och ange sedan åtkomstlösenordet för **Avbuggningsmeny** när du tillfrågas **Mata in lösenord**. När du är klar trycker du på **Bekräfta**.

När du har angett rätt lösenord öppnas Avbuggningsmeny.

| DEBUG MENU             |    |      |    |
|------------------------|----|------|----|
| Disable USB/WiFi Drive | _  | >>>  |    |
| Active Standby         | <= | HIDE | => |
| Exit                   |    |      |    |

b) Tryck på >>> bredvid Inaktivera USB/WIFI-enhet för att aktivera eller inaktivera respektive funktion. För att aktivera, välj På när du tillfrågas eller Av för att inaktivera.

| DEBL  | IG MENU     |    |    |    |
|-------|-------------|----|----|----|
| USB V | VIFI Enable | <= | ON | => |
| USB D |             |    |    |    |
| Back  |             |    |    |    |
|       |             |    |    |    |
|       |             |    |    |    |
|       |             |    |    |    |
|       |             |    |    |    |
|       | ON          |    |    |    |
|       | OFF         |    |    |    |
|       |             |    |    |    |

Om du valde *På*, öppnas menyn **Avancerade inställningar > Säkerhet > Lösenord** automatiskt med alternativet **USB/Wi-Fi åtkomstlösenord** synligt.

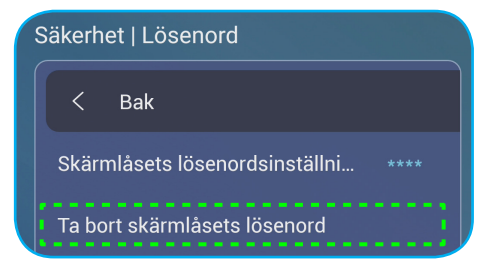

- c) Tryck på **USB/Wi-Fi åtkomstlösenord** och ange ett nytt lösenord två gånger när du tillfrågas. För att bekräfta, tryck på **OK**.
- Observera: För att ta bort åtkomstlösenordet, tryck på **Rensa USB/Wi-Fi åtkomstlösenord** (synligt endast efter att lösenordet har ställts in).
- Tryck på **Okända källor** för att aktivera eller inaktivera installation av tredjepartsapplikationer.

### Konfigurera systeminställningar

I Avancerade inställningar-menyn tryck på 🔯 för att öppna System-menyn och slutför sedan följande steg:

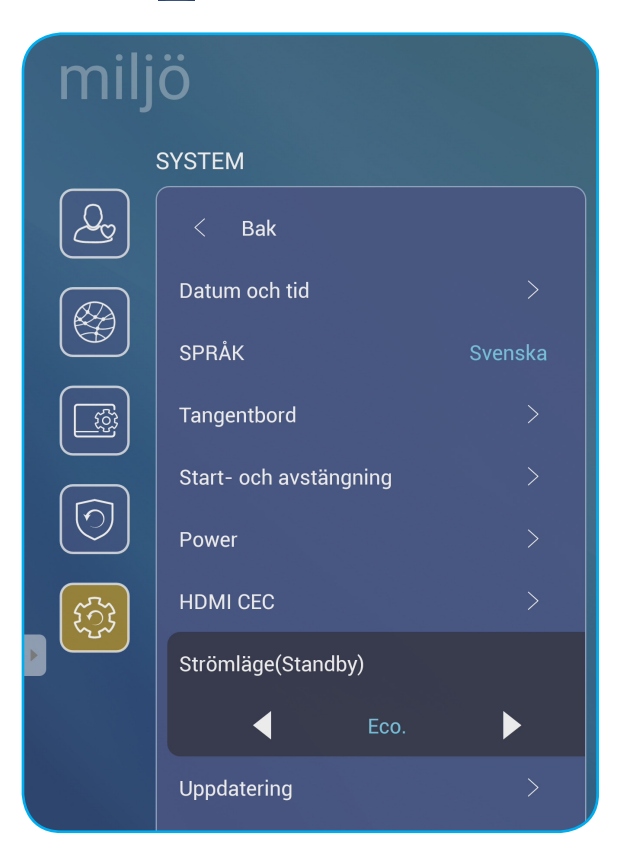

• Tryck på **Datum och tid** för att konfigurera datum- och tidsrelaterade inställningar. Tryck på något av följande:

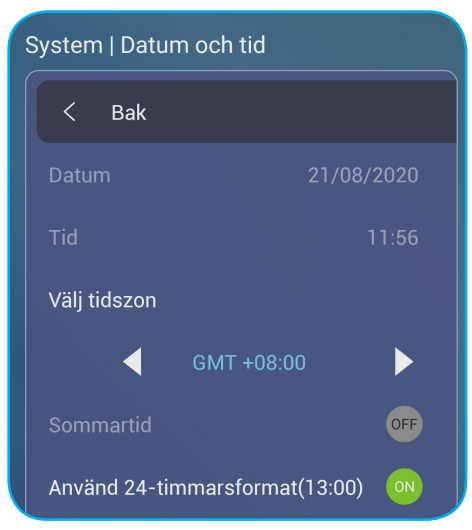

- Välj tidszon för att välja tidszon i ditt område.
- Sommartid för att aktivera eller inaktivera sommartid (om tillämpligt).
- Använd 24-timmarsformat (13:00) för att aktivera eller inaktivera visning av tid i 24-timmarsformat.
- Tryck på **Språk** för att välja ett av de tillgängliga alternativen: Engelska, franska, spanska, traditionella kinesiska, förenklad kinesiska, portugisiska, tyska, holländska, polska, ryska, tjeckiska, danska, svenska, italienska, turkiska, arabiska och rumänska.

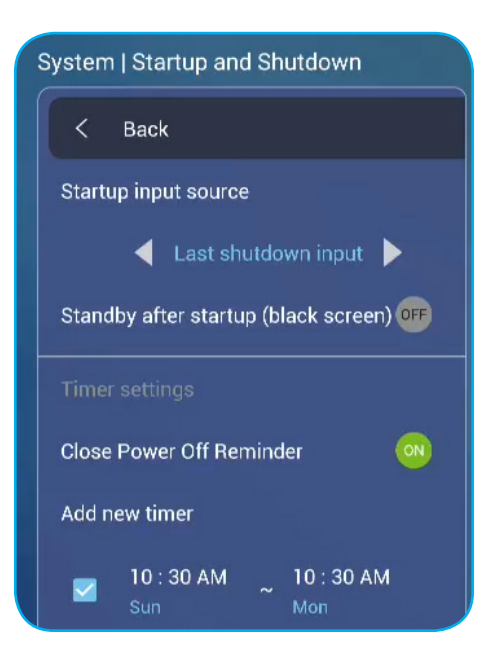

- Tryck på Tangentbord för att se och hantera tangentbord.
- Tryck på Start och avstängning för att konfigurera inställningar relaterade till start och avstängning av IFP. Tryck på något av följande:
  - Tryck på **◄** i **Startingångskälla** för att välja ett av de tillgängliga alternativen: Senaste avstängning, Android, OPS, HDMI 1, HDMI 2, HDMI 3 eller VGA.
  - Standby efter start (svart skärm) för att aktivera eller inaktivera standby efter start.
  - *Timerinställningar* > *Stäng påminnelse om avstängning* för att aktivera eller inaktivera påminnelsen om när IFP är planerad att stängas av.
  - Timerinställningar > Lägg till ny timer för att ställa in en start- och avstängningstimer. Så här skapar du ett schema:
    - a) För att aktivera starttid och/eller avstängningstid, markera kryssrutan bredvid **Starttimer** och **Avstängningstimer**.
    - b) Ställ in tid och välj dag när du vill starta eller stänga av IFP.
    - c) Tryck på Klart för att spara schemat.

| Syste              | em   Startup and shutdown  |                |        |    |                                      |
|--------------------|----------------------------|----------------|--------|----|--------------------------------------|
| <u>&amp;</u> <     |                            | Startup timer  |        |    |                                      |
| Sta                |                            |                |        |    |                                      |
|                    |                            | 08             | 00     | AM | - Sun Mon Tue Wed Thu Fri San        |
| Sta                |                            |                |        |    |                                      |
| (d) <sup>III</sup> |                            |                |        |    |                                      |
|                    | ose power off reminder 🛛 💿 | Shutdown timer |        |    |                                      |
| रिंग्ने Adi        | ld new timer               |                |        |    |                                      |
|                    |                            | 06             |        | РМ | San (Mon) Tue (Wed) (Thu) (Fri) (San |
|                    |                            |                | Cancel |    | Done                                 |

d) Markera kryssrutan bredvid det nya schemat i menyn **Avancerade inställningar > System > Start och avstängning** för att aktivera schemat.

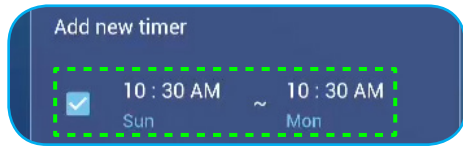

- Tryck på Ström för att konfigurera ströminställningar. Tryck på något av följande:
  - Signal ström på för att aktivera eller inaktivera start av IFP när en insignal detekteras.
     Observera: Signalströmmen kan inte användas och blir nedtonad när Strömläget (standby) är inställt på Aktivt.
  - *Direct Power On (Direkt ström på)* för att aktivera eller inaktivera start av IFP från strömkällan. Observera: Direkt ström på-funktion hjälper installationer som förlitar sig på starttimrar.
  - ◄► i Automatisk avstängning (min.) för att välja ett av de tillgängliga tidsintervallen i minuter för att automatiskt stänga av IFP när det inte finns någon ingångskälla: Av (funktionen är inaktiverad), 5, 10, 15, 20, 25, 30, 35, 40, 45, 50, 55 eller 60.
  - Vakna vid LAN för att aktivera eller inaktivera fjärrstart av IFP via LAN.
     Observera: Vakna vid LAN kan inte användas och blir nedtonad när Strömläget (standby) är inställt på Aktivt.
- Tryck på HDMI CEC för att aktivera eller inaktivera något av de tillgängliga alternativen: Skärm på sedan spelare på, Skärm av sedan spelare av, Spelare på sedan skärm på eller Spelare av sedan skärm av.
- Tryck på ◄► i Strömläge (standby) för att välja ett av de tillgängliga alternativen: Eco eller Aktiv. Som standard är Aktiv inte synligt. Gör följande för att aktivera Aktiv:
  - a) Tryck på knapparna **Inmatning + 5 + 9 + 8 + 0** på fjärrkontrollen. **Avbuggningsmenyn** öppnas.
  - b) Tryck på *Dölj* bredvid Aktiv standby. Välj Visa när du tillfrågas.

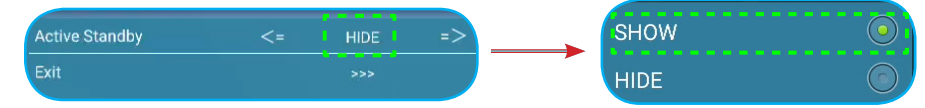

c) Tryck på Avsluta för att avsluta Avbuggningsmenyn.

alternativet Aktiv syns i menyn Avancerade inställningar> System> Strömläge (standby).

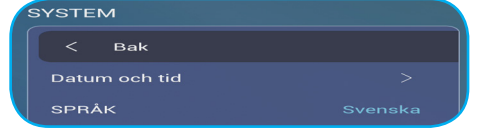

- Observera: Optoma ProService och LAN-kontrollens fjärrpåslagning fungerar bara när Strömläge (standby) är inställt på Aktiv.
- **Observera:** Aktivt Standby-läge förbrukar mer energi eftersom systemet bara stänger av bakgrundsbelysningen och moderkortet arbetar fortfarande för att lyssna efter påslagningskommandot från LAN och **Optoma ProService**. Om du inte har fjärrpåslagning föreslår vi att du använder **Eco.** Standby-läget för att spara mer energi.
- **Observera:** Det rekommenderas också att du byter tillbaka till **Eco.** Standby-läge och stäng av IFP under en tid. Det hjälper IFP-systemet att frigöra minne och ladda CPU.
- Tryck på Uppdatering för att konfigurera uppgraderingsalternativ. Tryck på något av följande:

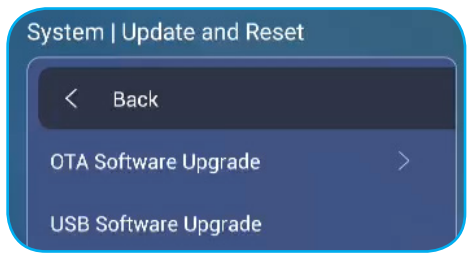

- OTA (Over-The-Air) programuppgradering för att aktivera eller inaktivera uppgradering av programvara via internet. Tryck på Auto för att systemet ska leta automatiskt efter uppgraderingar av fast programvara varje gång IFP slås på och ansluts till internet. Om alternativet Auto är inaktiverat, kommer systemet inte att leta automatiskt efter uppgraderingar av fast programvara. För att leta efter uppdateringar manuellt, tryck på Uppdatera.

Observera: För att uppgradera programvara via internet krävs en nätverksanslutning.

- USB Programuppgradering för att uppgradera programvara från ett USB-minne.
- Observera: För att fortsätta med uppgraderingen av programvaran, spara först uppgraderingsfilen på USB-minnet och anslut sedan disken till en tillgänglig USB-port på IFP. Öppna Avancerade inställningar > System > Uppdatering > Uppgradering av USB-programvara och tryck på Start när du tillfrågas.

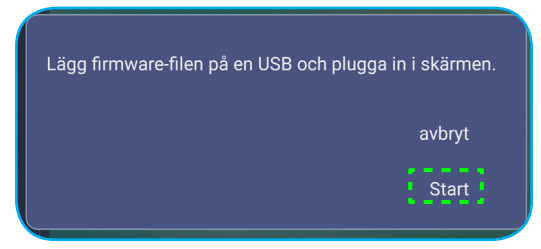

- **Observera:** Om du uppgraderar IFP:s fasta programvara från ett USB-minne, komprimera först uppgraderingsfilen och kopiera sedan den okomprimerade filen till USB-rotkatalogen. Se till att USB-minnet är formaterat som FAT32.
- VIKTIGT! Under uppdateringsprocessen, antingen OTA eller från en USB-lagring, STÄNG INTE AV IFP och ta INTE UT USB-dongeln från IFP. Om du gör det kommer systemet att skadas.

### Verktygsfält på sidan

Tryck på 🕑 eller 🗹 för att öppna verktygsfältet på sidan. Du kan dra panelen för att ändra dess plats på skärmen.

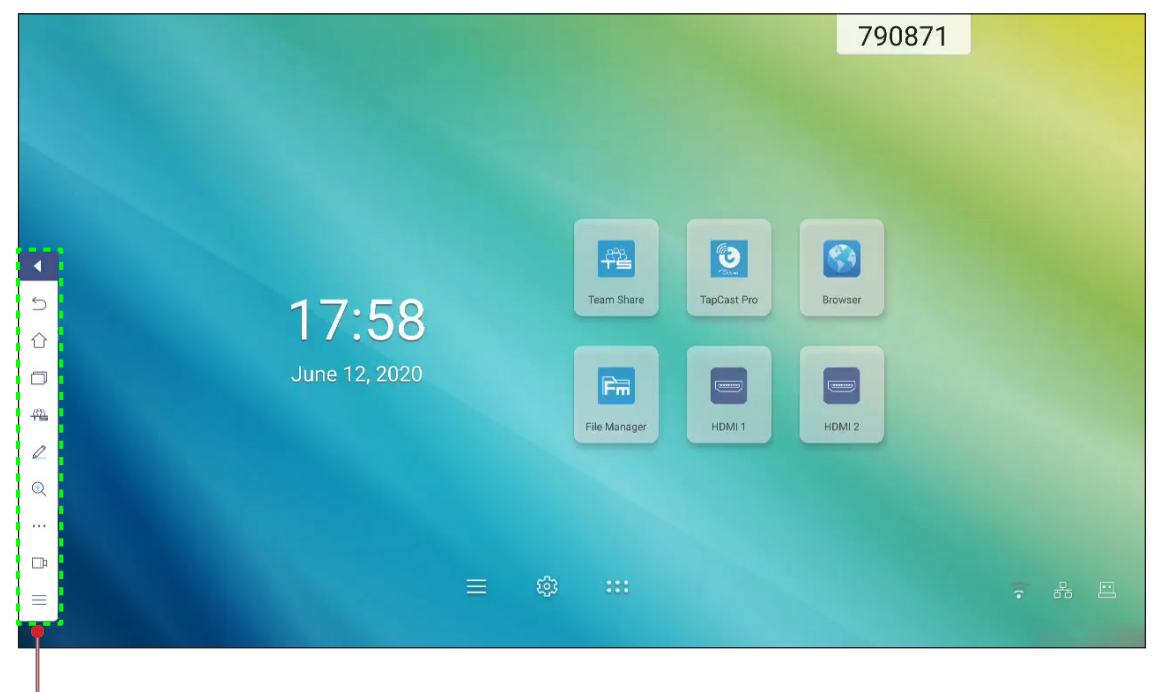

Verktygsfält på sidan

- För att dölja verktygsfältet, tryck på
- För att återgå till föregående skärm, tryck på
- För att visa senaste åtgärder, tryck på 🗍. Mer information finns i "Visa senaste åtgärder" på sida 52.
- För att öppna **Team Share**-appen, tryck på 🕮. Mer information finns i "Team Share-appen" på sida 53.
- För att öppna anteckningsappen trycker du på 🖉. Mer information finns i "Anteckningsapp" på sida 58.
- För att frysa den aktuella skärmen, tryck på 🔍. Mer information finns i "Skärmfrysning" på sida 59.
- För att öppna funktionerna **SpotLight**, **CountDown**, **StopWatch** och **AirShare**, tryck på …. Mer information finns i "Övriga verktyg" på sida 59.
- För att öppna skärminspelningsfunktionen, tryck på 🗇. Mer information finns i "Skärminspelare" på sida 66.
- För att öppna menyn **Inställning**, tryck på  $\equiv$ . Mer information finns i "Inställningsmeny" på sida 32.

### Visa senaste åtgärder

Tryck på 🗾 > 🗍 för att visa alla dina senast använda appar.

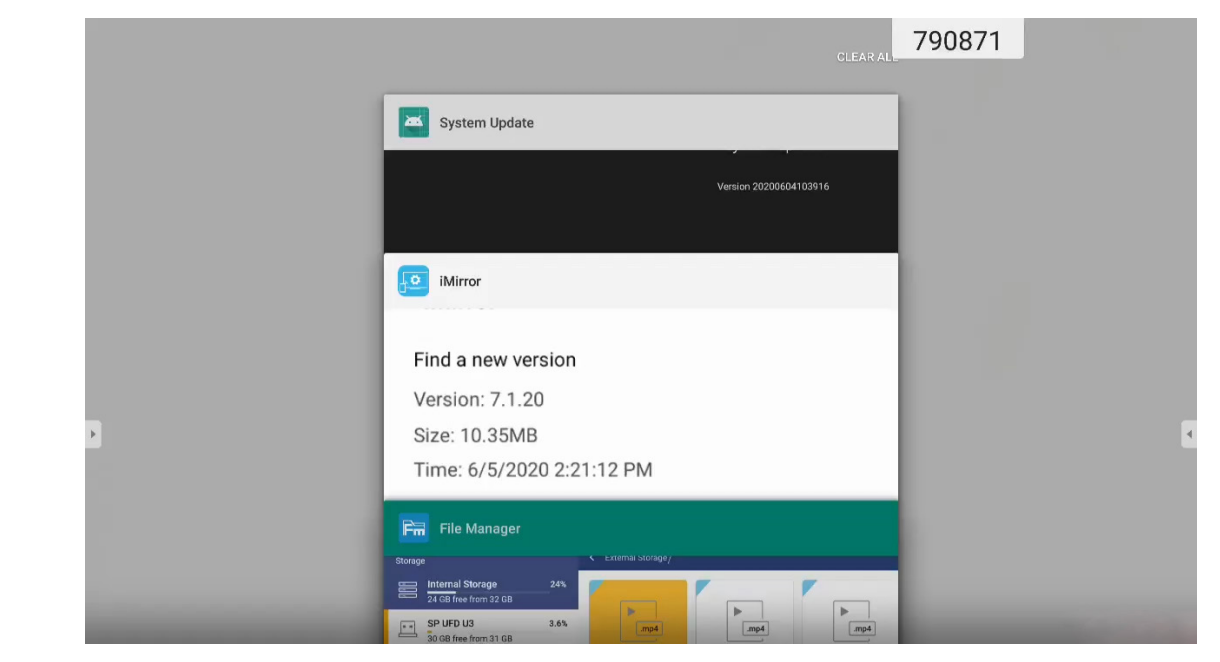

- Tryck på den app som du vill starta.
- För att ta bort en app från listan, svep den till vänster eller höger.
- För att rensa listan, dra först listan nedåt (vid behov) och tryck sedan på Rensa alla.
- Om du vill använda delad skärm trycker du på och håller ner den önskade appen i några sekunder och drar sedan appfönstret till vänster eller till höger om pelaren **Dra här för att använda delad skärm** column.

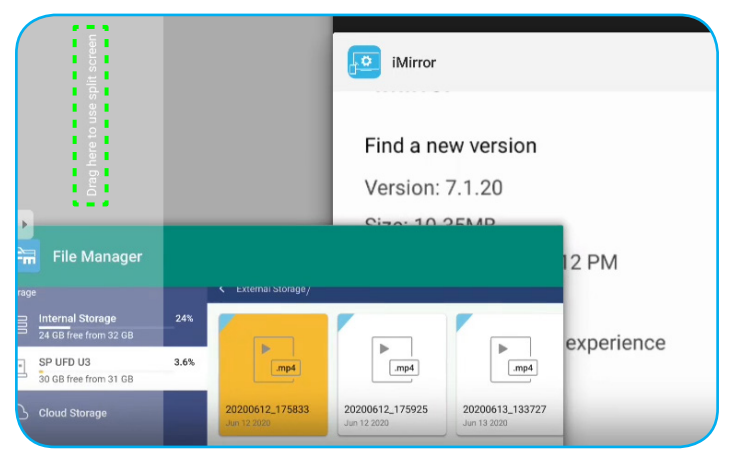

**Observera:** Du kan också visa nyligen använda appar i flytande kommentarverktygsfältet. Se "Flytande kommentarverktygsfält" på sida 66.

### **Team Share-appen**

Tryck på ▶ > ∰ för att öppna **Team Share**-appen. Du kan skriva, klottra eller rita på den virtuella whiteboardtavlan.

**Observera:** Om IFP-skärmen är under start, kan du också öppna **Team Share**-appen genom att ta bort pekpennan från pennahållaren.

|             |            |          | Welcome                |  |
|-------------|------------|----------|------------------------|--|
|             |            |          | Optoma whiteboard is a |  |
|             |            |          |                        |  |
| eneral(4)   |            |          |                        |  |
|             |            |          |                        |  |
| 1           | 02         | 03       |                        |  |
| orporate(4) |            |          |                        |  |
| 1           | ••••       |          |                        |  |
| wot         | BCG Matrix | Timeline |                        |  |

Gör följande för att börja använda appen:

1. I fliken Ny, välj en bakgrund eller mall för ditt innehåll.

**Observera:** För att öppna ett tidigare sparat projekt, tryck på **Senaste**, välj önskat projekt och tryck sedan på **Öppna**.

2. Tryck på *Skapa* och använd någon av de aktiviteter som beskrivs i tabellen nedan:

|   | Objekt        | Beskrivning                                                                                                    |
|---|---------------|----------------------------------------------------------------------------------------------------|
| ÷ | Flytta tavlan | Tryck och dra eller tryck länge på skärmen för att flytta tavlan till önskad plats på skärmen.                  |
| - | Stäng tavlan  | Stäng tavlan. Tavlan minimeras till en ikon. Klicka på ikonen för att öppna tavlan<br>igen.<br>Till exempel 🖉 : |

|   | Objekt      | Beskrivning                                                                                                    |
|---|-------------|----------------------------------------------------------------------------------------------------|
|   |             | Skriv eller rita en linje för hand.<br>Tryck för att välja önskad linjetjocklek och färg.                                                                                                    |
|   |             |                                                                                                    |
| Ø | Penna       | VIKTIGT! Undvik att skada den virtuella whiteboardtavlan. Använd ENDAST den medföljande pennan eller fingrarna för att skriva och rita.<br>Observera:                                                                                                    |
|   |             | • För att ändra färgpaletten, tryck på 🔯.                                                                                                    |
|   |             | <ul> <li>Pekpennan levereras med tjock spets och tunn spets. Appen kan<br/>automatiskt upptäcka vilken spets ( ) ( följaktligen) du använder<br/>och visa alternativen baserade på spetsens tjocklek.</li> <li>Om du använder fingrarna för att skriva eller rita på den virtuella<br/>whiteboardtavlan, så betraktas det som att använda en "penna med<br/>tjock spets".</li> </ul> |
|   |             | Radera områden med skriven text eller ritningar. Välj storleken på radergummit och dra fingrarna över området som du vill ta bort.                                                                                                    |
|   |             |                                                                                                    |
|   |             | Observera: Du kan även använda handflaten för att radera objekt på whiteboardtavlan.                                                                                                    |
|   | Raderare    |                                                                                                    |
| Ń | Radera alla | Radera all skriven text och ritningar på den virtuella whiteboardtavlan.                                                                                                    |

|   | Objekt          | Beskrivning                                                                                                    |
|---|-----------------|----------------------------------------------------------------------------------------------------|
|   |                 | Välj ett valfritt objekt på whiteboardtavlan. Tryck på något av följande för att ändra det valda området:                                                                                                    |
| 2 | Select (Välj)   | <ul> <li>(gränspunkt) för att förstora eller minska.</li> <li>för att rotera.</li> <li>för att kopiera.</li> <li>(m) för att kopiera.</li> <li>(m) för att radera.</li> </ul>                                                                                                    |
| Ø | Geometrisk form | Rita en geometrisk form.<br>Tryck för att välja önskad 2D- eller 3D-form med flera färgalternativ.                                                                                                    |
| ¥ | Importera fil   | Importera bilder från olika lagringsenheter, inklusive intern lagring, USB-lagring eller molnet.                                                                                                    |
| = | Meny            | <ul> <li>Tryck på något av följande alternativ:</li> <li><i>Ny</i> för att skapa en ny fil.</li> <li><i>Öppna</i> för att öppna en *.iwb-format.</li> <li><i>Spara</i> för att spara det aktuella innehållet som en IWB-fil.</li> <li><i>Ö</i> för att öppna menyn Inställningar. Aktivera eller inaktivera sedan autospara och ögonskyddsskrivningsläge, leta efter programuppdateringar och hantera molnlagringskonton.</li> <li>? för att öppna handledningen för Team Share-appen.</li> </ul> |

|   | Objekt        | Beskrivning                                                                                                    |
|---|---------------|----------------------------------------------------------------------------------------------------|
| ¢ | Exportera fil | <ul> <li>Välj ett av de tillgängliga alternativen för att exportera en fil. Tryck på något av följande:</li> <li> i för att exportera filen till en intern/extern lagring eller molnlagring. Observera: För mer information om hantering av molnlagringskonton, se "Molnlagring" på sida 76. </li> <li> iiii för att dela filen med QR-kod. Share with QR code Ensure your device is connected to the same Wi-Fi. Then scan the QR code. Close Observera: Innan QR-koden skannas för att visa filen, se till att IFP och din mobila enhet är ansluten till samma Wi-Fi-nätverk. </li> <li> i för att skicka filen via e-post. Observera: Om du vill skicka filen via e-post för första gången uppmanas du att konfigurera e-postinställningarna först </li> </ul> |
|   | Sidhanterare  | Visa och hantera alla sidor i det aktuella projektet. Tryck på något av följande:<br>• + för att lägga till en sida.<br>•      för att ta bort en sida.                                                                                                    |

|         | Objekt              | Beskrivning                                    |
|---------|---------------------|------------------------------------------------|
| <u></u> | Bakgrundsalternativ | Välj en bakgrund eller mall för ditt innehåll. |
| 5       | Ångra               | Ångra din sista åtgärd.                        |
| C       | Gör om              | Gör om din sista åtgärd.                       |
| +       | Lägg till sida      | Lägg till en ny sida.                          |

### Anteckningsapp

| Google    | × +                        | 660691 |         |
|-----------|----------------------------|--------|---------|
| ← → C © ≞ | https://www.google.com/    |        | ☆ Q     |
|           | VRL Google                 |        | III Sig |
|           |                            | ٩      |         |
| / / A 8 × | Google offered in: 中文 (繁髓) |        |         |
| Talwan    |                            |        |         |
|           | Location unavailable       |        |         |

Tryck på 🗾 > 🖉 för att öppna Anteckningsappen.

I detta läge kan du göra följande:

- Tryck på *i* för att skriva och rita på skärmen.
   Observera: Du kan ändra pennans färg genom att trycka flera gånger på *i*.
- Tryck på för att markera objektet på skärmen.
   Observera: Du kan ändra markeringens färg genom att trycka flera gånger på \$\langle\$.
- För att ta bort alla anteckningar på skärmen, tryck på 💾.
   Observera: Du kan även använda handflatan för att ta bort områden där du skrivit text eller ritat.
- För att ta en skärmdump av hela skärmen, tryck på 🗒.
- För att avsluta nuvarande läge, tryck på imes .

### Skärmfrysning

I detta läge kan du göra följande:

- För att zooma in, tryck på Q. Sedan kan du panera och flytta runt bilden.
   Observera: Varje tryck ökar förstorningen.
- För att zooma ut, tryck på Q.
   Observera: Du kan också dra ihop två fingrar på skärmen för att zooma in eller ut.
- För att återställa bilden till dess ursprungliga storlek, tryck på 🛐.
- För att avsluta nuvarande läge, tryck på imes .

### Övriga verktyg

Tryck på > · · · · för att komma åt andra verktyg som SpotLight, CountDown, StopWatch och AirShare.

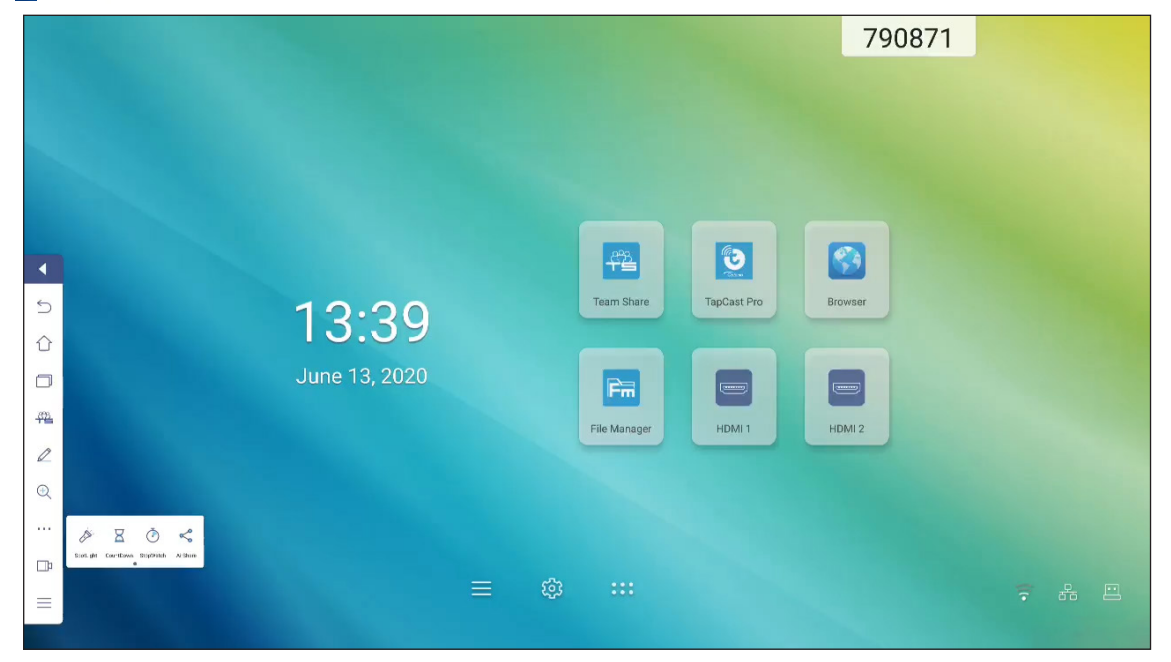

- Tryck på 🥟 för att aktivera **SpotLight**. **SpotLight** kan användas för att rikta åskådarnas fokus till en specifik del av tavlan.
- Tryck på 🔀 för att använda funktionen **CountDown**.
- Tryck på 🕐 för att använda funktionen StopWatch.

### **AirShare**

Tryck på 🕑 > · · · · > < för att öppna **AirShare**. En QR-kod visas på skärmen.

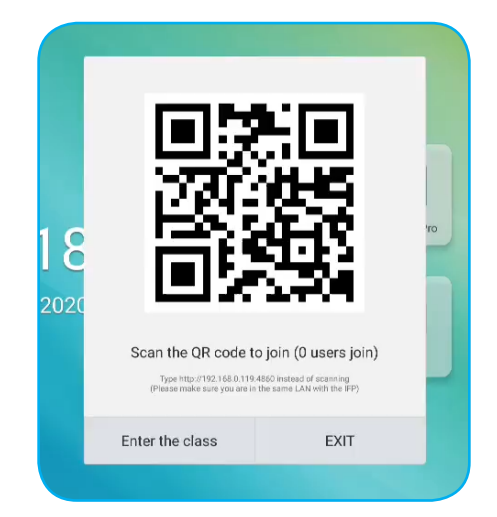

För att delta i det virtuella klassrummet, slutför följande steg:

- 1. Anslut IFP till ett tillgängligt nätverk.
- Aktivera Wi-Fi-funktion på din mobila enhet och anslut sedan till samma nätverk som IFP.
   VIKTIGT!
  - IFP och din mobila enhet måste vara anslutna till samma Wi-Fi-nätverk.
  - Se till att du har Internetåtkomst under användning.
- 3. Skanna QR-koden. Ange sedan ditt namn och tryck på **ENTER** för att gå med i klassen.

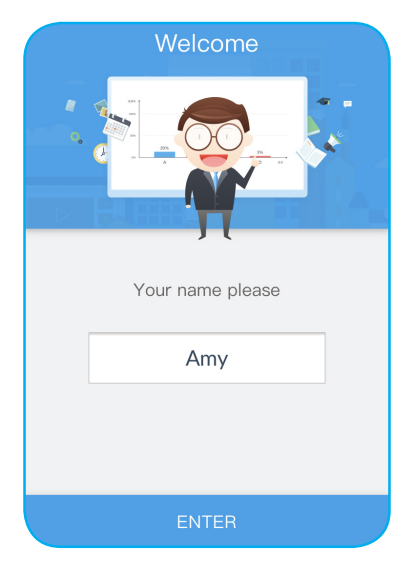

4. På IFP trycker du på **Börja lektionen** för att börja lektionen.

### Gör följande för att delta i klassen:

Starta **Team Share**-appen eller ett liknande verktyg för att öppna den virtuella whiteboardtavlan. Nu kan följande funktioner användas:

### a. Röstare

- 1. Tryck på 🔠 för att öppna gränssnittet för Röstare.
- 2. Välj Enstaka val eller Flera val för att ange svarstyp.

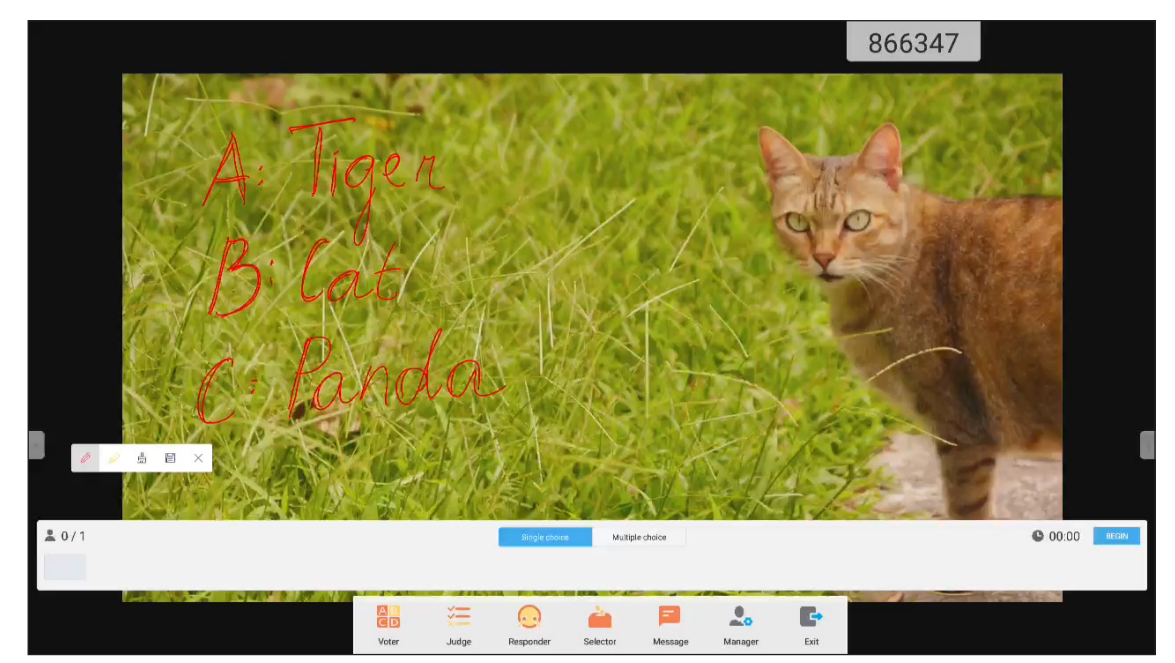

3. Tryck på **STARTA** för att börja svara på frågor.

| 0    |                 |       |       | MAL .         |          | N.         |         |      |     | E              |        |
|------|-----------------|-------|-------|---------------|----------|------------|---------|------|-----|----------------|--------|
| 20/1 |                 |       |       | Single choice | Muth     | ale choice |         |      |     | • 00:12        | FINISH |
|      |                 |       |       |               |          |            |         |      |     |                |        |
|      | I STOP & DE ALV | AB    | ×=    | 0             | 4        | E          |         |      | 110 | Contraction of |        |
|      |                 | Voter | Judge | Responder     | Selector | Message    | Manager | Exit |     |                |        |

4. Deltagaren kan svara genom att välja ett svar på den mobila enhetens skärm och trycka på **OK**.

| Ar   | nswer Mess | age  |
|------|------------|------|
|      | 🚬 Amy      |      |
|      |            |      |
| А    | В          | С    |
| D    | Е          | F    |
| true | e f        | alse |
|      | OK         |      |

- 5. För att stänga besvaringsdelen, tryck på **SLUTFÖR**. Svarsstatistiken visas på skärmen.
- 6. Klicka på rätt svar på statistikskärmen.

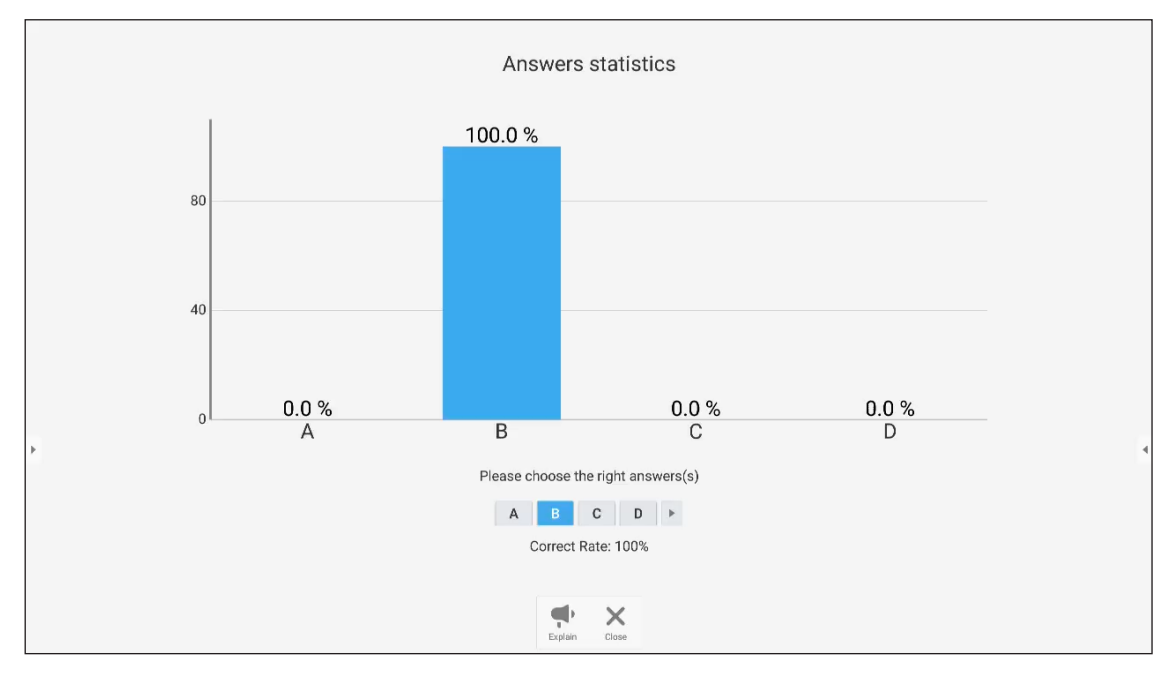

- Tryck på 👎 för att växla till förklaringsdelen. Instruktören kan sedan förklara lösningen för svaret åt deltagarna.
- Tryck på X för att stänga sidan för svarsstatistik.

### b. Röstare

1. Tryck på 🚝 för att öppna gränssnittet för Domare.

| ,<br>,<br>,<br>,<br>,<br>,<br>,<br>,<br>,<br>,<br>,<br>,<br>,<br>,<br>,<br>,<br>,<br>,<br>, | ls Georg<br>False<br>Thue | ia in E | 474023<br>Europe 2 |            |
|---------------------------------------------------------------------------------------------|---------------------------|---------|--------------------|------------|
| ± 0/1                                                                                       |                           |         |                    | 00:00 BECK |

2. Tryck på **STARTA** för att börja svara på frågor.

| ≗ 0/1 |       |          |                    |              |         |      | <b>©</b> 00:09 | FINISH |
|-------|-------|----------|--------------------|--------------|---------|------|----------------|--------|
| +     | Voter | Judge Mr | Responder Selector | F<br>Message | Manager | Exit |                | ÷      |

3. Deltagaren kan svara genom att välja ett svar på den mobila enhetens skärm och trycka på **OK**.

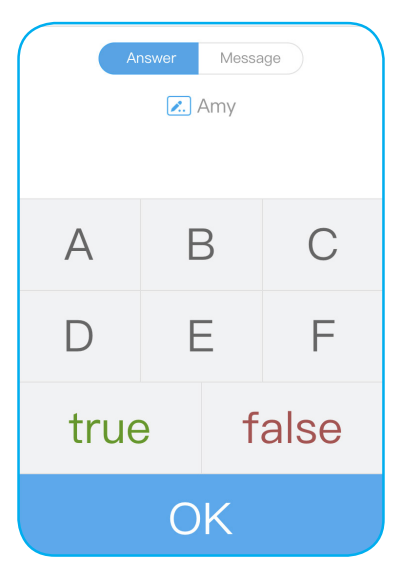

- 4. För att stänga besvaringsdelen, tryck på **SLUTFÖR**. Svarsstatistiken visas på skärmen.
- 5. Klicka på rätt svar på statistikskärmen.

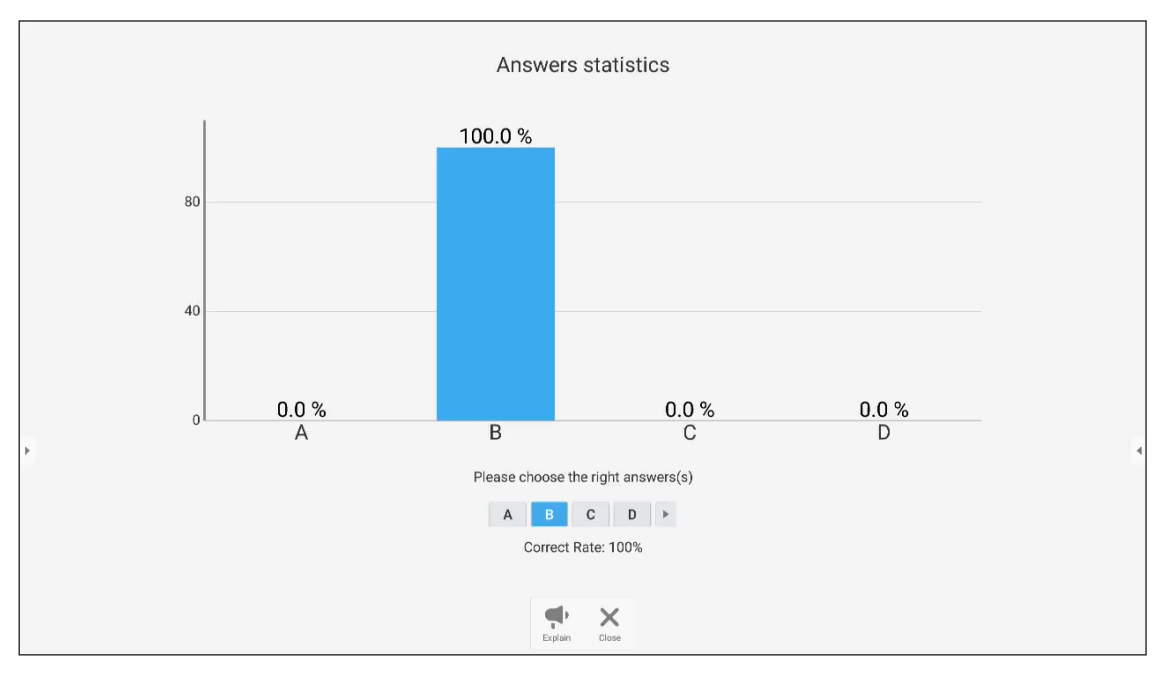

- Tryck på 
   för att växla till förklaringsdelen. Instruktören kan sedan förklara lösningen för svaret åt deltagarna.
- Tryck på 🗙 för att stänga sidan för svarsstatistik.

#### c. Besvarare

1. Tryck på 🧕 för att öppna besvaringsläget. Tryck sedan på *GO!* för att starta besvaringsläget.

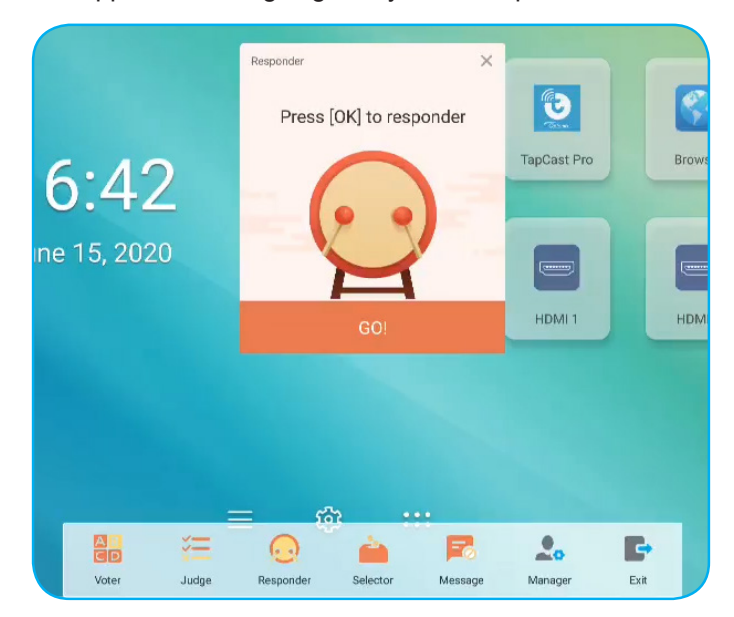

2. När funktionen är aktiverad kommer den person som trycker på *OK* först att få möjligheten att svara. Exempelvis, om Amy trycker först på *OK*, då får hon rätten att svara på frågan.

| A    | nswer<br><table-cell> An</table-cell> | Message |
|------|---------------------------------------|---------|
| А    | В                                     | С       |
| D    | Ε                                     | F       |
| true | Э                                     | false   |
|      | Ok<br>K                               | <<br>>  |

### d. Väljare

Tryck på in för att öppna väljarläget. Välj antalet personer som kommer att väljas. Tryck sedan på **START**. Resultatet visas på skärmen.

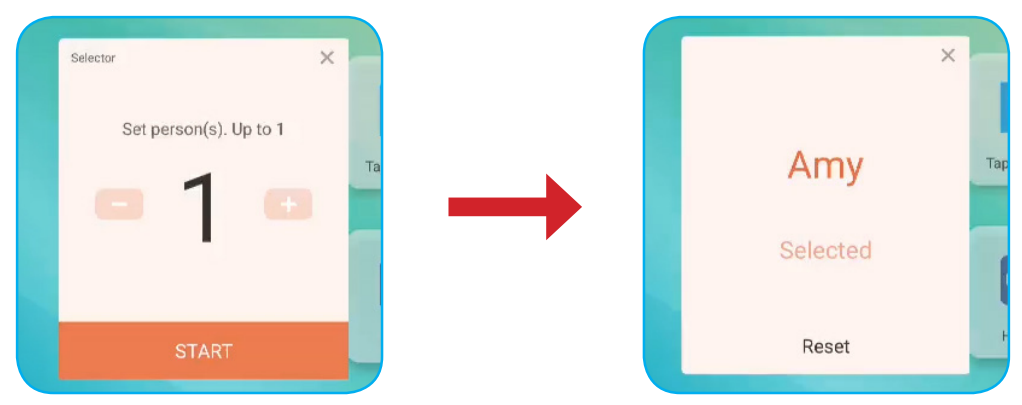

### e. Meddelande

- 1. Se till att meddelande 🧮 funktionen är aktiverad.
- 2. På mobilenheten trycker du på *Meddelande* för att växla till meddelandeskärmen, skriv sedan ditt meddelande i extrutan och tryck på **Skicka**.

| Ans          | wer       | Messag     | e |  |
|--------------|-----------|------------|---|--|
|              | 🖍 Ar      | my         |   |  |
| Send comment | if Messag | e turned ( |   |  |
| Llanau       |           |            |   |  |
| нарру        |           |            |   |  |
|              |           |            |   |  |
|              |           |            |   |  |
|              | SEN       | D          |   |  |
|              |           |            |   |  |

Det skickade meddelandet kommer att visas på IFP-skärmen.

|   |            |             | 3       | 333903 Any Happy |
|---|------------|-------------|---------|------------------|
|   |            |             |         |                  |
|   |            |             |         |                  |
|   |            |             |         |                  |
|   |            |             |         |                  |
|   | THE SHOW   |             |         |                  |
| 5 | Team Share | TapCast Pro | Browser |                  |
| 0 |            |             |         |                  |
|   |            |             |         |                  |

### **Observera:**

- Tryck på 🤱 för att visa QR-koden och låta fler deltagare gå med i klassen.
- Tryck på 🖶 för att avsluta AirShare.

### Skärminspelare

Tryck på ▶ > □ för att öppna verktyget för skärminspelning. Det här verktyget hjälper dig att spela in video från IFP:s skärm.

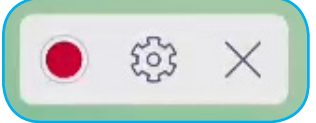

- Tryck på 🔘 för att börja spela in skärmen. Medan du spelar in, tryck på 🚺 att pausa inspelningen eller 🔲 för att stoppa inspelningen, välj sedan en plats där inspelningen ska sparas och tryck på *OK*.
- Tryck på 😳 för att konfigurera inspelningsinställningar:kamerainspelning, videoupplösning och standardsökväg där inspelningar sparas.

Observera: Som standard sparas alla inspelningar i mappen Inspelning.

- Tryck på imes för att öppna inspelningsverktyget.

### Flytande kommentarverktygsfält

Tryck på skärmen med två fingrar, en centimeter från varandra. Det flytande kommentarverktygsfältet öppnas.

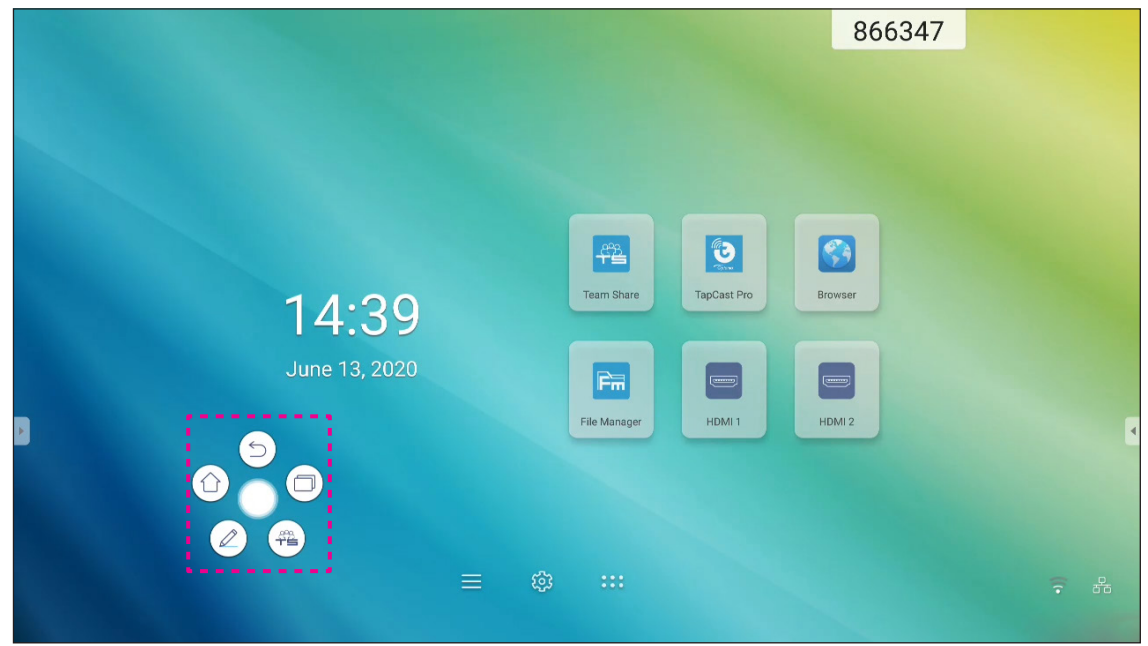

- Tryck på (<) för att återgå till föregående skärm.</li>
- Tryck på (1) för att återgå till startskärmen.
- Tryck på 🖉 för att öppna anteckningsappen.
- Tryck på 🕮 för att öppna Team Share.
- Tryck på () för att se de senaste uppgifterna. Tryck på uppgiften du vill växla till eller tryck på X för att stänga kommentarverktygsfältet.

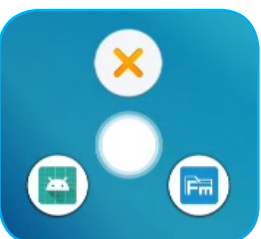

Tryck på 🔵 och dra kommentarverktygsfältet till önskad plats på skärmen.

På startskärmen, tryck på 👬 för att visa applistan.

VIKTIGT! Det inbyggda Android 8,0-operativsystemet är inte standard för Android. Därför finns Google Play inte tillgängligt i applistan. Den installerade appen från tredje part kanske inte fungerar korrekt om den inte är avsedd för IFP. Optoma garanterar inte att dessa appar som installerats av användaren fungerar.

Optoma interaktiva plattskärmar kör ett anpassat Android-operativsystem och stöder inte Google Play Services. Operativsystemet kanske inte är kompatibelt med alla Android-appar från tredje part. Androidappar från tredje part kan variera i kvalitet och vissa innehåller till och med skadliga koder, vilket kan äventyra systemsäkerheten och kan ogiltigförklara produktgarantin. Optoma ger inga garantier angående kvalitet, säkerhet eller lämplighet för några tredjepartsappar och deras kompatibilitet med Optoma interaktiv plattpanel. Optoma har inget ansvar eller skadeståndsansvar med avseende på skador, fel, funktions- eller säkerhetsproblem som uppstår som ett direkt eller indirekt resultat av installation av tredjepartsappar på den interaktiva plattpanelen. Optomas stöd för att korrigera eventuella problem som kan vara resultatet av installationen av appar från tredje part kommer att debiteras och kan vara begränsade. Informationen är korrekt i skrivande stund och kan komma att ändras.

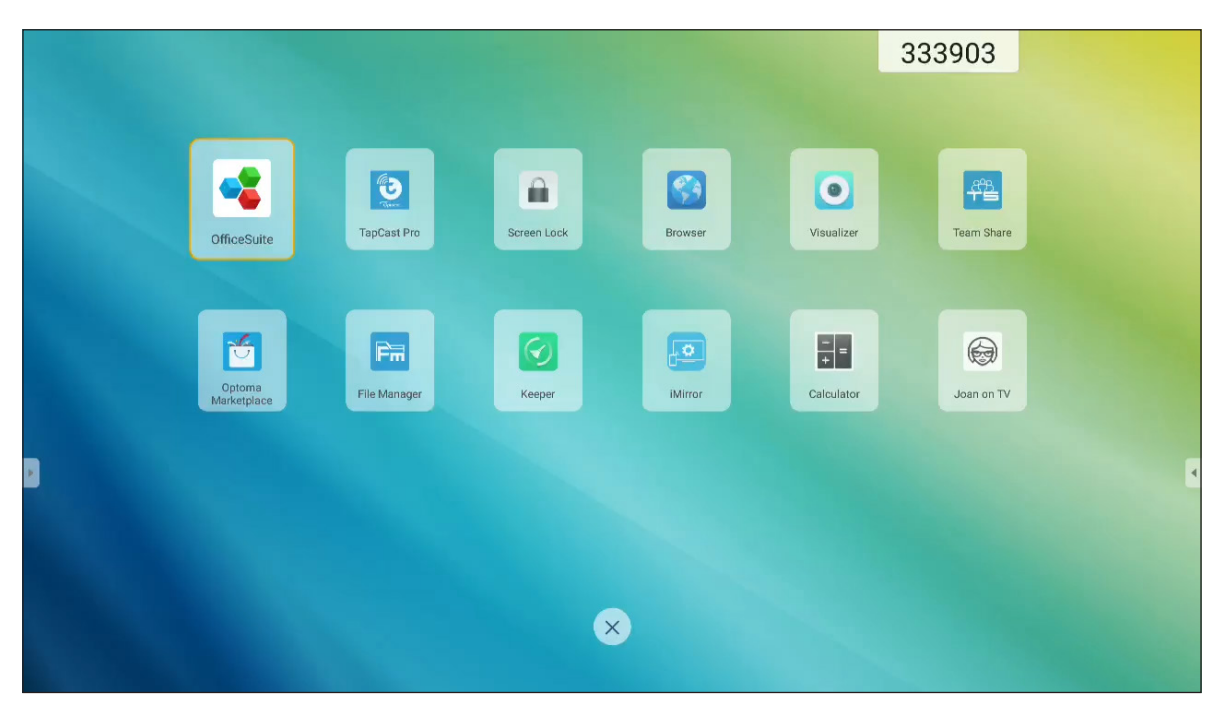

Observera: För att installera en app från tredje part måste du först aktivera inställningen Okända källor i menyn Avancerade inställningar > Säkerhet. Se "Konfigurera säkerhetsinställningar" på sida 45. Därefter kan du installera den hämtade APK-filen (Android Package) på ditt system.

# TapCast Pro 💆

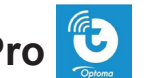

Tryck på 🔁 TapCast Pro för att projicera din mobila enhet eller din datorskärm till IFP via Wi-Fi eller LANanslutning.

### **VIKTIGT!**

- IFP och din mobila enhet/dator måste vara anslutna till samma Wi-Fi- eller LAN-nätverk. •
- Se till att du har internetåtkomst under användning. •

### Kompatibilitetstabell för TapCast Pro-app

| Operativsystem | Tillgänglig version       |
|----------------|---------------------------|
| Windows        | Windows 7/8/10            |
| 📺 Мас          | OSX 10.8 eller senare     |
| iPhone         | iOS 9,0 eller senare      |
| 📫 Android      | Android 5,0 eller senare  |
| Chrome         | Chrome OS 65 eller senare |

### Mobil enhet

När skärmen med riktlinjer för inställning visas, skanna QR-koden för att hämta och installera appen TapCast Pror på din mobila enhet.

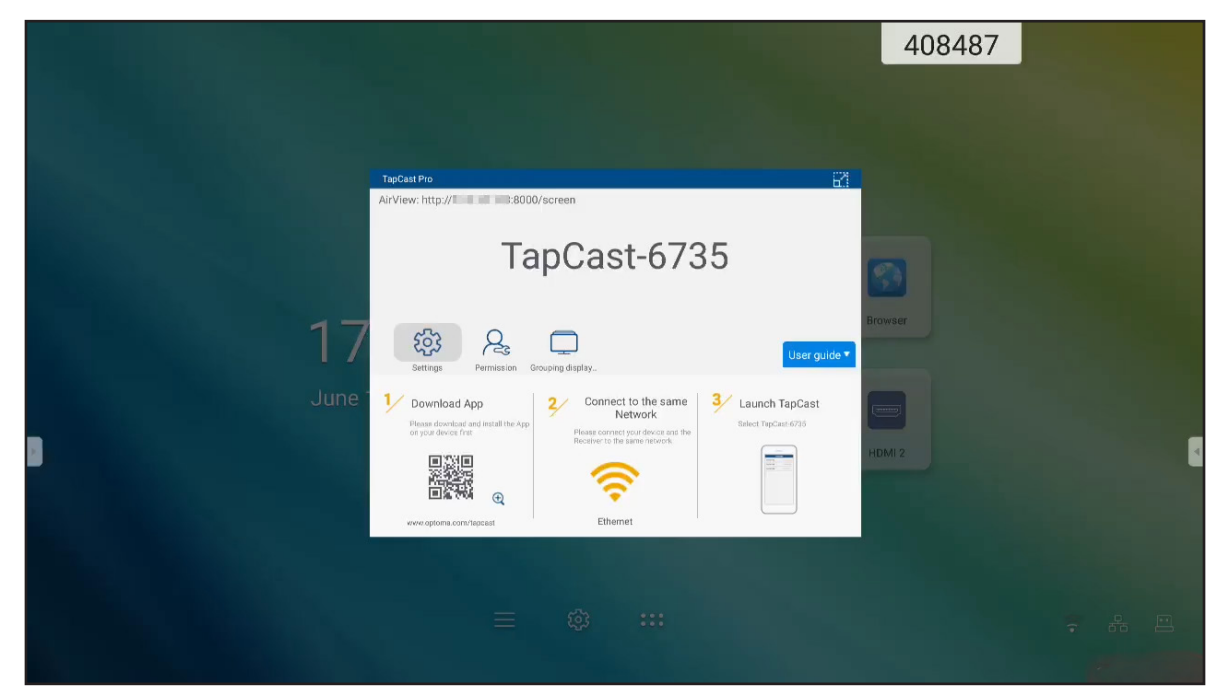

För att dela skärmen, slutför följande steg:

1. Starta appen **TapCast Pro**. Ange TapCast-lösenordet och tryck på **OK** för att upprätta anslutningen.

| Device       | e List      | 0   | Tap(                            |
|--------------|-------------|-----|---------------------------------|
| TapCast-6462 | 192.168.0.1 | 119 |                                 |
|              |             |     | TapCast p<br>Please enter TapCa |
|              |             |     | Cancel                          |
|              |             |     | Connec                          |
|              |             |     | Can                             |

Observera: Du kan hämta lösenordet för trådlös anslutningskonfiguration på skärmen riktlinjer för inställning.

- 2. Tryck på något av följande:
  - Utrymme för att lyssna på musik som är lagrad på din mobila enhet.
  - Foto för att visa foton som lagrats på din mobila enhet.
  - **Dokument** för att visa filer som lagrats på din mobila enhet.
  - Ladda upp APK för att ladda upp appar från din mobila enhet till IFP.
  - **Kamera** för att slå på kameran på din mobila enhet och överför bilder som tagits med kameran till IFP.
  - **Fjärr** för att använda din mobila enhet som en fjärrkontroll för att styra IFP.
  - **Applikationer** för att låta din mobila enhet fjärrstarta apparna som är installerade på IFP.
  - Skrivbord för att spegla IFP-skärmen till din mobila enhet. Du kan använda din mobila enhet för att styra IFP. För att avsluta fjärrsessionen, tryck på X.

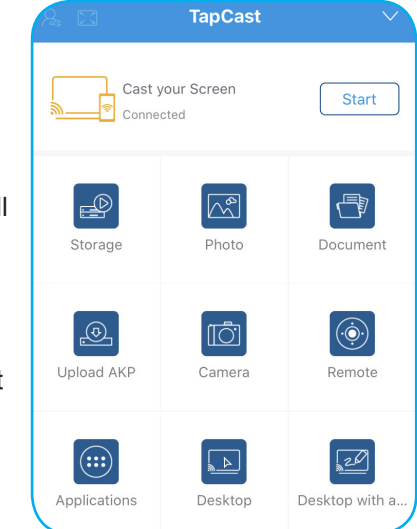

 Skrivbord med anteckningar för att spegla IFP-skärmen till din mobila enhet med anteckningsfunktionen aktiverad. Du kan använda din mobila enhet för att styra IFP. För att avsluta fjärrsessionen, tryck på X.

### Screen-Casting av mobila enheter

För att spegla din iOS-skärm för mobilenheter till IFP, dra skärmens nedre sida uppåt för att öppna Kontrollcentrum > Screen Mirroring, tryck sedan på enheten. För att avsluta fjärrsessionen, tryck på Avsluta inspelning.

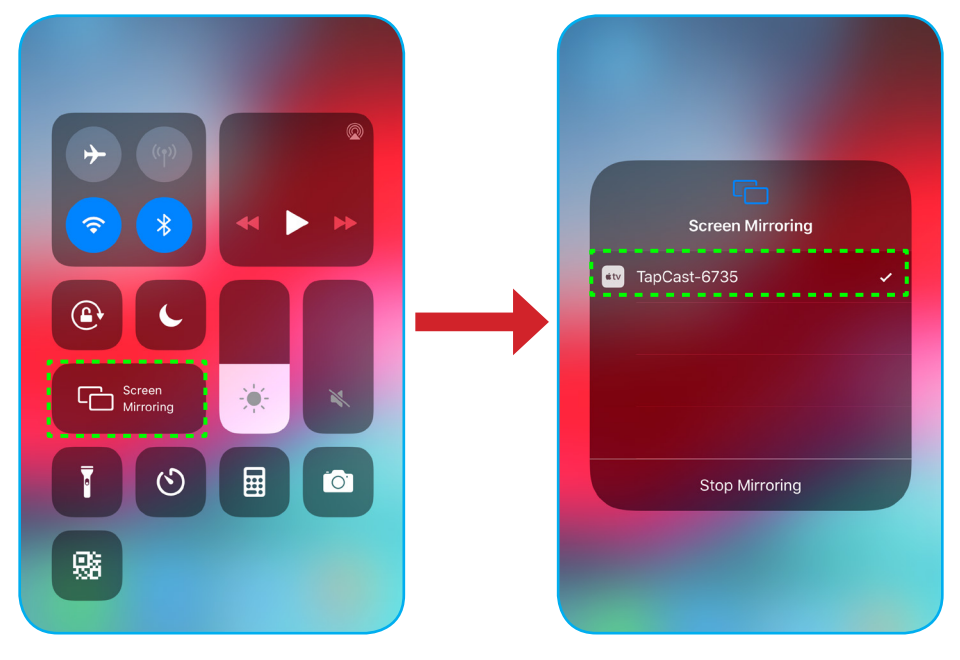

### Dator

Gå till: <u>https://www.optoma.com/ifp/</u> för att hämta appen **Share Sender**. Installera sedan appen på din dator.

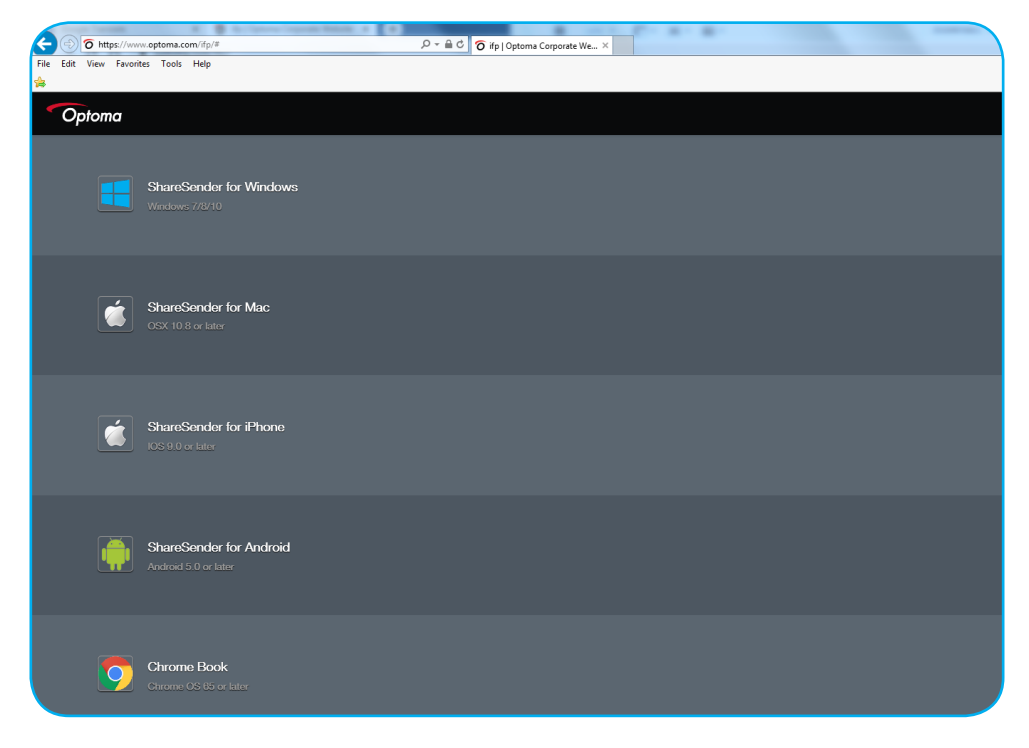

Dela skärmen:

1. Starta appen **TapCast Pro**. Ange sedan TapCast-lösenordet för att upprätta anslutning.

| TapCast    |                           | _ × |
|------------|---------------------------|-----|
| 🔶 Ethernet |                           |     |
|            |                           |     |
|            |                           |     |
|            |                           |     |
|            | Please enter the password |     |
|            |                           |     |
|            |                           |     |
| 3          |                           | ,   |

Observera: Du kan få lösenordet på IFP:s skärm.

- 2. När du är ansluten trycker du på något av följande:
  - Börja för att spegla datorns skärm mot IFP.
  - Screen Mirror för att spegla skärmen på IFP till din dator med kontrollfunktionen aktiverad.
  - Anteckna för att spegla skärmen på IFP till din dator med kontrollfunktionen aktiverad.

| TapCast    |                  | Ą. | $\square$ | - | × |
|------------|------------------|----|-----------|---|---|
|            | Screen Mirroring |    |           |   |   |
| $\bigcirc$ |                  |    |           |   |   |
| Connected  | Start            |    |           |   |   |
| Disconnect | Screen Mirror    |    |           |   |   |
|            | Annotate         |    |           |   |   |

3. För att sluta dela skärmen, tryck på Koppla ifrån.

### TapCast Pro avancerade inställningar

Klicka på någon av följande ikoner för att konfigurera TapCast Pro avancerade inställningar:

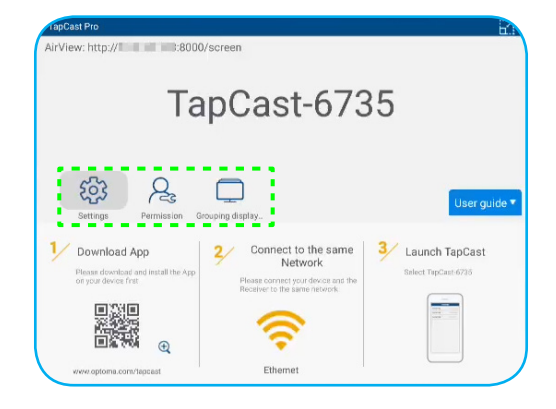

| Device Name                | TapCast-6735 | _      |
|----------------------------|--------------|--------|
| Run by default             |              |        |
| Show PIN code              |              | user g |
| PIN code refresh frequency | 10 minutes   | -      |
| Split screen               | Off          | *      |
|                            |              |        |

- **Behörighet**  $\mathcal{P}_{\mathbf{s}}$  för att hantera behörigheter för åtkomstkontroll. Följ stegen nedan:
- a) Dra Behörighet skjutreglaget till ON (på).
- b) Klicka på  $ho_{
  m cs}$  bredvid enheten vars behörigheter du vill redigera.
- c) Tryck på någon av följande ikoner för att:
  - bevilja åtkomst för skärmdelning.
  - bevilja åtkomst för full skärm.
  - C/⊃ återkalla åtkomst.

|   | OPTOMATAIWA | 2. | [†] | $\square$ | C/> |
|---|-------------|----|-----|-----------|-----|
| ļ | MI 9        | R  | [t] | $\geq$    | C/) |
|   | IFP 86      | 2. | [†] | $\square$ | C/> |
|   | Mi A1       | As | Ţ.  | $\sum$    | C/D |
|   |             |    |     |           |     |

•
Gruppera skärm för att aktivera eller inaktivera funktionen. Om det är aktiverat, välj enheter där du vill dela casting-skärmen. Tryck på Uppdatera för att uppdatera enhetslistan, OK för att spara inställningar och avsluta menyn Gruppera skärm... eller Tillbaka att avsluta utan att spara.

Observera: Du kan också visa dessa enheter som stöder skärmdelning genom att aktivera Endast giltig för skärmdelning.

| TapCas | st Pro                                               |                                                   |     |
|--------|------------------------------------------------------|---------------------------------------------------|-----|
|        | Grouping dis<br>Share casting scree<br>Only Valid fo | play<br>een to other devices.<br>r Screen Sharing | Orf |
|        | Device                                               | IP Address                                        |     |
|        |                                                      | Searchir                                          | ıg  |
| <      | Back                                                 | Refresh                                           | ок  |

### Filhanterare F 🖩

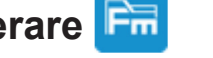

Tryck på Filhanterare för att hantera filer och mappar.

#### Hantera filer

| Optoma I IIIIIIIIIIIIIIIIIIIIIIIIIIIIIIIIIII  |                          |                           |                            |                          |                      |          |
|-----------------------------------------------|--------------------------|---------------------------|----------------------------|--------------------------|----------------------|----------|
| Lagring                                       | < Intern lagring /       |                           |                            |                          |                      |          |
| Intern lagring 25,4%<br>24 GB ledigt av 32 GB |                          |                           |                            |                          |                      |          |
| SUGAR 57,4%<br>3,4 GB ledigt av 8,1 GB        |                          |                           |                            |                          |                      |          |
| G Molnlagring                                 | Alarms<br>aug. 19 2020   | Android<br>aug. 19 2020   | DCIM<br>aug. 19 2020       | Download<br>aug. 20 2020 | Logs<br>jan. 01 1970 |          |
| $\underline{\downarrow}$ Hämtning             |                          |                           |                            |                          |                      | r]       |
| Samlingar                                     |                          |                           |                            |                          |                      |          |
| Bilder                                        | Movies                   | Music                     | Notes                      | Notifications            | Pictures             | <u>^</u> |
| Video                                         | aug. 19 2020             | aug. 19 2020              | aug. 19 2020               | aug. 192020              | Aug. 21 2020         |          |
| Dokument                                      |                          |                           |                            |                          |                      |          |
| J Musik                                       | Podcasts<br>aug. 19 2020 | Ringtones<br>aug. 19 2020 | Whiteboard<br>aug. 19 2020 |                          |                      |          |

Välj en lagring och bläddra efter en fil eller mapp du vill visa och gör sedan något av följande:

|                | Objekt             | Beskrivning                                                                      |
|----------------|--------------------|----------------------------------------------------------------------------------|
|                | Bilder             | Visa bildfiler.                                                                  |
| ►              | Videor             | Visa videofiler.                                                                 |
|                | Dokument           | Visa dokument.                                                                   |
| ٦              | Musik              | Visa ljudfiler.                                                                  |
|                | Miniatyrvy         | Visa innehåll som miniatyrer.                                                    |
| $\blacksquare$ | Listvy             | Visa innehåll som en lista.                                                      |
| a ↓<br>z ↓     | Sortera            | Sortera innehåll efter namn eller efter datum i stigande eller fallande ordning. |
| Q              | Sök                | Sök filer och mappar.                                                            |
| Ś              | Programvaruversion | Visa programvaruversion och uppdatera appen (vid behov).                         |
| <b>_</b> +     | Ny mapp            | Skapa en ny mapp.                                                                |

| Objekt   |             | Beskrivning                                                                                                    |  |  |  |  |  |
|----------|-------------|----------------------------------------------------------------------------------------------------|--|--|--|--|--|
|          |             | Välj filer och mappar. När du har valt klickar du på något av följande:                                                                                                    |  |  |  |  |  |
|          |             | • 🔄 ångra din sista åtgärd.                                                                                                    |  |  |  |  |  |
|          |             | markera/avmarkera alla objekt.                                                                                                    |  |  |  |  |  |
|          |             | klipp ut och klistra in objekt.                                                                                                    |  |  |  |  |  |
|          |             | kopiera och klistra in objekt.                                                                                                    |  |  |  |  |  |
|          |             | • m ta bort objekt.                                                                                                    |  |  |  |  |  |
|          |             | • A byta namn på ett objekt.                                                                                                    |  |  |  |  |  |
|          |             | • dela ett objekt med QR-kod.                                                                                                    |  |  |  |  |  |
|          | Välj        | Observera: För fildelning med QR-kod, se till att din mobila enhet är ansluten till samma Wi-Fi som IFP.                                                                                                    |  |  |  |  |  |
|          |             | <ul> <li>Share with QR code</li> <li>Ensure your device is connected to the same Wi-Fi network, then scan the QR code.</li> <li>QR code</li> <li>Close</li> <li>Image: Reserve the same of the same with QR code.</li> <li>Image: Reserve the the then scan the QR code.</li> <li>Image: Reserve the then scan the QR code.</li> <li>Image: Reserve the the QR code.</li></ul> |  |  |  |  |  |
|          |             | Dela objekt mellan IFP och din mobila enhet via webbläsaren.                                                                                                    |  |  |  |  |  |
|          |             | Upload with IP Address                                                                                                    |  |  |  |  |  |
|          |             |                                                                                                    |  |  |  |  |  |
|          |             |                                                                                                    |  |  |  |  |  |
|          |             | Ensure your device is connected to the same Wi-Fi network, then open browser on your device and enter the jp address to send files directly. Files will send to Sourhaod' folder                                                                                                    |  |  |  |  |  |
|          |             |                                                                                                    |  |  |  |  |  |
| <u> </u> | Dela objekt | Close                                                                                                    |  |  |  |  |  |
|          |             |                                                                                                    |  |  |  |  |  |
|          |             | Observera:                                                                                                    |  |  |  |  |  |
|          |             | <ul> <li>Som standard sparas alla objekt som du laddar upp till IFP i mappen<br/>Nedladdningar </li> </ul>                                                                                                    |  |  |  |  |  |
|          |             | För uppladdning av objekt, se till att din mobila enhet är ansluten till                                                                                                    |  |  |  |  |  |
|          |             | samma Wi-Fi som IFP.                                                                                                    |  |  |  |  |  |

#### MoInlagring

Tryck på *Filhanterare* **F** > *Molnlagring* för att skapa ett konto eller använda ett befintligt konto för att få åtkomst till din molnlagring.

| Optoma                                          | 202831           |
|-------------------------------------------------|------------------|
| Storage                                         | < Cloud Storage/ |
| Internal Storage 23.9%<br>24 GB free from 32 GB |                  |
| Cloud Storage                                   |                  |
| Download                                        | Add account      |
| Collections                                     |                  |
| images                                          | <u>∽</u>         |
| ▶ Videos                                        |                  |
| Document                                        |                  |
| J Music                                         |                  |
|                                                 |                  |
|                                                 |                  |

Skapa ett konto:

- 1. Tryck på Lägg till konto.
- 2. Välj enhetstyp.

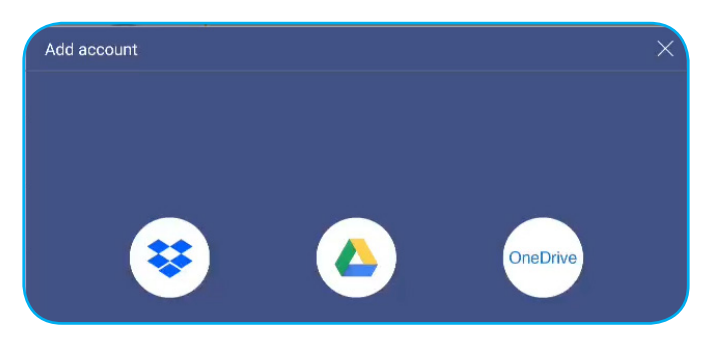

- 3. Följ instruktionerna på skärmen för att skapa ett konto eller logga in på ditt befintliga konto.
- 4. Efter inloggning uppmanas du att ställa in en säkerhets-PIN. Tryck på *Inställning* för att ställa in PINkoden eller *Hoppa över* för att hoppa över detta steg.

| Security PIN                      |                |             |        |  |
|-----------------------------------|----------------|-------------|--------|--|
| Set a 4-digit P<br>on this device | IN to secure y | our cloud a | ccount |  |
| S                                 | <b>kip</b>     |             | Setup  |  |

Observera: PIN-koden används för att skydda användarens molnlagring från att olaga åtkomst. När systemstatus ändras (till exempel från standby till normalt, från bakgrundsbelysning av till på), om någon vill komma åt denna molnlagring, måste han ange PIN-kod för verifiering.

Ditt konto kommer att visas i menyn Molnlagring .

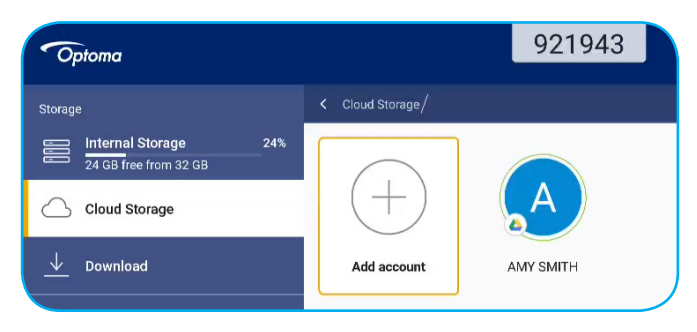

### Spela upp multimediafiler

#### Multimediaformat som stöds

| Medietyp | Format som stöds                                                                                                    |
|----------|----------------------------------------------------------------------------------------------------|
|          | Stöder videoformat (codec) upp till 4K-upplösning:                                                                               |
|          | <ul> <li>.avi (MPEG-1, MPEG-2 MP@HL, MPEG-4 SP@L0-3, ASP@L0-5, H.264, MP, HP@Level<br/>4.1,H263, VP6, MJPEG)</li> </ul>          |
|          | <ul> <li>.ts (MPEG-2 MP@HL, MPEG-4 SP@L0-3,ASP@L0-5, H.264 MP, HP@Level 4.1, VC1 AP,<br/>H265)</li> </ul>                        |
| Video    | .mpg, .mpeg (MPEG-1, MPEG-2 MP@HL, H.264 MP, HP@Level 4.1)                                                                       |
|          | • .mp4 (MPEG-4 SP@L0-3, ASP@L0-5, H.264 MP, HP@Level 4.1, H265)                                                                  |
|          | • .mov (MPEG-4 SP@L0-3, ASP@L0-5, MJPEG, H.264 MP, HP@Level 4.1, H265)                                                           |
|          | • .mkv (VP9, H.265)                                                                                                    |
|          | • 3gp (H.264 MP, HP@Level 4.1, H263, MPEG-4 SP@L0-3, ASP@L0-5)                                                                   |
|          | Ljudformat (codec) som stöds:                                                                                                    |
|          | • .wma (WMA/WMAPro: 128 Kbps~320 Kbps, 8 KHz~48 KHz samplingsfrekvens)                                                           |
|          | .mp3 (MPEG Layer 3: 32 Kbps~320 Kbps, 32 KHz~48 KHz samplingsfrekvens)                                                           |
| Ljud     | <ul> <li>.wav (PCM: Max 320 Kbps, max 48 kHz samplingsfrekvens/ADPCM: 384 Kbps, 8 KHz ~<br/>48 Khz samplingsfrekvens)</li> </ul> |
|          | <ul> <li>.m4a (ACC: 24 kbps ~ 384 kbps, 16 KHz~48 KHz samplingsfrekvens)</li> </ul>                                              |
|          | <ul> <li>.ogg (Vorbis: Max 320 Kbps, 8 KHz~48 KHz samplingsfrekvens)</li> </ul>                                                  |
|          | Bildformat som stöds (med maximal upplösning):                                                                                   |
|          | • *.png (8k*8k)                                                                                                    |
| Bild     | <ul> <li>*.jpeg(baseline 8k*8k; progressive 4k*4k)</li> </ul>                                                                    |
|          | • *.bmp (8k*8k)                                                                                                    |
|          | • *.gif (4k*4k)                                                                                                    |

#### Spela upp video

Välj den video som ska spelas upp och tryck på 🕨 för att starta uppspelning.

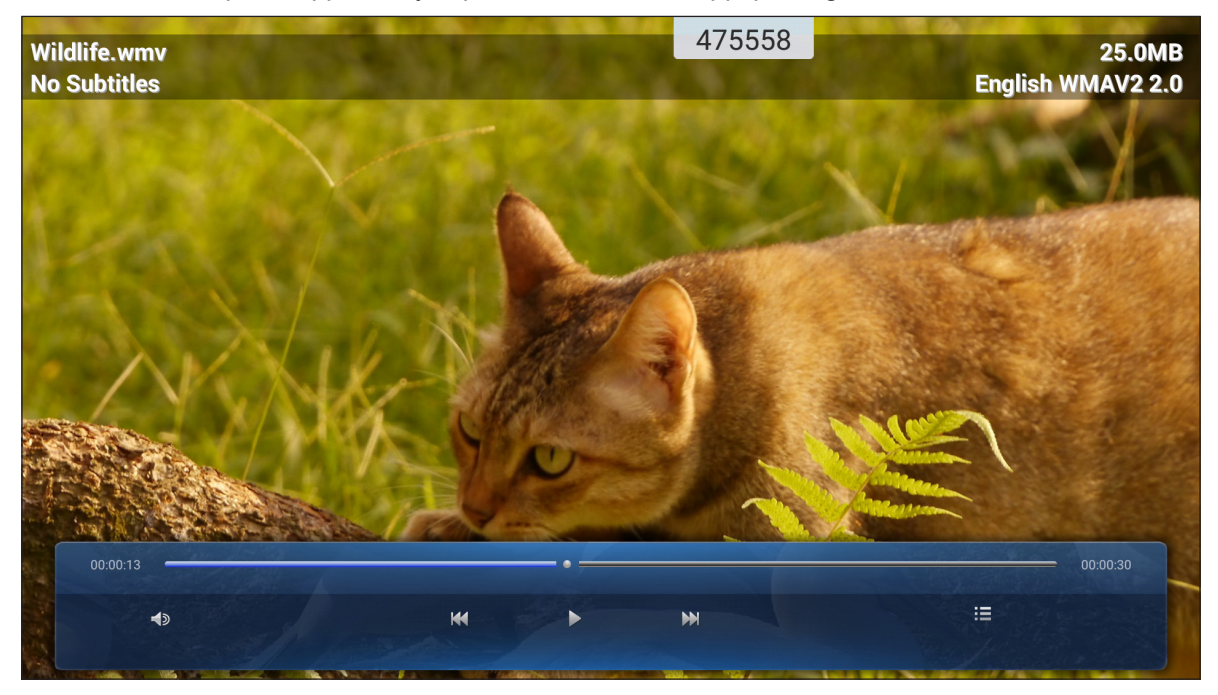

Under uppspelning kan du göra följande:

| Objekt |                  | Beskrivning                                                   |
|--------|------------------|---------------------------------------------------------------|
|        | Volym            | Justerar volymen.                                             |
| KX     | Föregående video | Hoppa till föregående video.                                  |
| 00     | Paus             | Pausa uppspelning. För att återuppta uppspelning, tryck på 🕨. |
|        | Nästa video      | Hoppa till nästa video.                                       |

**Observera:** För att när som helst stoppa uppspelningen, tryck på eller **f**ör att visa verktygsfältet på sidan. Tryck sedan på **S**.

#### Spela upp musik

Välj den låt som ska spelas upp och tryck på  $\triangleright$  för att starta uppspelning.

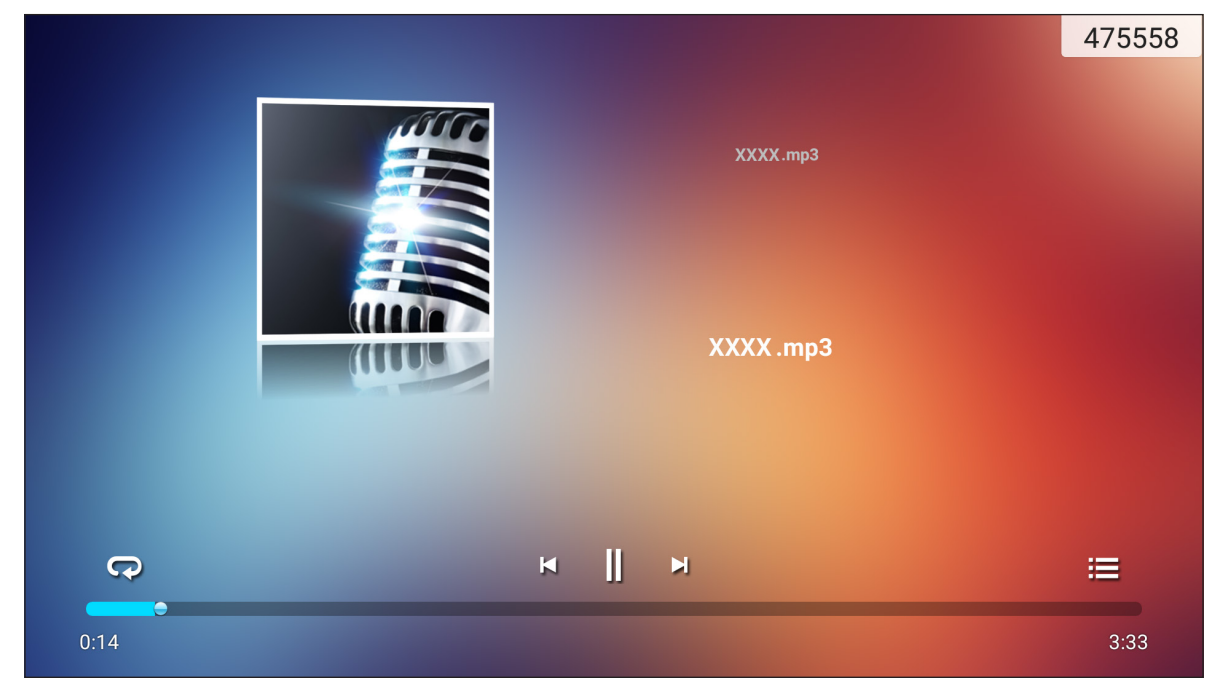

Under uppspelning kan du göra följande:

| Objekt |                 | Beskrivning                                                   |
|--------|-----------------|---------------------------------------------------------------|
| R      | Upprepa         | Välj upprepningsläget.                                        |
| ]]     | Paus            | Pausa uppspelning. För att återuppta uppspelning, tryck på >. |
| Ы      | Föregående spår | Hoppa till föregående spår.                                   |
|        | Nästa spår      | Hoppa till nästa spår.                                        |
| illi   | Spellista       | Visa spellista.                                               |

**Observera:** För att när som helst stoppa uppspelningen, tryck på eller **f**ör att visa verktygsfältet på sidan. Tryck sedan på **S**.

#### <u>Visa foton</u>

Tryck för att välja ett foto och visa det markerade fotot i helskärmsläge.

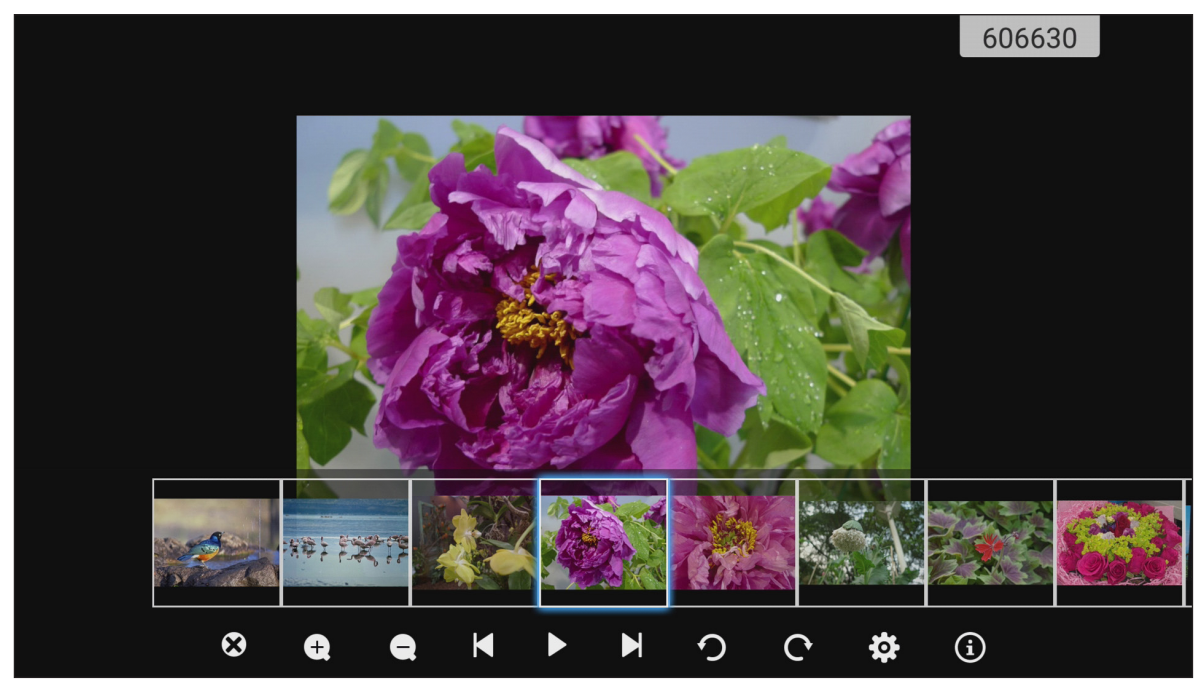

|                  | Objekt          | Beskrivning                                           |
|------------------|-----------------|-------------------------------------------------------|
| 8                | Avsluta         | Avsluta helskärmsläge.                                |
| <b>(±)</b>       | Zooma in        | Förstora foto.                                        |
| Θ                | Zooma ut        | Zooma ut på det förstorade fotot.                     |
| K                | Föregående foto | Hoppa till föregående foto                            |
| $\triangleright$ | Bildspel        | Starta bildspel. För att stoppa, tryck på ║║.         |
| Cl               | Nästa foto      | Hoppa till nästa foto.                                |
| う                | Vrid åt vänster | Vrid fotot 90 grader motsols.                         |
| ¢                | Vrid åt höger   | Vrid fotot 90 grader medsols.                         |
| ලා               | Inställningar   | Konfigurera bakgrundsbild och bildspelsinställningar. |
| ٩                | Information     | Visa fotoinformation.                                 |

### Skärmlås 💼

Tryck på **Skärmlås** för att ställa in en fyrsiffrig PIN-kod. Med hjälp av PIN-koden kan du blockera IFP från obehörig användning.

För att ställa in PIN-koden för första gången, starta appen Skärmlås. Tryck sedan på Ställ in lösenord.

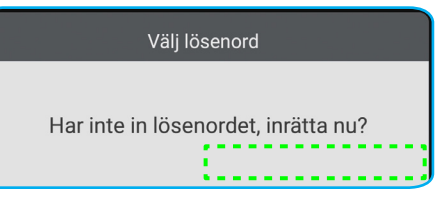

Menyn **Avancerade inställningar > Säkerhet** öppnas. För att ställa in lösenordet, se "Konfigurera säkerhetsinställningar" på sida 45.

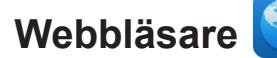

Tryck på Webbläsare för att öppna webbsidor.

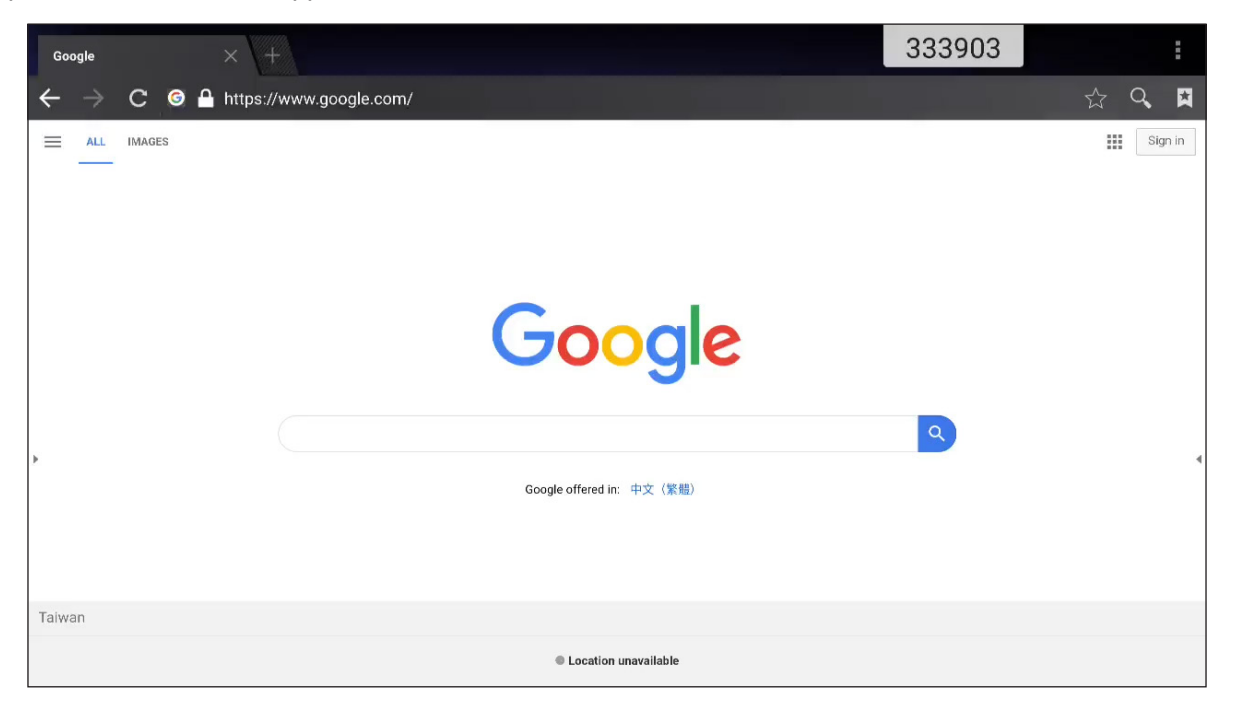

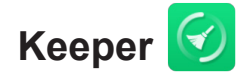

Välj Keeper för att rensa och optimera data på IFP.

Tryck på One Key Optimize för att rensa minnet och ta bort temporära filer och skräpfiler.

| Keeper                   | 997973 |  |
|--------------------------|--------|--|
|                          |        |  |
|                          |        |  |
| One Key Optimize         |        |  |
| One Key Optimize memory  |        |  |
|                          |        |  |
|                          |        |  |
| Clean Memory Clean trash |        |  |
|                          |        |  |
|                          |        |  |

Alternativt, tryck på 🕕 eller 💼 för att köra rensningsåtgärderna separat.

### Joan på TV 😥

Tryck på **Joan på TV** för att få ett PIN-nummer för åtkomst. Använd denna PIN-kod för att ansluta IFP till Joan Portal.

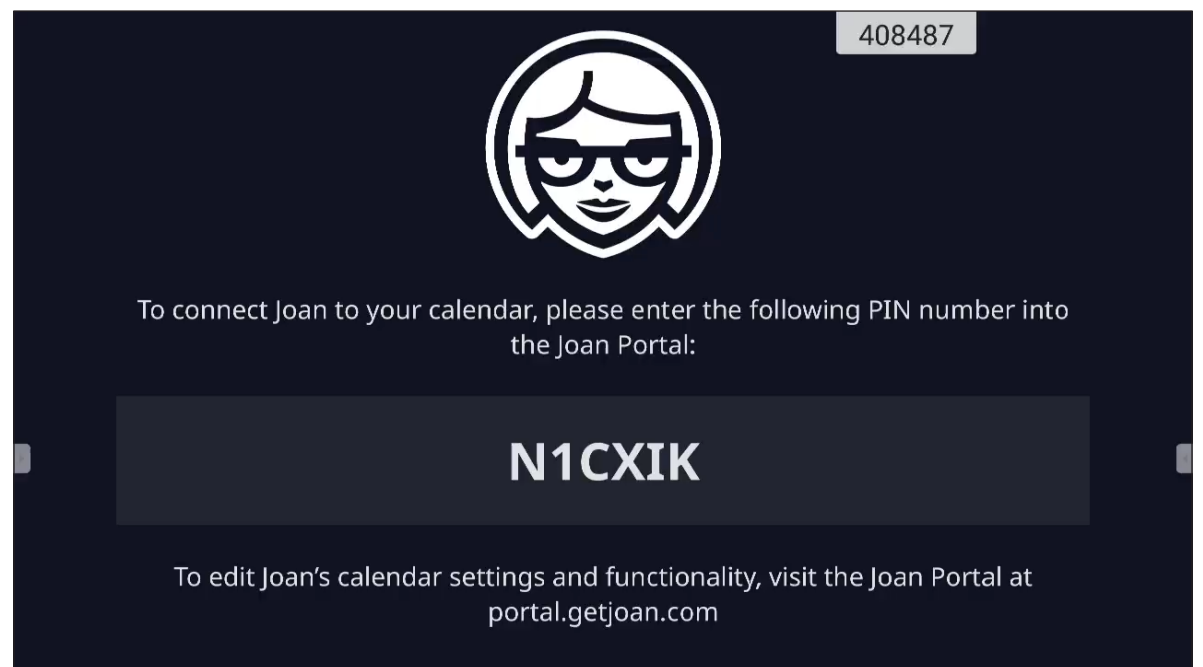

Efter anslutningen kommer IFP att visa mötesrumsschema, mötespåminnelser och mötesrumspåminnelser som är inställda i Joan Portal.

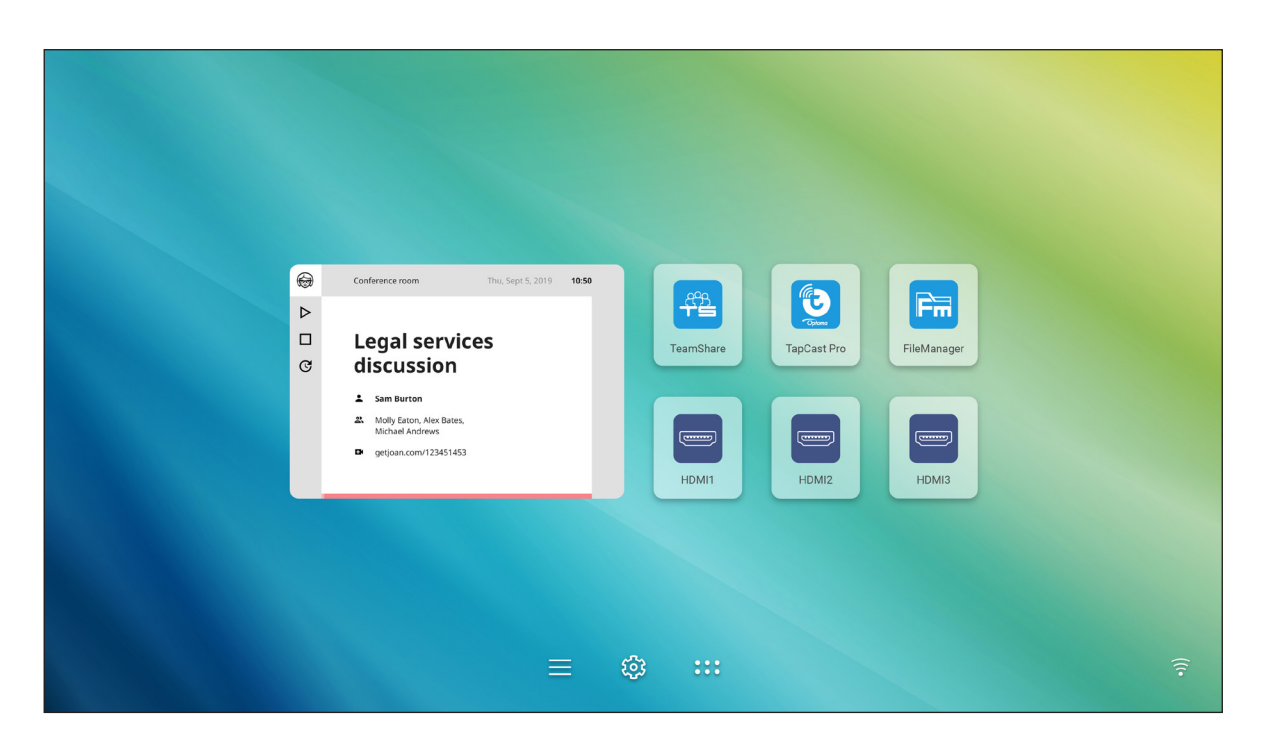

Följ följande steg för att ansluta IFP till Joan Portal:

- 1. Öppna webbläsaren på din dator och skriv in <u>http://Portal.getjoan.com</u> i adressfältet. Inloggningssidan för Joan Portal öppnas.
- 2. Logga in på Joan Portal.

| Gan Portal     X     C     Portal.getjoan.com/account/login/?next=/                                                                                                    |                                        |               |                       |                                                                                                    | Q | * | - * | 0<br>- (1) | ×<br>: |
|----------------------------------------------------------------------------------------------------|----------------------------------------|---------------|-----------------------|----------------------------------------------------------------------------------------------------|---|---|-----|------------|--------|
| JOAN                                                                                                    |                                        |               |                       |                                                                                                    |   |   |     | •          | *      |
| Welcome to the<br>Joan portal<br>Marge your device and keep track of the<br>grangers, and have compared with the<br>analysis, and have compared with the<br>analysis, and have compared with the<br>analysis, and have compared with the<br>analysis and have compared with the<br>analysis and have compared with | eir<br>h the help<br>your joon<br>sard |               |                       | Sign in<br>Enall<br>(one date 3)great con<br>Description of the second of the second of the |   |   |     |            |        |
| Products<br>journ 13                                                                                                    | Company Partne<br>About Affiliate      | ers i<br>es s | Handy links<br>Status | Need more information?                                                                                                    |   |   | 0   | Help       | )<br>  |

3. Skapa ett mötesrum i Hantera > Rum > Lägg till ett rum.

| Portal.getjoan.com/n | lanage/resources/                                                                    |                               |                                                           |                                         |                                                                   |         | Q | ਮ ਡ |
|----------------------|--------------------------------------------------------------------------------------|-------------------------------|-----------------------------------------------------------|-----------------------------------------|-------------------------------------------------------------------|---------|---|-----|
|                      |                                                                                      | L.                            | Book desks and schedule teams                             | with the Joan Desk Boo                  | king app.                                                         |         |   |     |
|                      | JOAN                                                                                 |                               | 📦 Manage                                                  | Analytics 🐣                             | Accessories 🖓 Labs 🔊 Settings                                     | O       |   |     |
|                      | 1 Your 1                                                                             | trial period en               | nds in 26 days. To avoid ser                              | vice disruption, ple                    | ase <mark>update your billing details</mark> .                    |         |   |     |
|                      | Advanced<br>Switch to Basic mode for<br>a simpler Portal view<br>with less settings. | C Ro<br>These are<br>manage v | the rooms Joan sees in y<br>vith Joan by checking the     | our calendar. Rem<br>box next to the ro | iove any room you don't want to<br>om name and clicking "Remove." |         |   |     |
|                      | Devices                                                                              | Room nan                      | ne, email address or iCal URL                             | Build                                   | ling name                                                         | Clear   |   |     |
|                      | Rooms                                                                                | Start typing to               | o filter the list                                         | Select t                                | he buildings you wish to filter rooms by                          |         |   |     |
|                      | Buildings                                                                            | Q Auto                        | oscan rooms 1 + Add                                       | a room                                  |                                                                   |         |   |     |
|                      |                                                                                      |                               | Name                                                      |                                         | Building & floor                                                  |         |   |     |
|                      |                                                                                      |                               | otcsh01@gmail.com                                         |                                         |                                                                   |         |   |     |
|                      | PRODUCTS CO<br>Joan 6 At                                                             | DMPANY<br>pout                | <b>PARTNERS</b><br>Affiliates<br>Distributors & Resellers | HANDY LINKS<br>Status<br>Security       | NEED MORE INFORMATION?<br>Visit our Knowledge Base or have a      | look at |   |     |

4. Anslut IFP till Joan Portal i **Hantera > Enheter > Lägg till enhet**.

5. Ange Enhetens PIN-kod och klicka sedan på Parkoppla enhet.

**Observera:** För att få PIN-nummer trycker du på **Startskärm > ::: > Joan on TV**.

| 🗑 Joan Portal 🛛 🗙 🕂                                                |                                                                                                    |                                               |                                                                                                    |                                                                                                    |                                                                                                    |   | -  | ٥          | ×     |
|--------------------------------------------------------------------|----------------------------------------------------------------------------------------------------|-----------------------------------------------|----------------------------------------------------------------------------------------------------|----------------------------------------------------------------------------------------------------|----------------------------------------------------------------------------------------------------|---|----|------------|-------|
| $\leftarrow$ $\rightarrow$ C $\triangleq$ portal.getjoan.com/manag | e/devices/add/                                                                                                    |                                               |                                                                                                    |                                                                                                    |                                                                                                    | Q | \$ | * 🧃        | ) E 🛛 |
|                                                                    |                                                                                                    | 4                                             | Book desks and schedule team                                                                                                    | s with the <b>Joan Desk Bo</b>                                                                                                    | ooking app.                                                                                                    |   |    |            | ۲     |
|                                                                    | JOAN                                                                                                    |                                               | Manage                                                                                                    | $\swarrow$ Analytics $\stackrel{\wedge}{\Box}$                                                                                                    | Accessories 💿 Labs 🔗 Settings 🔘                                                                                                    |   |    |            |       |
|                                                                    |                                                                                                    | rial period                                   | + Pair new device                                                                                                    |                                                                                                    | × o <mark>ur billing details</mark> .                                                                                                    |   |    |            |       |
|                                                                    | Advanced<br>Switch to Basic mode for<br>a simple Portal Very<br>with less settings.<br>© Portes<br>© Rooms<br>© Buildings<br>& Custom content | See, filt                                     | Joan device V or brow<br>Make sure the charging & configu<br>U connect to the server and sho<br>problems, please consult this arts<br>upper surgers and the server and sho<br>Device<br>"Reserver horte that each additional paired<br>our advantation fee by 00 per match. | ser Tablet BET<br>ration cable is unplugge<br>a paining PIN. If you ru<br>de PIN<br>de PIN<br>ben device or costen displic<br>the proces conditioned by your | A A A A A A A A A A A A A A A A A A A                                                                                                    |   |    |            |       |
|                                                                    | PRODUCTS CO<br>joan 6 AA<br>joan 13 Bio<br>joan Kome, Cor<br>joan on Dioblays Cur<br>joan on Dioblays<br>Accessories                          | MPANY<br>out<br>3g<br>ntact<br>stomer Stories | PARTNERS<br>Affiliars<br>Distributors & Resellers                                                                                                    | HANDY LINKS<br>Status<br>Security                                                                                                    | NEED MORE INFORMATION?<br>Wish our Knowledge Base of have a look at<br>our system Status page for a realtime status<br>overview.<br>Jo Mon-Fr Bam égim CET (UTC +1)<br>Email:<br>☐ support@getjoan.com |   |    | <b>О</b> н | elp   |

6. Anslut IFP och mötesrummet i **Hantera > Enheter**.

| 😝 Joan Portal 🛛 🗙 🕂                                                                                                    |                                                                                                    | - 0 ×     |
|----------------------------------------------------------------------------------------------------|----------------------------------------------------------------------------------------------------|-----------|
| ← → C 🌲 portal.getjoan.com/manage/devices/791f45d4-36                                                                                   | 3e-4b1d-99db-5827573fa6a5                                                                                                    | ९ 🖈 🛸 🚯 🗄 |
|                                                                                                    | Book desks and schedule teams with the Joan Desk Booking app.                                                                             | 8         |
| JOAN                                                                                                    | 🕡 Manage 🖂 Analytics 🐣 Accessories 💿 Labs 📣 Settings 🕐                                                                                    |           |
| Advanced<br>Switch to bask mode for<br>a simple Portal view<br>with less settings.<br>C Devices<br>Rooms<br>Buildings<br>Custom content | <section-header><text><text><text><text><text><text><text><text></text></text></text></text></text></text></text></text></section-header> |           |
|                                                                                                    | Room: ocsh01@gmail.com v Type the start of the name to filter the list                                                                    |           |
|                                                                                                    | Timezone: Asia/Taipel v                                                                                                    | () Help   |

### Visualiserare

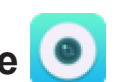

Visualiserare är en operationsapp för en dokumentkamera. Om du ansluter en dokumentkameraenhet trycker du på Visualiserare för att ställa in den.

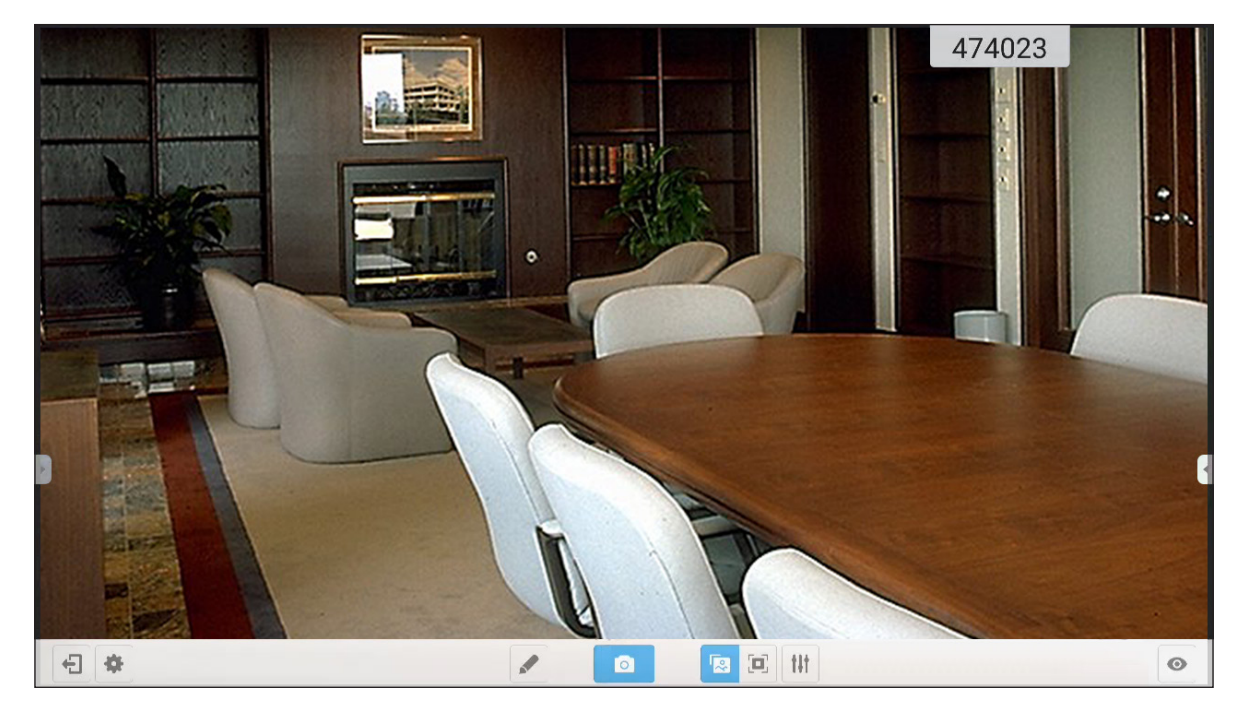

För att använda Visualiserare, slutför följande steg:

- 1. Anslut en USB-dokumentkamera till en tillgänglig USB-port på IFP.
- 2. Starta Visualiserare-appen. Nu kan du göra följande:

|     | Objekt         | Beskrivning                                                                                                    |
|-----|----------------|----------------------------------------------------------------------------------------------------|
|     | Anteckna       | Skriva och rita på skärmen.                                                                                                    |
| Ō   | Ta skärmbilder | Ta skärmbild.<br><b>Observera:</b> Som standard sparas bilder i mappen VideoPresenter/fotografi/{aktuellt<br>datum}.                                                                                                    |
|     | Justeringsläge | Nyp skärmen för att zooma in/zooma ut eller rotera videobilden.                                                                                                    |
|     | Helskärm       | Visa videobilden på helskärm.                                                                                                    |
| t+† | Inställningar  | <ul> <li>Justera inställningarna för videobilden:</li> <li>Utställningsinställningar:storlek, skalning, rotation och typ</li> <li>Avancerade alternativ:ljusstyrka, kontrast, mättnad och skärpa.</li> <li>Observera: Inställningar kan bara konfigureras i justeringsläget.</li> </ul> |
| 0   | Delad skärm    | Visa samtidigt flera videoströmmar.                                                                                                    |
| \$  | Resolution     | Visa anslutna kameror och välj önskad upplösning.                                                                                                    |
| Ð   | Avsluta        | Avsluta Visualiserare.                                                                                                    |

### Mått

#### 65 tum

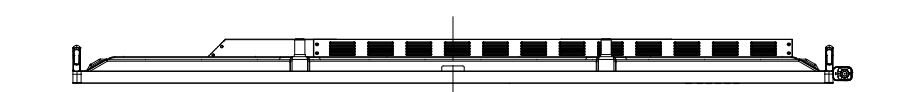

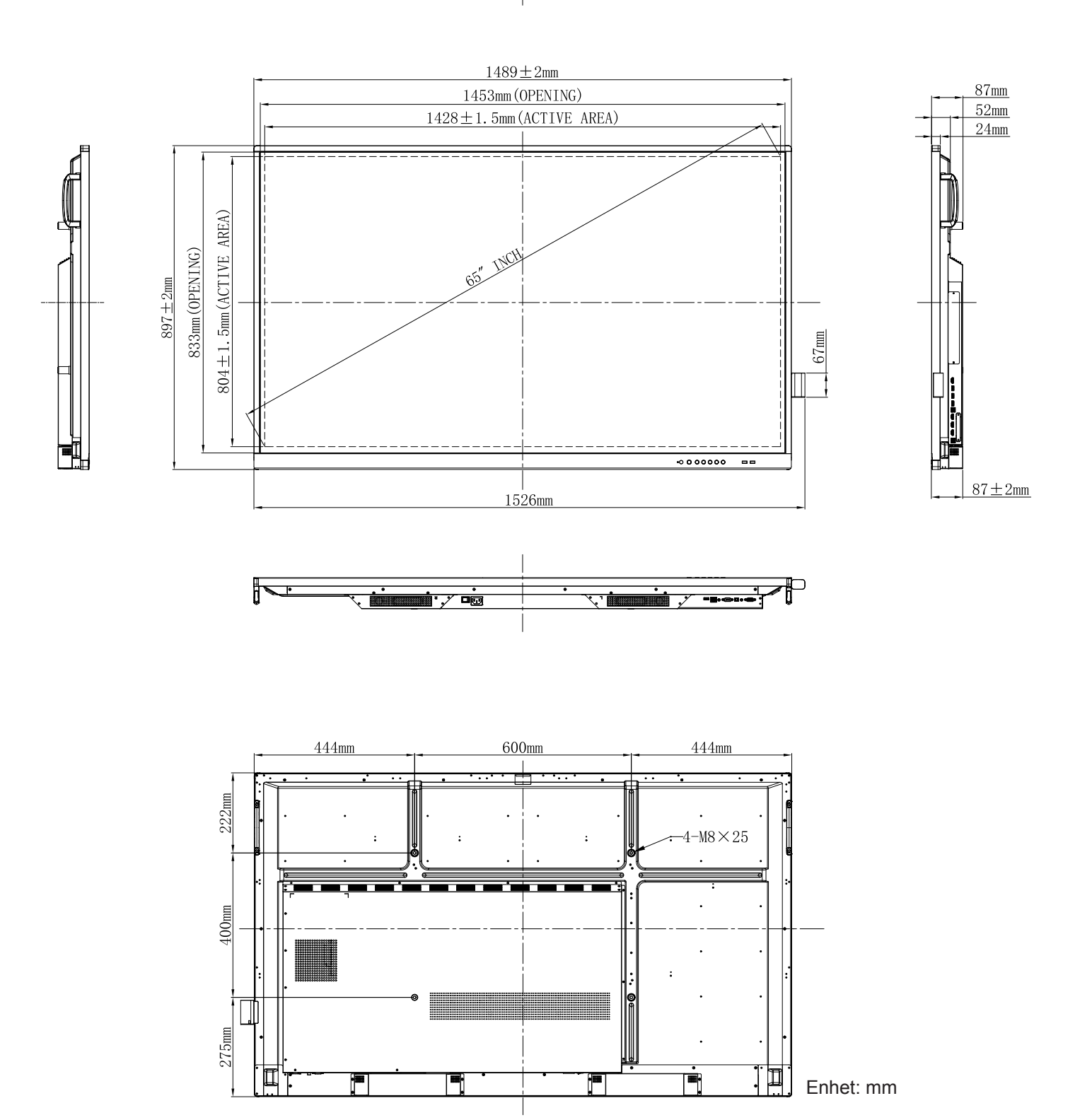

75 tum

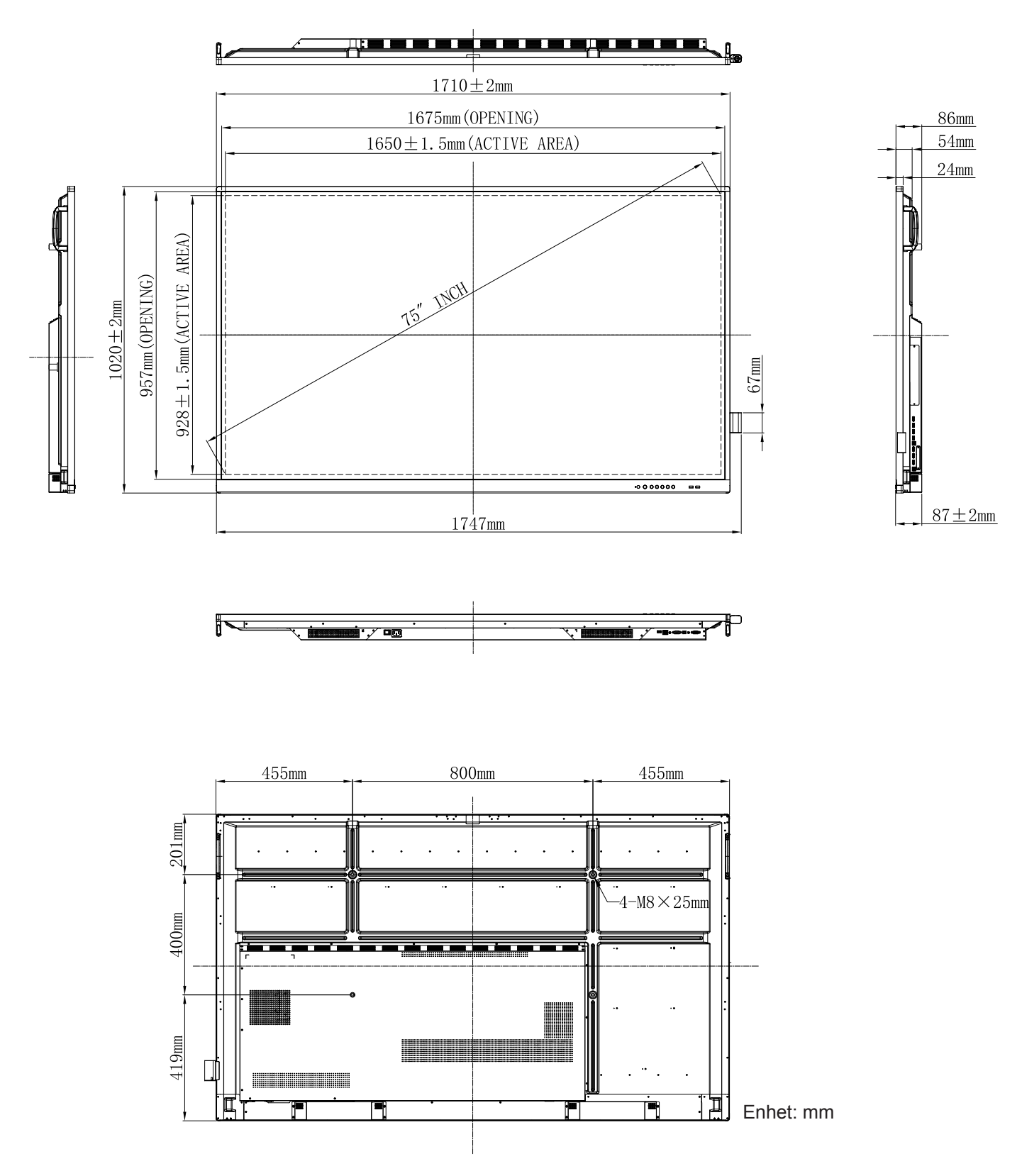

86 tum

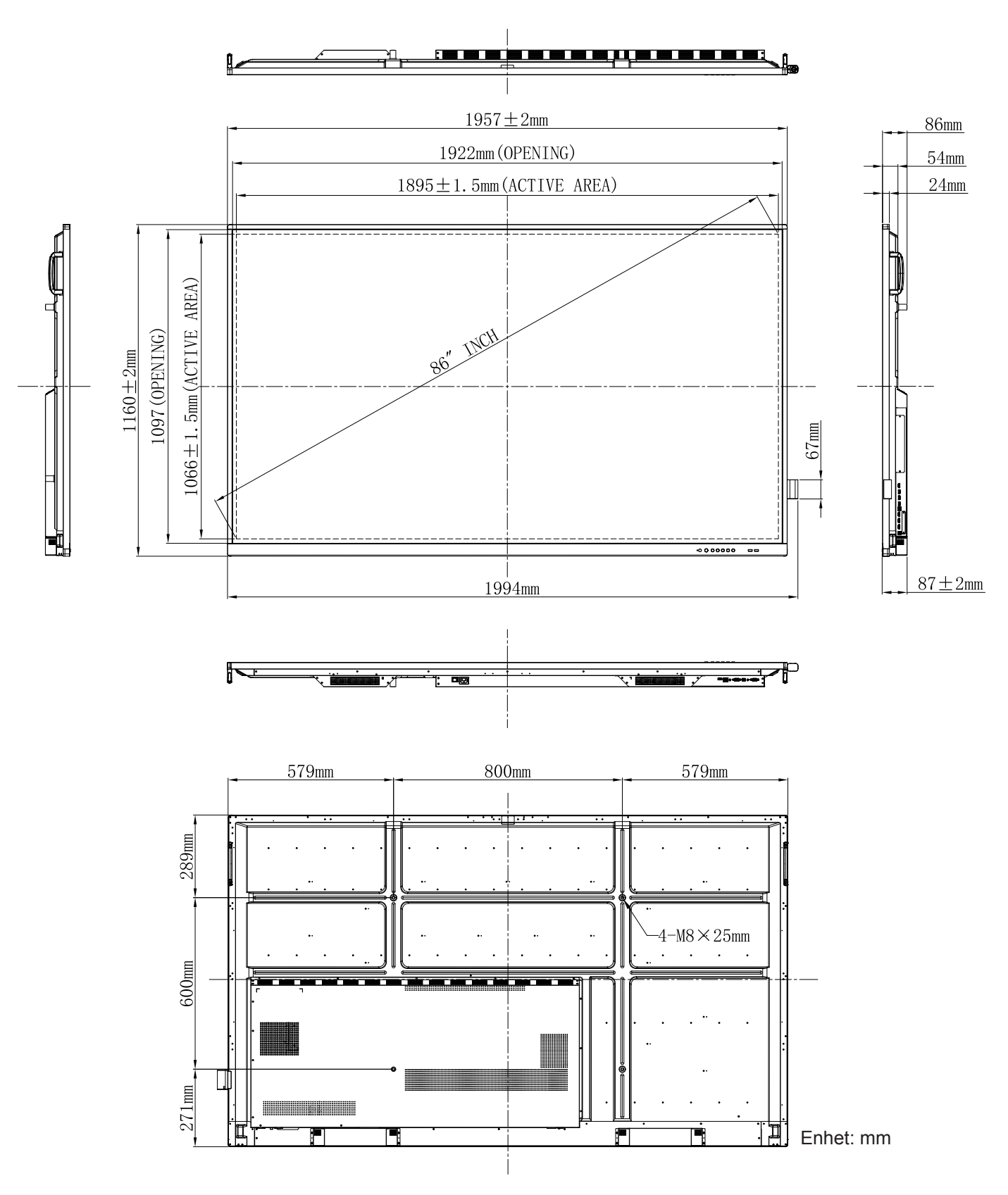

### Lista över timing som stöds

| Peoplution             | Ingångskälla |                 |  |  |  |  |
|------------------------|--------------|-----------------|--|--|--|--|
| Resolution             | VGA          | HDMI1/2/3 (2.0) |  |  |  |  |
| 720 x 400 @ 70Hz       | $\checkmark$ | -               |  |  |  |  |
| 640 x 480 @ 60Hz       | $\checkmark$ | $\checkmark$    |  |  |  |  |
| 640 x 480 @ 72Hz       | $\checkmark$ | -               |  |  |  |  |
| 640 x 480 @ 75Hz       | $\checkmark$ | -               |  |  |  |  |
| 800 x 600 @ 56Hz       | $\checkmark$ | -               |  |  |  |  |
| 800 x 600 @ 60Hz       | $\checkmark$ | $\checkmark$    |  |  |  |  |
| 800 x 600 @ 72Hz       | $\checkmark$ | -               |  |  |  |  |
| 800 x 600 @ 75Hz       | $\checkmark$ | -               |  |  |  |  |
| 832 x 624 @ 75Hz       | $\checkmark$ | -               |  |  |  |  |
| 1024 x 768 @ 60Hz      | $\checkmark$ | $\checkmark$    |  |  |  |  |
| 1024 x 768 @ 70Hz      | $\checkmark$ | -               |  |  |  |  |
| 1024 x 768 @ 75Hz      | $\checkmark$ | -               |  |  |  |  |
| 1152 x 864 @ 75Hz      | $\checkmark$ | -               |  |  |  |  |
| 1280 x 768 @ 60Hz (RB) | $\checkmark$ | $\checkmark$    |  |  |  |  |
| 1280 x 768 @ 60Hz      | $\checkmark$ | $\checkmark$    |  |  |  |  |
| 1280 x 720 @ 60Hz      | $\checkmark$ | -               |  |  |  |  |
| 1280 x 800 @ 60Hz      | $\checkmark$ | $\checkmark$    |  |  |  |  |
| 1280 x 960 @ 60,000Hz  | $\checkmark$ | $\checkmark$    |  |  |  |  |
| 1280 x 1024 @ 60Hz     | $\checkmark$ | $\checkmark$    |  |  |  |  |
| 1360 x 768 @ 60Hz      | $\checkmark$ | $\checkmark$    |  |  |  |  |
| 1440 x 900 @ 60Hz (RB) | $\checkmark$ | $\checkmark$    |  |  |  |  |
| 1440 x 900 @ 60Hz      | $\checkmark$ | $\checkmark$    |  |  |  |  |
| 1600 x 1200 @ 60Hz     | $\checkmark$ | 1               |  |  |  |  |
| 1680 x 1050 60Hz       | $\checkmark$ | $\checkmark$    |  |  |  |  |
| 1920 x 1080 60Hz       | $\checkmark$ | $\checkmark$    |  |  |  |  |
| 720(1440) x 480i       | -            | $\checkmark$    |  |  |  |  |
| 480p 59Hz              | -            | $\checkmark$    |  |  |  |  |
| 480p 60Hz              | -            | $\checkmark$    |  |  |  |  |
| 720(1440) x 576i       | -            | $\checkmark$    |  |  |  |  |
| 576p                   | -            | $\checkmark$    |  |  |  |  |
| 720p 60Hz              | -            | $\checkmark$    |  |  |  |  |
| 720p 59Hz              | _            | $\checkmark$    |  |  |  |  |

| Decolution       | Ingångskälla |                 |  |  |  |  |
|------------------|--------------|-----------------|--|--|--|--|
| Resolution       | VGA          | HDMI1/2/3 (2.0) |  |  |  |  |
| 720p 50Hz        | -            | $\checkmark$    |  |  |  |  |
| 1080i 60Hz       | -            | $\checkmark$    |  |  |  |  |
| 1080i 59Hz       | _            | $\checkmark$    |  |  |  |  |
| 1080i 50Hz       | _            | $\checkmark$    |  |  |  |  |
| 1080p 60Hz       | -            | $\checkmark$    |  |  |  |  |
| 1080p 59Hz       | -            | $\checkmark$    |  |  |  |  |
| 1080p 50Hz       | -            | $\checkmark$    |  |  |  |  |
| 1080p 30Hz       | -            | $\checkmark$    |  |  |  |  |
| 1080p 29Hz       | -            | $\checkmark$    |  |  |  |  |
| 1080p 25Hz       | -            | $\checkmark$    |  |  |  |  |
| 1080p 24Hz       | -            | $\checkmark$    |  |  |  |  |
| 1080p 23Hz       | -            | $\checkmark$    |  |  |  |  |
| 3840 x 2160 60Hz | -            | $\checkmark$    |  |  |  |  |
| 3840 x 2160 50Hz | -            | $\checkmark$    |  |  |  |  |
| 3840 x 2160 30Hz | -            | $\checkmark$    |  |  |  |  |
| 3840 x 2160 25Hz | -            | $\checkmark$    |  |  |  |  |
| 3840 x 2160 24Hz | -            | $\checkmark$    |  |  |  |  |
| 4096 x 2160 24Hz | _            | $\checkmark$    |  |  |  |  |

Observera: "-" indikerar att nuvarande ingångstiming inte stöds av IFP.

### **RS232 Protokollfunktionslista**

Observera: IFP stöder RS232 och RJ45 (port 23) kontrollkommando.

#### RS232-stifttilldelningar

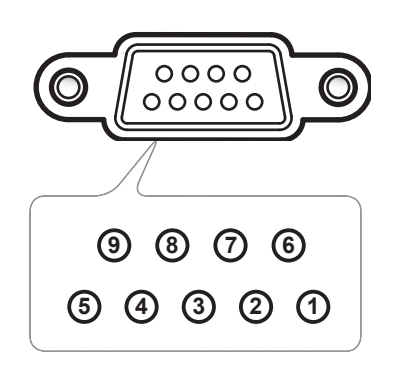

| Pin nr. | Spec.<br>(från IFP-sida) |
|---------|--------------------------|
| 1       | N/A                      |
| 2       | TXD                      |
| 3       | RXD                      |
| 4       | N/A                      |
| 5       | GND                      |
| 6       | N/A                      |
| 7       | N/A                      |
| 8       | N/A                      |

### RS232 RJ45 kontrollanslutning

| RS232-inställningar |       |  |  |  |  |  |
|---------------------|-------|--|--|--|--|--|
| Baudhastighet       | 9600  |  |  |  |  |  |
| Databitar           | 8     |  |  |  |  |  |
| Paritet             | Ingen |  |  |  |  |  |
| Stoppbitar          | 1     |  |  |  |  |  |
| Flödeskontroll      | Ingen |  |  |  |  |  |

| LAN-<br>kontrollinställningar |           |  |  |  |  |
|-------------------------------|-----------|--|--|--|--|
| IP                            | Maskin-IP |  |  |  |  |
| Port                          | 23        |  |  |  |  |

| ~           | X                                              | X | X   | X     | X    |            | X     | X    | CR      |
|-------------|------------------------------------------------|---|-----|-------|------|------------|-------|------|---------|
| Ledningskod | Enhets-ID<br>(där 01 indikerar enhets-ID = 01) |   | Kor | nmand | o-id | Mellanslag | Varia | abel | Radbyte |

### SET-kommando

|     |               |                   |          |         |                                                                  | Respons  |                   |  |
|-----|---------------|-------------------|----------|---------|------------------------------------------------------------------|----------|-------------------|--|
| Тур | Kategori      | Parameter         | CN       | /ID     | Hexkod CMD                                                       | Lyckades | Miss-<br>lyckades |  |
|     |               | Power Off         | ~xx00 n  | n=0     | 7E 30 30 30 30 20 30 0d                                          | Р        | F                 |  |
| SET | Power         | Omstart           | ~xx00 n  | n=3     | 7E 30 30 30 30 20 33 0d                                          | Р        | F                 |  |
|     |               | Ström på          | ~xx00 n  | n=1     | 7E 30 30 30 30 20 31 0d                                          | Р        | F                 |  |
|     | Strömläge     | Eco.              | ~xx114 n | n=0     | 7E 30 30 31 31 34 20 30 0d                                       | Р        | F                 |  |
| SET | (standby)     | Aktiv             |          | n=1     | 7E 30 30 31 31 34 20 31 0d                                       | Р        | F                 |  |
| SET | Diskant       | 0 ~ 100           | ~xx95 n  | n=0-100 | 7E 30 30 39 35 20 30 0d<br>till<br>7E 30 30 39 35 20 31 30 30 0d | Р        | F                 |  |
| SET | Bas           | 0 ~ 100           | ~xx96 n  | n=0-100 | 7E 30 30 39 36 20 30 0d<br>till<br>7E 30 30 39 36 20 31 30 30 0d | Р        | F                 |  |
| SET | Balans        | 0 ~ 100           | ~xx99 n  | n=0-100 | 7E 30 30 39 39 20 30 0d<br>till<br>7E 30 30 39 39 20 31 30 30 0d | Р        | F                 |  |
| SET | Kontrast      | 0 ~ 100           | ~xx22 n  | n=0-100 | 7E 30 30 32 32 20 30 0d<br>till<br>7E 30 30 32 32 20 31 30 30 0d | Р        | F                 |  |
| SET | Ljusstyrka    | 0 ~ 100           | ~xx21 n  | n=0-100 | 7E 30 30 32 31 20 30 0d<br>till<br>7E 30 30 32 31 20 31 30 30 0d | Р        | F                 |  |
| SET | Skärpa        | 0 ~ 100           | ~xx23 n  | n=0-100 | 7E 30 30 32 33 20 30 0d<br>till<br>7E 30 30 32 33 20 31 30 30 0d | Р        | F                 |  |
|     |               | Standard          |          | n=1     | 7E 30 30 32 35 32 20 31 0d                                       | Р        | F                 |  |
|     |               | Möte              |          | n=4     | 7E 30 30 32 35 32 20 34 0d                                       | Р        | F                 |  |
| SET | Ljudläge      | Personlig         | ~xx252 n | n=2     | 7E 30 30 32 35 32 20 32 0d                                       | Р        | F                 |  |
|     |               | Klassrum          |          | n=3     | 7E 30 30 32 35 32 20 33 0d                                       | Р        | F                 |  |
|     |               | Film              |          | n=5     | 7E 30 30 32 35 32 20 35 0d                                       | Р        | F                 |  |
| SET | Volym         | 0 ~ 100           | ~xx81 n  | n=0-100 | 7E 30 30 38 31 20 30 0d<br>till<br>7E 30 30 38 31 20 31 30 30 0d | Р        | F                 |  |
| SET | Video liud av | Av                | ~vv13 n  | n=0     | 7E 30 30 31 33 20 30 0d                                          | Р        | F                 |  |
|     |               | På                |          | n=1     | 7E 30 30 31 33 20 31 0d                                          | Р        | F                 |  |
| SET | Tyst          | Av                | ~xx80 n  | n=0     | 7E 30 30 38 30 20 30 0d                                          | Р        | F                 |  |
|     | 1950          | På                |          | n=1     | 7E 30 30 38 30 20 31 0d                                          | Р        | F                 |  |
|     |               | HDMI1             |          | n=1     | 7E 30 30 31 32 20 31 0d                                          | Р        | F                 |  |
|     |               | HDMI2             | -        | n=15    | 7E 30 30 31 32 20 31 35 0d                                       | Р        | F                 |  |
|     |               | HDMI3             |          | n=16    | 7E 30 30 31 32 20 31 36 0d                                       | Р        | F                 |  |
| SET | Ingångskälla  | VGA               | ~xx12 n  | n=5     | 7E 30 30 31 32 20 35 0d                                          | Р        | F                 |  |
|     |               | Kortplats i<br>PC |          | n=25    | 7E 30 30 31 32 20 32 35 0d                                       | Р        | F                 |  |
|     |               | Android           |          | n=24    | 7E 30 30 31 32 20 32 34 0d                                       | P        | F                 |  |
|     |               | 4:3               |          | n=1     | 7E 30 30 36 30 20 31 0d                                          | Р        | F                 |  |
| SET | Aspect Ratio  | 16:9              | ~xx60 n  | n=2     | 7E 30 30 36 30 20 32 0d                                          | P        | F                 |  |
|     |               | PTP               |          | n=14    | 7E 30 30 36 30 20 31 34 0d                                       | P        | F                 |  |
| SET | Språk         | Engelsk           | ~xx70 n  | n=1     | 7E 30 30 37 30 20 31 0d                                          | P        | F                 |  |
|     |               | ⊢rançais          | _        | n=3     | 7E 30 30 37 30 20 33 0d                                          | P        | F                 |  |

|     |                         |                           |          |         |                                                                           | Respons  |                   |  |
|-----|-------------------------|---------------------------|----------|---------|---------------------------------------------------------------------------|----------|-------------------|--|
| Тур | Kategori                | Parameter                 | CN       | /ID     | Hexkod CMD                                                                | Lyckades | Miss-<br>lyckades |  |
|     |                         | Español                   |          | n=5     | 7E 30 30 37 30 20 35 0d                                                   | Р        | F                 |  |
|     |                         | Traditionell<br>kinesiska |          | n=13    | 7E 30 30 37 30 20 31 33 0d                                                | Р        | F                 |  |
|     |                         | Förenklad<br>kinesiska    |          | n=14    | 7E 30 30 37 30 20 31 34 0d                                                | Р        | F                 |  |
|     |                         | Português                 |          | n=6     | 7E 30 30 37 30 20 36 0d                                                   | Р        | F                 |  |
|     |                         | Tyska                     |          | n=2     | 7E 30 30 37 30 20 32 0d                                                   | Р        | F                 |  |
|     |                         | Holländska                |          | n=8     | 7E 30 30 37 30 20 38 0d                                                   | Р        | F                 |  |
| SET | Språk                   | Polska                    | ~xx70 n  | n=7     | 7E 30 30 37 30 20 37 0d                                                   | Р        | F                 |  |
|     |                         | Ryska                     |          | n=17    | 7E 30 30 37 30 20 31 37 0d                                                | Р        | F                 |  |
|     |                         | Tjeckiska                 |          | n=19    | 7E 30 30 37 30 20 31 39 0d                                                | Р        | F                 |  |
|     |                         | Danska                    |          | n=10    | 7E 30 30 37 30 20 31 30 0d                                                | Р        | F                 |  |
|     |                         | Svenska                   |          | n=9     | 7E 30 30 37 30 20 39 0d                                                   | Р        | F                 |  |
|     |                         | Italienska                |          | n=4     | 7E 30 30 37 30 20 34 0d                                                   | Р        | F                 |  |
|     |                         | Turkiska                  |          | n=22    | 7E 30 30 37 30 20 32 32 0d                                                | Р        | F                 |  |
|     |                         | Arabiska                  |          | n=20    | 7E 30 30 37 30 20 32 30 0d                                                | Р        | F                 |  |
|     |                         | Rumänska                  |          | n=27    | 7E 30 30 37 30 20 32 37 0d                                                | Р        | F                 |  |
|     |                         | Presentation              |          | n=1     | 7E 30 30 32 30 20 31 0d                                                   | Р        | F                 |  |
|     |                         | Ljusstark                 |          | n=2     | 7E 30 30 32 30 20 32 0d                                                   | Р        | F                 |  |
| SET | Bildläge                | Bio                       | ~xx20 n  | n=3     | 7E 30 30 32 30 20 33 0d                                                   | Р        | F                 |  |
|     | -                       | Personlig                 |          | n=5     | 7E 30 30 32 30 20 35 0d                                                   | Р        | F                 |  |
|     |                         | HDR                       |          | n=21    | 7E 30 30 32 30 20 32 31 0d                                                | Р        | F                 |  |
| SET | Färgton                 | 0 ~ 100                   | ~xx44 n  | n=0-100 | 7E 30 30 34 34 20 30 0d<br>till<br>7E 30 30 34 34 20 31 30 30<br>0d       | Р        | F                 |  |
| SET | Färg                    | 0 ~ 100                   | ~xx45 n  | n=0-100 | 7E 30 30 34 35 20 30 0d<br>till<br>7E 30 30 34 35 20 31 30 30<br>0d       | Ρ        | F                 |  |
| SET | Skärpa                  | 0 ~ 100                   | ~xx23 n  | n=0-100 | 7E 30 30 32 33 20 30 0d<br>till<br>7E 30 30 32 33 20 31 30 30<br>0d       | Р        | F                 |  |
| SET | Bakgrundsbe-<br>lysning | 0 ~ 100                   | ~xx251 n | n=0-100 | 7E 30 30 32 35 31 20 30 0d<br>till<br>7E 30 30 32 35 31 20 31 30<br>30 0d | Р        | F                 |  |
|     |                         | Kall                      |          | n=2     | 7E 30 30 33 36 20 32 0d                                                   | Р        | F                 |  |
| SET | Färgtemperatur          | Standard                  | ~xx36 n  | n=1     | 7E 30 30 33 36 20 31 0d                                                   | Р        | F                 |  |
|     |                         | Varm                      |          | n=4     | 7E 30 30 33 36 20 34 0d                                                   | Р        | F                 |  |

|     |                    |                       |            |      |                                  | Respons  |                   |  |
|-----|--------------------|-----------------------|------------|------|----------------------------------|----------|-------------------|--|
| Тур | Kategori           | Parameter             | CN         | ID   | Hexkod CMD                       | Lyckades | Miss-<br>lyckades |  |
|     |                    | Upphäv                |            | n=0  | 7E 30 30 30 34 20 30 0d          | Р        | F                 |  |
| SET | Frys               | Frys                  | ~xx04 n    | n=1  | 7E 30 30 30 34 20 31 0d          | Р        | F                 |  |
|     |                    | Av                    |            | n=0  | 7E 30 30 32 35 30 20 30 0d       | Р        | F                 |  |
|     |                    | 2                     |            | n=2  | 7E 30 30 32 35 30 20 32 0d       | Р        | F                 |  |
|     |                    | 3                     |            | n=3  | 7E 30 30 32 35 30 20 33 0d       | Р        | F                 |  |
| SET | Pixelförskjutning- | 5                     | ~xx250 n   | n=5  | 7E 30 30 32 35 30 20 35 0d       | Р        | F                 |  |
|     | sintervali (min)   | 30                    |            | n=30 | 7E 30 30 32 35 30 20 33 30<br>0d | Р        | F                 |  |
|     |                    | 60                    |            | n=60 | 7E 30 30 32 35 30 20 36 30<br>0d | Р        | F                 |  |
| 057 | Fjärrkontroll      | Vol +                 |            | n=17 | 7E 30 30 31 34 30 20 31 37<br>0d | Р        | F                 |  |
| SEI | kommando Vol -     | Vol -                 | ~xx140 n   | n=18 | 7E 30 30 31 34 30 20 31 38<br>0d | Р        | F                 |  |
|     |                    | Fjärr UPP             | P<br>D     | n=10 | 7E 30 30 31 34 30 20 31 30<br>0d | Р        | F                 |  |
|     |                    | Fjärr NED             |            | n=14 | 7E 30 30 31 34 30 20 31 34<br>0d | Р        | F                 |  |
|     |                    | Fjärr<br>VÄNSTER      |            | n=11 | 7E 30 30 31 34 30 20 31 31<br>0d | Р        | F                 |  |
| OFT | Fjärrkontroll      | Fjärr<br>HÖGER        |            | n=13 | 7E 30 30 31 34 30 20 31 33<br>0d | Р        | F                 |  |
| SEI | kommando           | Fjärr OK              | ~xx 140 fi | n=12 | 7E 30 30 31 34 30 20 31 32<br>0d | Р        | F                 |  |
|     |                    | Fjärrmenyk-<br>napp   |            | n=20 | 7E 30 30 31 34 30 20 32 30<br>0d | Р        | F                 |  |
|     |                    | Fjärr<br>ingångskälla |            | n=47 | 7E 30 30 31 34 30 20 34 37<br>0d | Р        | F                 |  |
|     |                    | Fjärr avsluta         |            | n=74 | 7E 30 30 31 34 30 20 37 34<br>0d | Р        | F                 |  |

### **GET-kommando**

|     |                            |           |       |                               | R        | espons    |                   |
|-----|----------------------------|-----------|-------|-------------------------------|----------|-----------|-------------------|
| Тур | Kategori                   | CME       | )     | Hexkod CMD                    | Lyckades | Parameter | Miss-<br>lyckades |
| GET | Power                      | ~vv124 n  | n-1   | 7E 30 30 31 32 34 20          | Ok0      | Power Off | F                 |
| GLI | FOWEI                      | ~XX12411  | 11-1  | 31 0D                         | OK1      | Ström på  | F                 |
| GET | Kontrast                   | ~xx126 n  | n=1   | 7E 30 30 31 32 36 20<br>31 0D | OK0-100  | 0-100     | F                 |
| GET | Ljusstyrka                 | ~xx125 n  | n=1   | 7E 30 30 31 32 35 20<br>31 0D | OK0-100  | 0-100     | F                 |
| GET | (Volym                     | ~xx120 n  | n=1   | 7E 30 30 31 32 30 20<br>31 0D | OK0-100  | 0-100     | F                 |
| CET | Video liud ov              | - W262 n  | n=1   | 7E 30 30 33 36 33 20          | OK0      | Av        | F                 |
| GEI | GET VIDEO IJUD AV ~XX363 h | 11-1      | 31 0D | OK1                           | På       | F         |                   |
| CET | Typt                       | - W2E6 p  |       | 7E 30 30 33 35 36 20          | OK0      | Av        | F                 |
| GET | ryst                       | ~xx350 II | 11=1  | 31 0D                         | OK1      | På        | F                 |

|              |                       | CMD      |                      |                               | Respons                                    |                        |                   |  |
|--------------|-----------------------|----------|----------------------|-------------------------------|--------------------------------------------|------------------------|-------------------|--|
| Тур          | Kategori              |          |                      | Hexkod CMD                    | Lyckades                                   | Parameter              | Miss-<br>lyckades |  |
|              |                       |          |                      |                               | OK1                                        | Standard               | F                 |  |
|              |                       |          | n=1                  |                               | OK2                                        | Personlig              | F                 |  |
| GET          | GET Ljudläge ~x       | ~xx139   |                      | 7E 30 30 31 33 39 20          | OK3                                        | Klassrum               | F                 |  |
|              |                       |          |                      | 3100                          | OK4                                        | Möte                   | F                 |  |
|              |                       |          |                      |                               | OK5                                        | Film                   | F                 |  |
|              |                       |          |                      |                               | OK7                                        | HDMI1                  | F                 |  |
|              |                       |          |                      |                               | OK8                                        | HDMI2                  | F                 |  |
|              |                       |          |                      |                               | OK9                                        | HDMI3                  | F                 |  |
| GET          | Ingångskälla          | ~xx121 n | n=1                  |                               | OK2                                        | VGA                    | F                 |  |
|              |                       |          |                      | 3100                          | OK20                                       | Android                | F                 |  |
|              |                       |          |                      |                               | OK21                                       | Kortplats i<br>PC      | F                 |  |
|              |                       |          |                      |                               | OK1                                        | 4:3                    | F                 |  |
| GET          | Aspect Ratio          | ~xx127 n | n=1                  | 7E 30 30 31 32 37 20          | OK2                                        | 16:9                   | F                 |  |
|              |                       |          |                      | 31 0D                         | OK14                                       | PTP                    | F                 |  |
|              |                       |          |                      |                               | OK1                                        | Presentation           | F                 |  |
|              |                       |          |                      |                               | OK2                                        | Ljusstark              | F                 |  |
| GET Bildläge | ~xx123 n              | n=1      | 7E 30 30 31 32 33 20 | OK3                           | Bio                                        | F                      |                   |  |
|              |                       |          |                      | 31 UD                         | OK5                                        | Personlia              | F                 |  |
|              |                       |          |                      |                               | OK21                                       | HDR                    | F                 |  |
|              |                       |          |                      |                               | OK1                                        | Kall                   | F                 |  |
| GET          | Färgtemper-           | ~xx128 n | n=1                  | 7E 30 30 31 32 38 20<br>31 0D | OK0                                        | Standard               | F                 |  |
|              | atur                  |          |                      |                               | OK3                                        | Varm                   | F                 |  |
|              |                       |          |                      | 7F 30 30 34 35 31 20          | OK0                                        | Koppla ifrån           | F                 |  |
| GET          | WLAN-status           | ~xx451 n | n=1                  | 31 0D                         | OK1                                        | Anslut                 | F                 |  |
| GET          | WLAN Mac-<br>adress   | ~xx555 n | n=2                  | 7E 30 30 35 35 35 20<br>32 0D | Oknn:nn:nn:nn:nn:nn                        | MAC-adress             | F                 |  |
| GET          | WLAN IP-<br>adress    | ~xx451 n | n=2                  | 7E 30 30 34 35 31 20<br>32 0D | Oknnn:nnn:nnn:nnn                          | IP-adress              | F                 |  |
|              |                       |          |                      | 7E 30 30 38 37 20 31          | OK0                                        | Koppla ifrån           | F                 |  |
| GET          | LAN-status            | ~xx87 n  | n=1                  | 0D                            | OK1                                        | Anslut                 | F                 |  |
| GET          | LAN Mac-<br>adress    | ~xx555 n | n=1                  | 7E 30 30 35 35 35 20<br>31 0D | Oknn:nn:nn:nn:nn:nn                        | MAC-adress             | F                 |  |
| GET          | LAN IP-<br>adress     | ~xx87 n  | n=3                  | 7E 30 30 38 37 20 33<br>0D    | Oknnn:nnn:nnn:nnn                          | IP-adress              | F                 |  |
| GET          | FW-version            | ~xx122 n | n=1                  | 7E 30 30 31 32 32 20<br>31 0D | Oknnnnnnnnnnnnn<br>(ex.<br>20190926164814) | FW-version             | F                 |  |
| GET          | Användning-<br>stimme | ~xx108 n | n=1                  | 7E 30 30 31 30 38 20<br>31 0D | Oknnnn                                     | Användning-<br>stimmar | F                 |  |
| GET          | Enhetstyp             | ~xx149 n | n=1                  | 7E 30 30 31 34 39 20<br>31 0D | OK2                                        | Enhetstyp =<br>IFP     | F                 |  |

|     |                             | CMD                   |                               |                                  | Respons                                              |                                        |                   |  |
|-----|-----------------------------|-----------------------|-------------------------------|----------------------------------|------------------------------------------------------|----------------------------------------|-------------------|--|
| Тур | Kategori                    |                       |                               | Hexkod CMD                       | Lyckades                                             | Parameter                              | Miss-<br>lyckades |  |
|     |                             |                       | n=1                           | 7E 30 30 31 35 30 20<br>31 0D    | OKabbbbbccddddee<br>(Se anmärkning <sup>(*1)</sup> ) |                                        | F                 |  |
|     | GET Informations-<br>sträng |                       | n=2                           | 7E 30 30 31 35 30 20<br>32 0D    | Oknnn                                                | Enhetens<br>ursprungliga<br>upplösning | F                 |  |
| GET |                             | tions-<br>ng ~xx150 n | n=3                           | 7E 30 30 31 35 30 20<br>33 0D    | Oknnn (ex.<br>OKHDMI1)                               | Ingångskälla                           | F                 |  |
|     |                             | n=4                   | 7E 30 30 31 35 30 20<br>34 0D | Oknnn (ex.<br>OK1920x1080)       | Källup-<br>plösning                                  | F                                      |                   |  |
|     |                             |                       | n=16                          | 7E 30 30 31 35 30 20<br>31 36 0D | OK0                                                  | Strömläge<br>(standby) =<br>Eco.       | F                 |  |
|     |                             |                       | n=16                          | 7E 30 30 31 35 30 20<br>31 36 0D | OK1                                                  | Strömläge<br>(standby) =<br>Aktivt     | F                 |  |
|     |                             |                       | 4-                            | 7E 30 30 31 35 30 20             | OK0                                                  | DHCP = Av                              | F                 |  |
| GET | Informations-               | ~xx150 n              |                               | 31 37 0D                         | OK1                                                  | DHCP = På                              | F                 |  |
| GEI | sträng                      | äng                   | n=18                          | 7E 30 30 31 35 30 20<br>31 38 0D | Oknnn (ex. OK48)                                     | Systemtem-<br>peratur                  | F                 |  |
|     |                             |                       | n=19                          | 7E 30 30 31 35 30 20<br>31 39 0D | Oknnn (ex. OK60Hz)                                   | Källans<br>uppdater-<br>ingsfrekvens   | F                 |  |

#### **Observera:** (\*1)

|   | Power        | Körtid              |   | Ingångskälla            | Version av fast<br>programvara |   | Bild läge          |
|---|--------------|---------------------|---|-------------------------|--------------------------------|---|--------------------|
| • | a=0 Ström av | Användningstimmar = | • | cc=02 VGA1              | # # # #                        | • | ee=01 Presentation |
| • | a=1 Ström på | nnnnn               | • | cc=05 Video             |                                | • | ee=02 Ljust        |
|   |              |                     | • | cc=07 HDMI1             |                                | • | ee=03 Bio          |
|   |              |                     | • | cc=08 HDMI2             |                                | • | ee=05 Användare    |
|   |              |                     | • | cc=10 Komponent         |                                | • | ee=21 HDR          |
|   |              |                     | • | cc=14 HDMI3             |                                |   |                    |
|   |              |                     | • | cc=15 DisplayPort       |                                |   |                    |
|   |              |                     | • | cc=18 Android           |                                |   |                    |
|   |              |                     | • | cc=19 Kortplats i<br>PC |                                |   |                    |

### LED indikator

| Strömindikator färg och uppträdande | Status                |
|-------------------------------------|-----------------------|
| Fast rött sken                      | Standbyläge           |
| Fast blått sken                     | Ström på              |
| Blinkar kontinuerligt röd sedan blå | Bakgrundsbelysning av |

### Felsökning

Om du upplever problem med din enhet, se följande information. Om ett problem kvarstår ska du ta konakt med din lokala återförsäljare eller servicecenter.

#### ?

#### Ingen bild eller ljud.

- Säkerställ att alla signal- och strömanslutningar är korrekt anslutna.
- Säkerställ att korrekt ingångsläge har valts. Se avsnittet Välja en ingångskälla.
- Kontrollera att IFP inte är avstängd.
- Stäng av funktionen ljud av.
- Kontrollera att volymen inte är inställd på lägsta nivån.
- IFP stängs automatiskt av.
  - Kontrollera om det blivit ett plötsligt strömavbrott.
  - Kontrollera att strömkabeln inte är frånkopplad.
- Signalen är utom räckhåll
  - Signalen kan vara inkompatibel. Se avsnittet Lista över timing som stöds.
  - För VGA-ingångskälla, testa automatisk skärmjustering eller justera inställningarna för Frekvens och Fas i menyn OSD > Signal.
- Pekpanelen svarar inte
  - Se till att skärmen inte utsätts för direkt solljus eller annat starkt ljus.
  - För anslutning av extern enhet, se till att USB-kabeln är korrekt ansluten till Touch USB-porten på IFP.
- Om fjärrkontrollen inte fungerar
  - Kontrollera att vinkeln för fjärrkontrollen är inom ±30 ° mot IR-mottagaren och IFP.
  - Kontrollera att det inte finns några hinder mellan fjärrkontrollen och IFP. Avståndet mellan fjärrkontrollen och IR-sensorn bör inte överstiga åtta meter.
  - Säkerställ att batterierna är korrekt monterade och byt ut batterierna om de är förbrukade. Se avsnittet Installera/byta ut batterier i fjärrkontrollen.

### Underhåll

Korrekt och regelbundet underhåll kan hjälpa till att upptäcka fel tidigt och får IFP att se ut som ny.

VIKTIGT! Innan rengöring och underhållning utförs, var noga med att dra ut strömkabeln ur eluttaget för att förhindra elektriska stötar.

#### Rengöra skärmen

- När skärmen kräver rengöring, koppla ur strömkabeln först.
- Använd en mjuk, dammfri, torr trasa för att torka av skärmen.
- Använd inte vatten eller sprayrengöring för att rengöra IFP.
- · Kontakta serviceverkstad för intern rengöring av IFP.

#### Rengöra den främre ramen

Använd en torr, mjuk, luddfri trasa för att torka av den främre ramen.

### Globala Optoma-kontor

För service eller support, vänligen kontakta ditt lokala kontor.

USA

47697 Westinghouse Drive, Milpitas, CA 94539, USA www.optomausa.com

#### Kanada

47697 Westinghouse Drive, Fremont, CA 94539, USA www.optomausa.com

#### Latinamerika

47697 Westinghouse Drive, Fremont, CA 94539, USA www.optomausa.com

#### Europa

Unit 1, Network 41, Bourne End Mills, Hemel Hempstead, Herts, HP1 2UJ, Storbritannien www.optoma.eu Service Tel: +44 (0)1923 691865

#### **Benelux BV**

Randstad 22-123 1316 BW Almere The Netherlands www.optoma.nl

#### Frankrike

Bâtiment E 81-83 avenue Edouard Vaillant 92100 Boulogne Billancourt, France

#### Spanien

C/José Hierro.36 Of. 1C 28522 Rivas VaciaMadrid, Spanien

#### Tyskland

Wiesenstrasse 21 W D40549 Düsseldorf, Tyskland

#### Skandinavien

Lerpeveien 25 3040 Drammen Norge

PO.BOX 9515 3038 Drammen Norge

#### Sydkorea

WOOMI TECH.CO.,LTD. 4F, Minu Bldg.33-14, Kangnam-Ku, 📊 +82+2+34430005 Seoul, 135-815, KOREA korea.optoma.com

| Ç | 888-289-6786        |
|---|---------------------|
|   | 510-897-8601        |
|   | services@optoma.com |

( 888-289-6786 📄 510-897-8601 services@optoma.com

888-289-6786 510-897-8601 services@optoma.com Unit A, 27/F Dragon Centre, R

#### ( +44 (0) 1923 691 800 📄 +44 (0) 1923 691 888 service@tsc-europe.com

() +31 (0) 36 820 0252 +31 (0) 36 548 9052

| Ç | +33 1 41 46 12 20   |
|---|---------------------|
| E | +33 1 41 46 94 35   |
|   | savoptoma@optoma.fr |

( +34 91 499 06 06 📄 +34 91 670 08 32

( +49 (0) 211 506 6670 📄 +49 (0) 211 506 66799 info@optoma.de

| ( | +47 32 98 89 90 |
|---|-----------------|
| E | +47 32 98 89 99 |
|   | info@optoma.no  |

( +82+2+34430004

Japan

Taiwan

東京都足立区綾瀬3-25-18

コンタクトセンター:0120-380-495

12F., No.213, Sec. 3, Beixin Rd.,

Xindian Dist., New Taipei City 231,

株式会社オーエス

Taiwan, R.O.C.

Hong Kong

www.optoma.com.tw

79 Wing Hong Street, Cheung Sha Wan,

Kowloon, Hong Kong

#### Kina 5F, No. 1205, Kaixuan Rd., **Changning District**

Shanghai, 200052, China

sinfo@os-worldwide.com www.os-worldwide.com

+886-2-8911-8600 +886-2-8911-6550 services@optoma.com.tw asia.optoma.com

| (  | +852-2396-8968  |
|----|-----------------|
|    | +852-2370-1222  |
| ww | w.optoma.com.hk |

| (  | +86-21-62947376 |
|----|-----------------|
| è  | +86-21-62947375 |
| ww | w.optoma.com.cn |

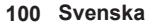

#### www.optoma.com